# Diamond Games Stars\_Zooshenk Jackpot

Game Description Revision 1.0 WS

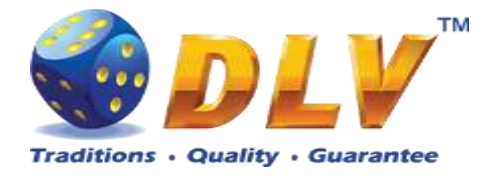

# 1 Table of Contents

## 1.1 Sections

| 1  | Tal           | ble of Contents        | 2         |
|----|---------------|------------------------|-----------|
|    | 1.1           | Sections               | 2         |
|    | 1.2           | Figures                | 4         |
| 2  | Re            | vision History         | 7         |
| 3  | Мu            | Ilti Game              | 8         |
|    | 3.1           | Overview               | 8         |
|    | 3.2           | Game Selector          | 9         |
| 4  | Zo            | oshenk Jackpot Feature | 11        |
|    | 4.1           | Overview               | 11        |
|    | 4.2           | Main Reels Game        | 13        |
|    | 4.3           | Bonus Game             | 14        |
| 5  | Bu            | rning Fruits           | 15        |
|    | 5.1           | Overview               | 15        |
|    | 5.2           | Paytable               | 15        |
|    | 5.3           | Main Game              | 16        |
|    | 5.4           | Gamble Game            | 17        |
| 6  | Fru           | iits Songs             | 18        |
|    | 6.1           | Overview               | 18        |
|    | 6.2           | Paytable               | 18        |
|    | 6.3           | Main Game              | 19        |
| _  | 6.4           | Gamble Game            | 20        |
| 7  | Bri           | ck Fruits (5 FIX)      | 21        |
|    | 7.1           | Overview               | 21        |
|    | 7.2           | Paytable               | 21        |
|    | 7.3           | Main Game              | 22        |
| 0  | 7.4           | Gamble Game            | 23        |
| 8  | Fru           | utong                  | 24        |
|    | 8.1           | Overview               | 24        |
|    | 8.2           | Paytable               | 24        |
|    | 8.3           | Main Game              | 25        |
| 0  | ð.4           | Gamble Game            | 20<br>27  |
| 9  |               | Overwiew               | 21<br>27  |
|    | 9.1           | Devtable               | ו 2<br>רכ |
|    | 9.2           | Paytable               | 1 /<br>مد |
|    | 9.5           | Maill Gaille           | 20<br>20  |
|    | 9.4           | Gamble Game            | 29<br>20  |
| 1( | 9.5           | Gamble Game            | 29<br>21  |
| П  | ) Ca.<br>10.1 | Overview               |           |
|    | 10.1          | Diverview<br>Davtable  | 21 21.    |
|    | 10.2          | 1 aytaolo<br>Main Game | ונ<br>רב  |
|    | 10.5          | Free Games             | ∠د<br>۲۲  |
|    | 10.4          | Gamble Game            | دد<br>۸د  |
|    | 10.5          | Gamble Game            |           |

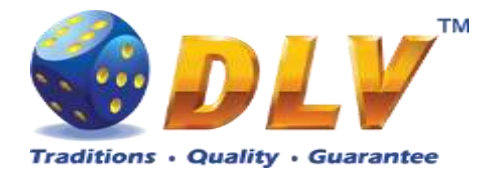

| 11 Anim  | al Power          | 35 |
|----------|-------------------|----|
| 11.1     | Overview          | 35 |
| 11.2     | Paytable          | 35 |
| 11.3     | Main Game         | 36 |
| 11.4     | Gamble Game       | 37 |
| 12 Cool  | Gambling          | 38 |
| 12.1     | Overview          | 38 |
| 12.2     | Paytable          | 38 |
| 12.3     | Main Game         | 39 |
| 12.4     | Gamble Game       | 40 |
| 13 Alche | emy`s Mystery     | 41 |
| 13.1     | Overview          | 41 |
| 13.2     | Paytable          | 41 |
| 13.3     | Main Game         | 42 |
| 13.4     | Free Games        | 43 |
| 13.5     | Gamble Game       | 43 |
| 14 Gold  | en Fleece 2 Waves | 45 |
| 14.1     | Overview          | 45 |
| 14.2     | Paytable          | 45 |
| 14.3     | Main Game         | 46 |
| 14.4     | Free Games        | 47 |
| 14.5     | Gamble Game       | 48 |
| 15 Luck  | у 7               | 49 |
| 15.1     | Overview          | 49 |
| 15.2     | Pay table         | 49 |
| 15.3     | Main Game         | 50 |
| 16 Hong  | Long              | 51 |
| 16.1     | Overview          | 51 |
| 16.2     | Paytable          | 51 |
| 16.3     | Main Game         | 52 |
| 16.4     | Free Games        | 53 |
| 16.5     | Gamble Game       | 54 |
| 17 Chica | a-Gato            | 55 |
| 17.1     | Overview          | 55 |
| 17.2     | Pavtable          | 55 |
| 17.3     | Main Game         | 56 |
| 17.4     | Free Games        | 57 |
| 17.5     | Gamble Game       | 58 |
| 18 Magi  | c Sunrise         | 59 |
| 18.1     | Overview          | 59 |
| 18.2     | Paytable          | 59 |
| 18.3     | Main Game         | 60 |
| 18.4     | Free Games        | 61 |
| 18.5     | Gamble Game       | 63 |
| 19 Stick | er Life           | 64 |
| 19.1     | Overview          | 64 |
| 19.2     | Paytable          | 64 |
| 19.3     | Main Game         | 65 |
| 19.4     | Gamble Game       | 66 |
|          |                   |    |

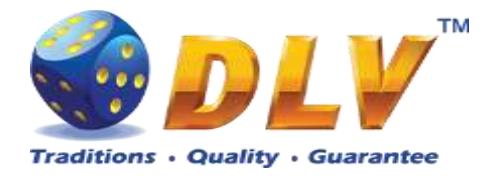

| 20 Temp  | tation of Gambling           | 67 |
|----------|------------------------------|----|
| 20.1     | Overview                     | 67 |
| 20.2     | Paytable                     | 67 |
| 20.3     | Main Game                    | 68 |
| 20.4     | Free Games                   | 69 |
| 20.5     | Gamble Game                  | 70 |
| 21 Brick | Fruits (20 FIX)              | 72 |
| 21.1     | Overview                     | 72 |
| 21.2     | Paytable                     | 72 |
| 21.3     | Main Game                    | 73 |
| 21.4     | Gamble Game                  | 74 |
| 22 Sweet | t Success                    | 75 |
| 22.1     | Overview                     | 75 |
| 22.2     | Paytable                     | 75 |
| 22.3     | Main Game                    | 76 |
| 22.4     | Gamble Game                  | 77 |
| 23 Skele | ton Fortune                  | 78 |
| 23.1     | Overview                     | 78 |
| 23.2     | Paytable                     | 78 |
| 23.3     | Main Game                    | 79 |
| 23.4     | Free Games                   | 80 |
| 23.5     | Gamble Game                  | 82 |
| 24 Brick | Fruits (40 FIX)              | 83 |
| 24.1     | Overview                     | 83 |
| 24.2     | Paytable                     | 83 |
| 24.3     | Main Game                    | 84 |
| 24.4     | Gamble Game                  | 85 |
| 25 Game  | Menu                         | 86 |
| 25.1     | General Statistics           | 86 |
| 25.2     | Game Log                     | 86 |
| 25.3     | Win Log                      | 87 |
| 25.4     | Main Game Payline Statistics | 88 |

# 1.2 Figures

| Figure 2: Game Selector Screen (Diamond Games Stars mode)10Figure 3: Current progressive jackpot values11Figure 4: Zooshenk Jackpot won top game screen12Figure 5: Zooshenk Jackpot bottom game screen13Figure 6: Burning Fruits – Main Game Screen15Figure 7: Burning Fruits – Paytable16Figure 8: Burning Fruits – Gamble Game Screen17Figure 9: Fruits Songs - Main Game Screen18Figure 10: Fruits Songs – Paytable (for 5 lines and 1 credit per line)19 | Figure 1: Game Selector Screen (Zooshenk Jackpot mode)                         |
|----------------------------------------------------------------------------------------------------|--------------------------------------------------------------------------------|
| Figure 3: Current progressive jackpot values11Figure 4: Zooshenk Jackpot won top game screen12Figure 5: Zooshenk Jackpot bottom game screen13Figure 6: Burning Fruits – Main Game Screen15Figure 7: Burning Fruits – Paytable16Figure 8: Burning Fruits – Gamble Game Screen17Figure 9: Fruits Songs - Main Game Screen18Figure 10: Fruits Songs – Paytable (for 5 lines and 1 credit per line)19                                                            | Figure 2: Game Selector Screen (Diamond Games Stars mode)10                    |
| Figure 4: Zooshenk Jackpot won top game screen12Figure 5: Zooshenk Jackpot bottom game screen13Figure 6: Burning Fruits – Main Game Screen15Figure 7: Burning Fruits – Paytable16Figure 8: Burning Fruits – Gamble Game Screen17Figure 9: Fruits Songs - Main Game Screen18Figure 10: Fruits Songs – Paytable (for 5 lines and 1 credit per line)19                                                                                                    | Figure 3: Current progressive jackpot values11                                 |
| Figure 5: Zooshenk Jackpot bottom game screen13Figure 6: Burning Fruits – Main Game Screen15Figure 7: Burning Fruits – Paytable16Figure 8: Burning Fruits – Gamble Game Screen17Figure 9: Fruits Songs - Main Game Screen18Figure 10: Fruits Songs – Paytable (for 5 lines and 1 credit per line)19                                                                                                    | Figure 4: Zooshenk Jackpot won top game screen12                               |
| Figure 6: Burning Fruits – Main Game Screen 15   Figure 7: Burning Fruits – Paytable 16   Figure 8: Burning Fruits – Gamble Game Screen 17   Figure 9: Fruits Songs - Main Game Screen 18   Figure 10: Fruits Songs – Paytable (for 5 lines and 1 credit per line) 19                                                                                                    | Figure 5: Zooshenk Jackpot bottom game screen13                                |
| Figure 7: Burning Fruits – Paytable 16   Figure 8: Burning Fruits – Gamble Game Screen 17   Figure 9: Fruits Songs - Main Game Screen 18   Figure 10: Fruits Songs – Paytable (for 5 lines and 1 credit per line) 19                                                                                                    | Figure 6: Burning Fruits – Main Game Screen15                                  |
| Figure 8: Burning Fruits – Gamble Game Screen 17   Figure 9: Fruits Songs - Main Game Screen 18   Figure 10: Fruits Songs – Paytable (for 5 lines and 1 credit per line) 19                                                                                                    | Figure 7: Burning Fruits – Paytable16                                          |
| Figure 9: Fruits Songs - Main Game Screen18Figure 10: Fruits Songs – Paytable (for 5 lines and 1 credit per line)19                                                                                                    | Figure 8: Burning Fruits – Gamble Game Screen                                  |
| Figure 10: Fruits Songs – Paytable (for 5 lines and 1 credit per line)19                                                                                                    | Figure 9: Fruits Songs - Main Game Screen18                                    |
|                                                                                                    | Figure 10: Fruits Songs – Paytable (for 5 lines and 1 credit per line)         |
| Figure 11: Fruits Songs – Gamble Game Screen                                                                                                    | Figure 11: Fruits Songs – Gamble Game Screen                                   |
| Figure 12: Brick Fruits (5 FIX) - Main Game Screen                                                                                                    | Figure 12: Brick Fruits (5 FIX) - Main Game Screen                             |
| Figure 13: Brick Fruits (5 FIX) Paytable (for 5 lines and 1 credit per line) 22                                                                                                    | Figure 13: Brick Fruits (5 FIX) – Paytable (for 5 lines and 1 credit per line) |

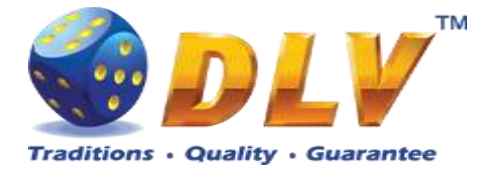

| Figure 14: Brick Fruits (5 FIX) – Gamble Game Screen                                       | 23 |
|--------------------------------------------------------------------------------------------|----|
| Figure 15: Fruitong – Main Game Screen                                                     | 24 |
| Figure 16: Fruitong – Paytable                                                             | 25 |
| Figure 17: Fruitong – Gamble Game Screen                                                   | 26 |
| Figure 18: Lucky Witch 777– Main Game Screen                                               | 27 |
| Figure 19: Lucky Witch 777- Paytable (for 1 line and 2 credits per line)                   | 28 |
| Figure 20: Lucky Witch 777- Free Game Screen                                               | 29 |
| Figure 21: Lucky Witch 777– Gamble Game Screen                                             | 30 |
| Figure 22: Cai Shen 888– Main Game Screen                                                  | 31 |
| Figure 23: Cai Shen 888– Paytable (for 1 line and 2 credits per line)                      | 32 |
| Figure 24: Cai Shen 888– Special Expanding Symbol Selection                                | 33 |
| Figure 25: Cai Shen 888– Gamble Game Screen                                                | 34 |
| Figure 26: Animal Power – Main Game Screen                                                 | 35 |
| Figure 27: Animal Power – Paytable (for 1 line and 1 credit per line)                      | 36 |
| Figure 28: Animal Power – Gamble Game Screen                                               | 37 |
| Figure 29: Cool Gambling - Main Game Screen                                                | 38 |
| Figure 30: Cool Gambling – Paytable (for 1 line and 1 credit per line)                     | 39 |
| Figure 31: Cool Gambling – Gamble Game Screen                                              | 40 |
| Figure 32: Alchemy's Mystery – Main Game Screen                                            | 41 |
| Figure 33: Alchemy's Mystery – Paytable (for 1 line and 1 credit per line)                 | 42 |
| Figure 34: Alchemy's Mystery – Free Games Screen                                           | 43 |
| Figure 35: Alchemy's Mystery – Gamble Game Screen                                          | 44 |
| Figure 36: Golden Fleece 2 Waves – Main Game Screen                                        | 45 |
| Figure 37: Golden Fleece 2 Waves – Paytable (for 1 line and 1 credit per line)             | 46 |
| Figure 38: Golden Fleece 2 Waves - Special Expanding Symbol Selection                      | 47 |
| Figure 39: Golden Fleece 2 Waves – Gamble Game Screen                                      | 48 |
| Figure 40: Lucky 7 - Main Game Screen                                                      | 49 |
| Figure 41: Lucky 7 – Pay table (for 1 line and 1 credit per line)                          | 50 |
| Figure 42: Hong long – Main Game Screen                                                    | 51 |
| Figure 43: Hong long – Paytable (for 1 line and 1 credit per line)                         | 52 |
| Figure 44: Hong long – Free Game Screen                                                    | 53 |
| Figure 45: Hong long – Gamble Game Screen                                                  | 54 |
| Figure 46: Chica-Gato - Main Game Screen                                                   | 55 |
| Figure 47: Chica-Gato – Paytable (for 1 line and 1 credit per line)                        | 56 |
| Figure 48: Chica-Gato – Free Games Screen                                                  | 57 |
| Figure 49: Chica-Gato – Gamble Game Screen                                                 | 58 |
| Figure 50: Magic Sunrise - Main Game Screen                                                | 59 |
| Figure 51: Magic Sunrise – Paytable (for 1 line and 1 credit per line)                     | 60 |
| Figure 52: Magic Sunrise - Free Games                                                      | 61 |
| Figure 53: Magic Sunrise – Gamble Game Screen                                              | 63 |
| Figure 54: Sticker Life – Main Game Screen                                                 | 64 |
| Figure 55: Sticker Life – Paytable (for 1 line and 1 credit per line)                      | 65 |
| Figure 56: Sticker Life – Gamble Game Screen                                               | 66 |
| Figure 57: Temptation of Gambling - Main Game Screen                                       | 67 |
| Figure 58: Temptation of Gambling – Paytable (for 1 lines and 1 credit per line)           | 68 |
| Figure 59: Temptation of Gambling - Free Games                                             | 69 |
| Figure 60: Temptation of Gambling – Paytable Free Game (for 1 lines and 1 credit per line) | 70 |
| Figure 61: Temptation of Gambling – Gamble Game Screen                                     | 71 |
| Figure 62: Brick Fruits (20 FIX) – Main Game Screen                                        | 72 |
|                                                                                            |    |

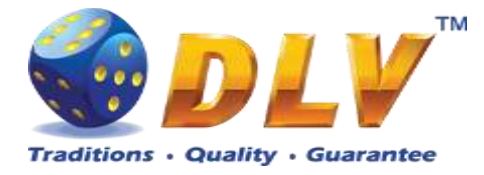

| Figure 63: Brick Fruits (20 FIX) – Paytable (for 20 lines and 1 credit per line) | 73 |
|----------------------------------------------------------------------------------|----|
| Figure 64: Brick Fruits (20 FIX) – Gamble Game Screen                            | 74 |
| Figure 65: Sweet Success - Main Game Screen                                      | 75 |
| Figure 66: Sweet Success – Paytable (for 1 line and 1 credit per line)           | 76 |
| Figure 67: Sweet Success – Gamble Game Screen                                    | 77 |
| Figure 68: Skeleton Fortune – Main Game Screen                                   | 78 |
| Figure 69: Skeleton Fortune – Paytable (for 1 line and 1 credit per line)        | 79 |
| Figure 70: Skeleton Fortune – Free Games Screen                                  | 81 |
| Figure 71: Skeleton Fortune – Free Games Paytable Screen                         | 81 |
| Figure 72: Skeleton Fortune – Gamble Game Screen                                 | 82 |
| Figure 73: Brick Fruits (40 FIX) - Main Game Screen                              | 83 |
| Figure 74: Brick Fruits (40 FIX) – Paytable (for 40 lines and 1 credit per line) | 84 |
| Figure 75: Brick Fruits (40 FIX) – Gamble Game Screen                            | 85 |
| Figure 76: General Statistics                                                    | 86 |
| Figure 77 Game Log                                                               | 87 |
| Figure 78: Win Log                                                               | 87 |
| Figure 79: Main Game Payline Statistics                                          |    |
| Figure 80: Main Game Combination Statistics                                      |    |

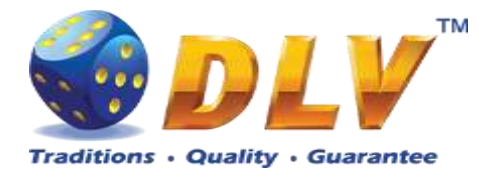

# 2 Revision History

| Version | Date       | Author | Description              |
|---------|------------|--------|--------------------------|
| 1.0     | 11.03.2019 | DLV    | Initial document release |

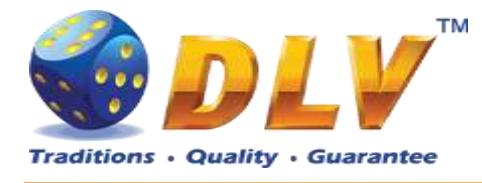

# 3 Multi Game

#### 3.1 Overview

"Diamond Games Stars or Zooshenk Jackpot" is a multigame machine with 20 video reels games:

| 1. Burning Fruits          |                                                             |
|----------------------------|-------------------------------------------------------------|
| 2. Fruits Songs            | 5-reel, 5-Fixed line game with gamble and no bonus features |
| 3. Brick Fruits (5 FIX)    |                                                             |
| 4. Fruitong                | 6-reel, 5-Fixed line game with gamble and bonus features.   |
| 5. Lucky Witch 777         | 6-reel, 10-line game with gamble and bonus                  |
| 6. Cai Shen 888            | features.                                                   |
| 7. Animal Power            | 5-reel, 10-payline game with gamble and no bonus            |
| 8. Cool Gambling           | features                                                    |
| 9. Alchemy`s Mystery       | 5-reel, 10-payline game with gamble and free spins          |
| 10. Golden Fleece 2 Waves  | feature                                                     |
| 11. Lucky 7                | 5-reel, 20 payline game without gamble and bonus features   |
| 12. Hong Long              |                                                             |
| 13. Chica-Gato             |                                                             |
| 14. Magic Sunrise          | 5-reel, 20-payline game with gamble and free spins          |
| 15. Sticker life           | feature                                                     |
| 16. Temptation of Gambling |                                                             |
| 17. Brick Fruits (20 FIX)  | 5-reel, 20 line game with gamble and no bonus features      |
| 18. Sweet Success          | 4-reel, 25-line game with gamble and no bonus features      |
| 19. Skeleton Fortune       | 5-reel, 40-payline game with gamble and free spins feature. |
| 20. Brick Fruits (40 FIX)  | 5-reel, 40-payline game with gamble and no bonus features.  |

All the games described herein are the same for both initialization types: standalone – Diamond Games Stars or jackpot – Zooshenk Jackpot.

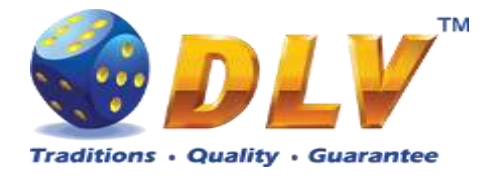

#### 3.2 Game Selector

From the Game Selector screen the player can select one of 20 available games.

Games on the screen are divided into two sets, active games have colored logos and inactive games are grayed. To switch between the sets, the player has to press START button. To play a game from the active set, the player has to press HOLD1 to HOLD5 buttons respectively or touch corresponding button with game logo on the screen. Any game can be disabled from the Game Setup Menu and will not be available for selection.

Selector games can be grouped into categories, which are selectable by pressing respective buttons in the upper part of the screen. Selection time is 10 seconds, after which all games will be active again.

By pressing PAYOUT button, the player can initiate payout of available credits. NOTE: After exiting game to the game selector, the player has to wait for 2.5 seconds, until PAYOUT button becomes active; this is done to avoid accidental payouts.

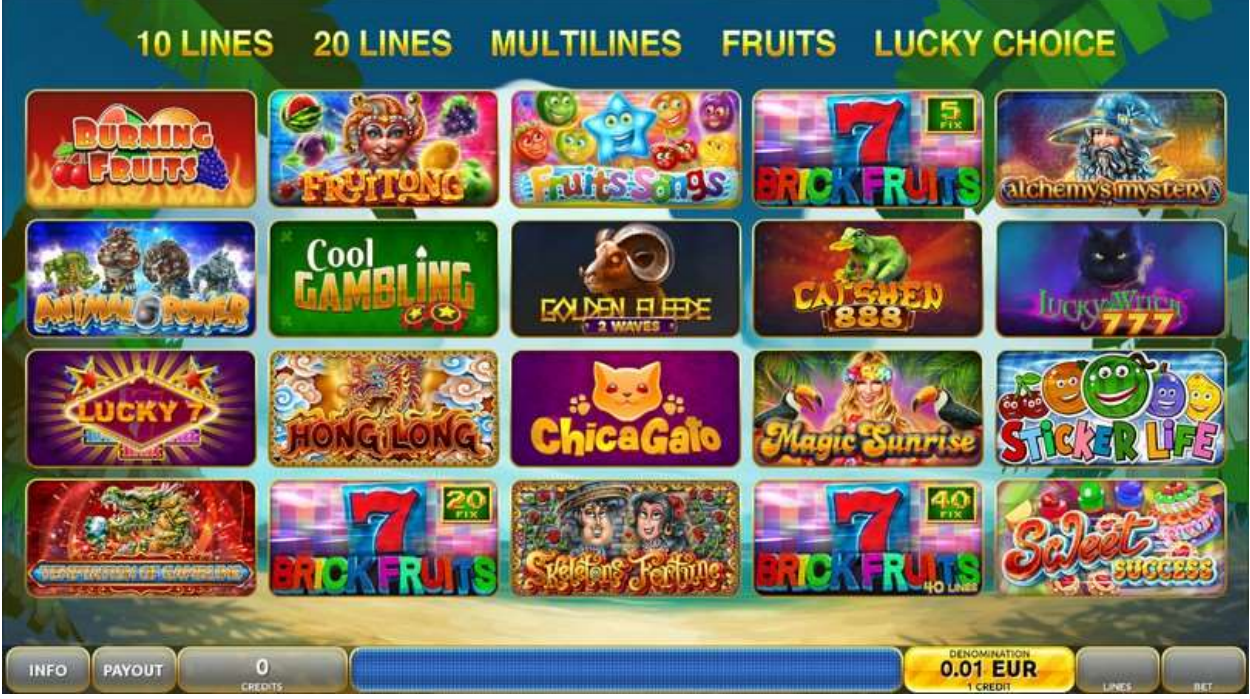

Figure 1: Game Selector Screen (Zooshenk Jackpot mode)

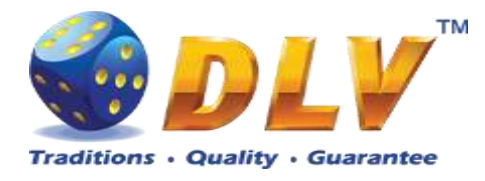

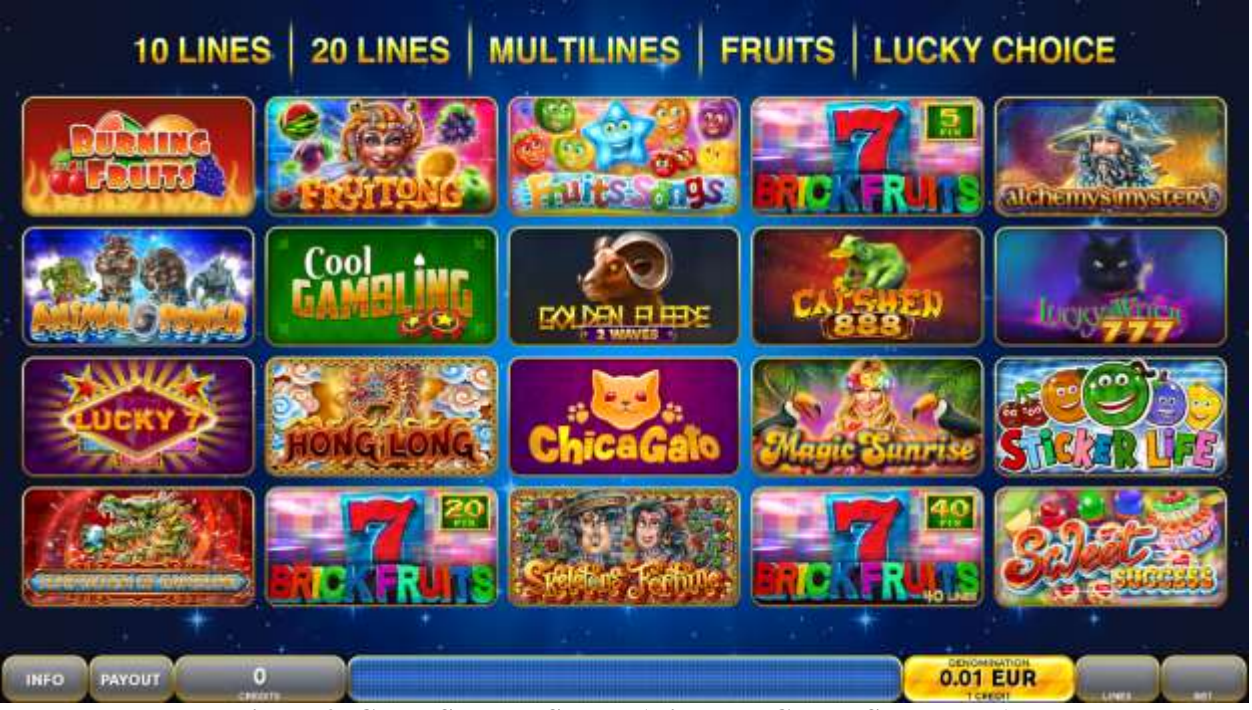

Figure 2: Game Selector Screen (Diamond Games Stars mode)

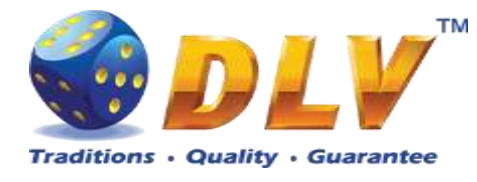

# 4 Zooshenk Jackpot Feature

#### 4.1 Overview

Zooshenk Jackpot is an accumulative 4-level Mystery Progressive Jackpot. Increase of the Jackpot levels (in which the player participates) is formed by way of a percent of the player's bet.

The player's participation in each of the levels depends on the active lines number in the actual game, the closer the active lines number to the maximal one in the given game, the more levels number he participates in. The Jackpot levels in which (by the current bet) the player doesn't participate are darken.

Initiating the Zooshenk Jackpot bonus game, the player is automatically guaranteed (depends on the bet) the accumulations part of one of the Jackpot levels, in which he participates at the time of the start. During the draw, the sum of each level can change.

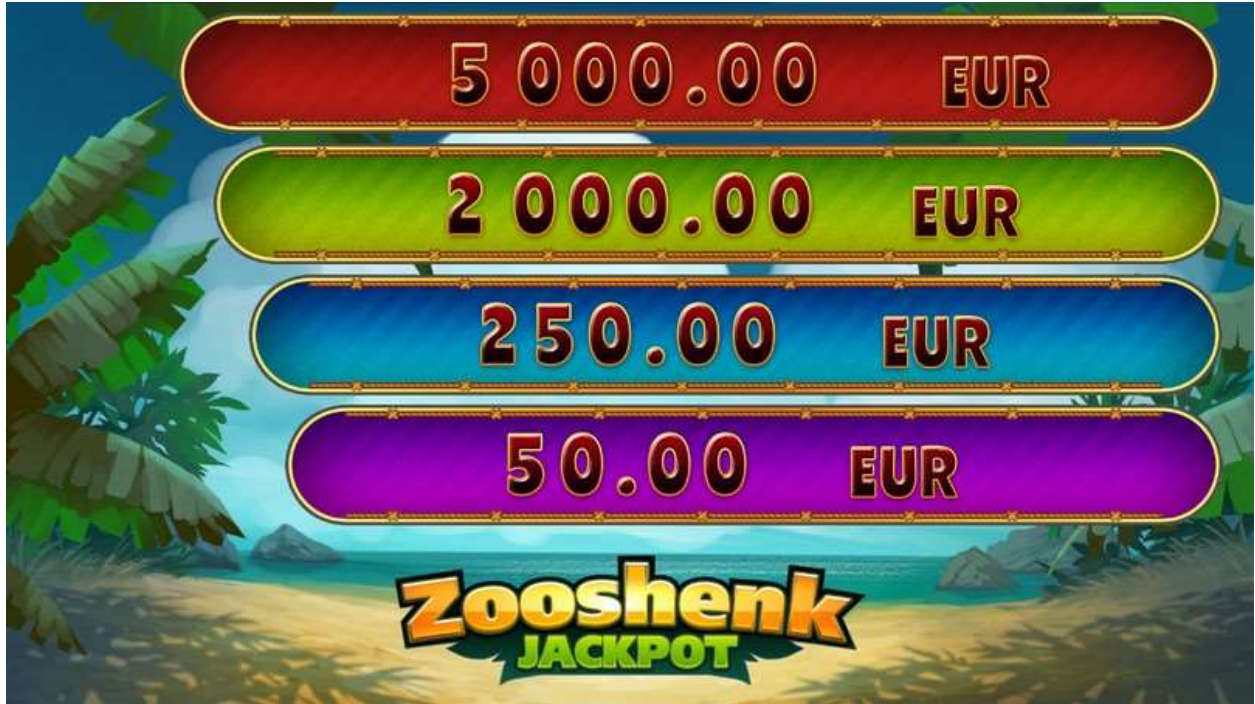

Jackpot draw is performed on the winning machine.

Figure 3: Current progressive jackpot values

Zooshenk Jackpot is randomly triggered after any main spin in reel games. The player is informed about winning the bonus game by a congratulatory window.

Information on the win is displayed as well on the other machines in the link.

Depending on jackpot settings, players can take part in different levels.

On each upper screen odometer, in percentage, can be displayed the lines range to participate in a level. If the lines range is not displayed, this means that all the levels are available for any lines number in a game.

Additionally, on the upper screen odometer can be displayed the maximal win value per level.

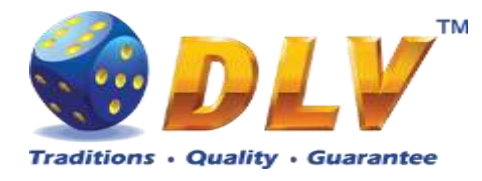

All jackpot values are displayed in currency.

Jackpot win is cumulative with the win in the game (if any) in accordance with the selected denomination.

All wins are added to player's credit meter and, unless Gamble Bet Limit is exceeded, can be gambled further.

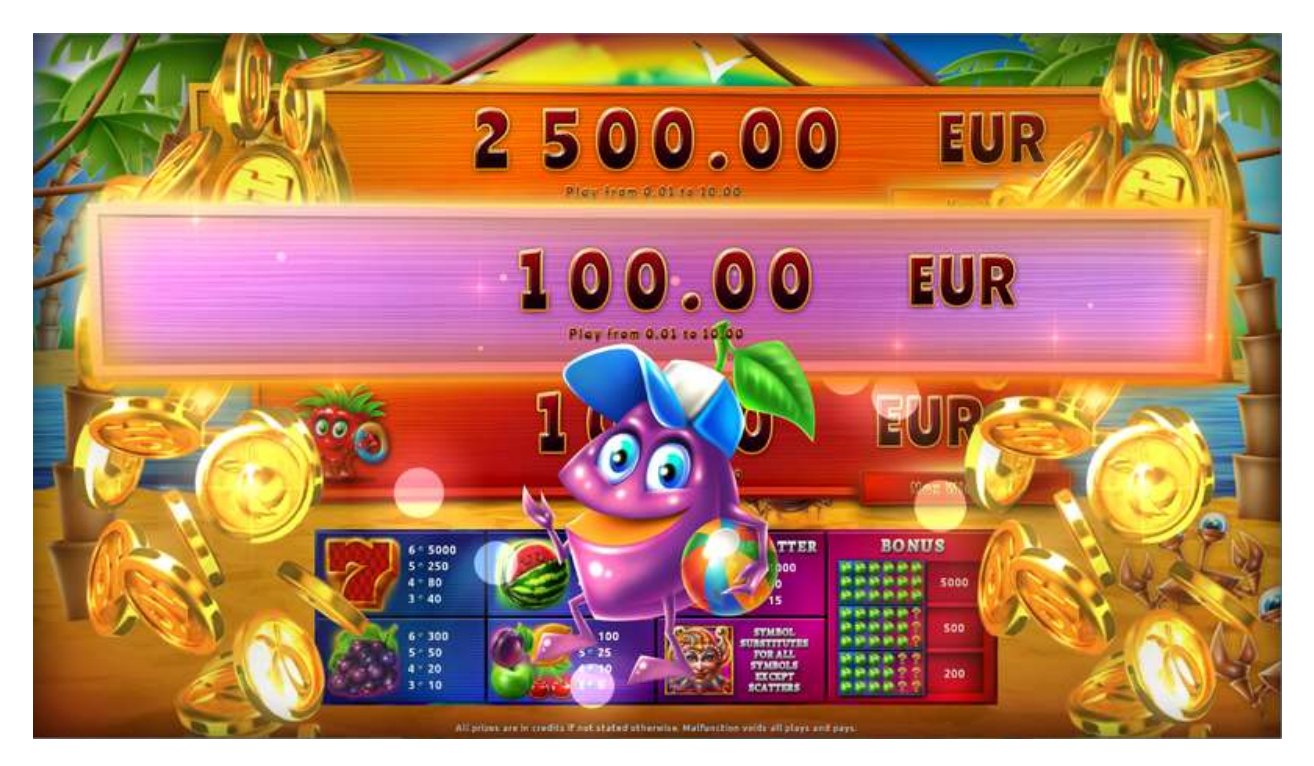

Figure 4: Zooshenk Jackpot won top game screen

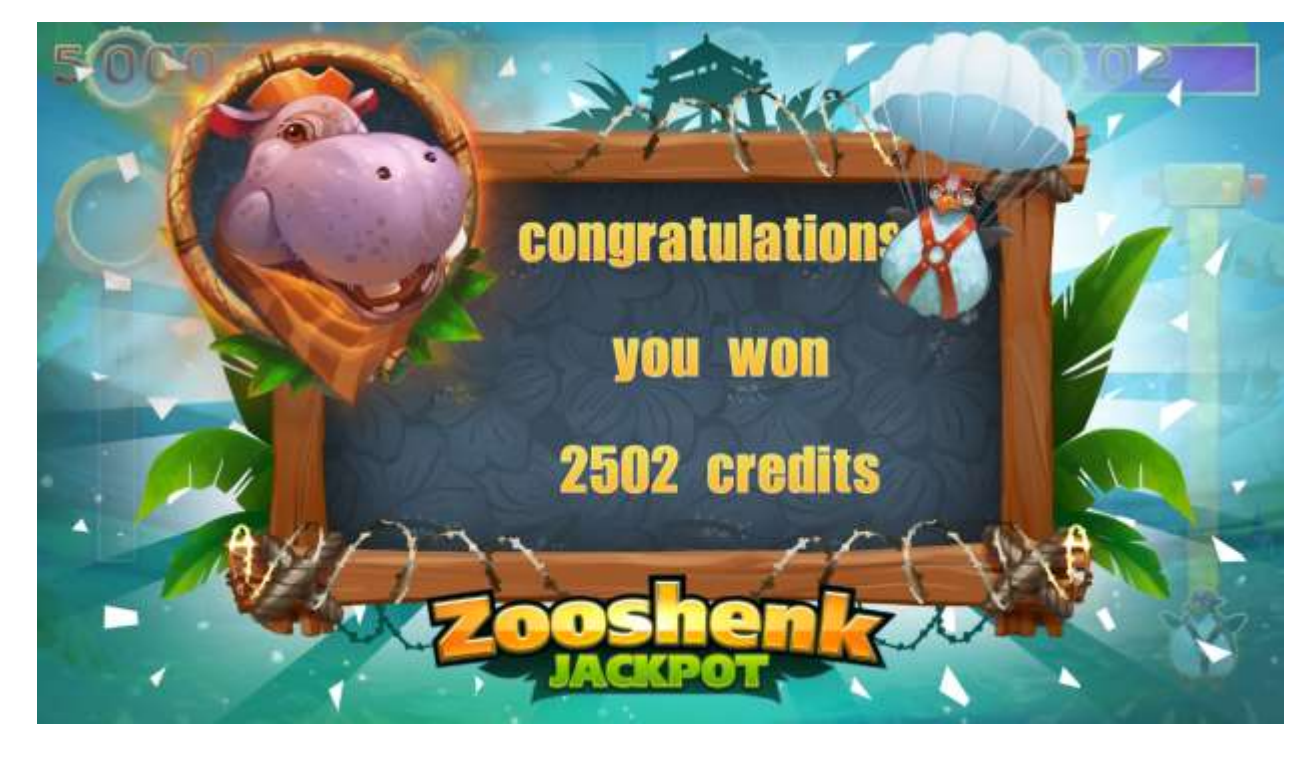

Figure 5: Zooshenk Jackpot won bottom game screen

![](_page_12_Picture_0.jpeg)

## 4.2 Main Reels Game

For the reel games, an extra "Zooshenk Jackpot" symbol is added to the reels, which appears on top of the regular main game symbols (see examples below). Main game symbols with "Zooshenk Jackpot" play according to the paytable. "Zooshenk Jackpot" symbol is scattered and appears on the 2 first and the 2 last reels for slots of 4, 5 and 6 games reels.

![](_page_12_Picture_3.jpeg)

Figure 6: Zooshenk Jackpot - reel symbols in main game

![](_page_12_Picture_5.jpeg)

Figure 7: Zooshenk Jackpot - reel symbol

![](_page_12_Picture_7.jpeg)

Figure 8: Example main game symbols with Zooshenk Jackpot symbol

![](_page_13_Picture_0.jpeg)

## 4.3 Bonus Game

During the bonus game, the player has to open doors with keys. Behind each selected door, there can be one of active characters or a percent increasing the winning part. The percent value depends on the player's bet. The higher the bet, the higher the percent.

The bonus game (summing up the percent opened by the player) continues until the player opens a door with a character, which will determine the level won by the player. The possible winnings sum for each active level is displayed on indicators of the win in the upper part of the game field.

For each selection the player is given 6 seconds to prevent an automatic random selection. Player can select particular box by touching it on the screen (if touchscreen is available), or by pressing START button, random coin box will be selected.

When selecting a door with a character, the game finishes and the level corresponding to the character becomes the winning.

The winning sum corresponds to the meter's value of the won level on the game field (should not be confused with the odometer meters on the upper screen) at the moment of ending the bonus game. The hereafter won level of the Jackpot resets to a new value.

![](_page_13_Picture_7.jpeg)

Figure 9: Zooshenk Jackpot bonus game screen

![](_page_14_Picture_0.jpeg)

# 5 Burning Fruits

## 5.1 Overview

Burning Fruits is a 5-reel 5-line video reels game. Player can select bet from 1 to 100 credits per line (maximum bet per line is configured during Initial Setup). Number of lines is constant -5 lines, player cannot change number of active lines. This game features a gamble (double-up) game.

![](_page_14_Picture_4.jpeg)

Figure 10: Burning Fruits – Main Game Screen

## 5.2 Paytable

Prize values in paytable are shown in credits for currently selected bet and number of lines. Player can change current bet in paytable screen by pressing BET and MAX BET buttons. To return to the game START button should be pressed.

![](_page_15_Picture_0.jpeg)

![](_page_15_Figure_1.jpeg)

**Figure 11: Burning Fruits – Paytable** 

#### 5.3 Main Game

Player can press HELP button any time when game is idle to see help and paytable screen. To adjust bet per line player has to press BET button on the game panel to select desired bet. By pressing MAX BET button on the game panel maximum bet per line will be set for all lines. After pressing START button reels will start spinning. The player can wait for reels to stop automatically or stop corresponding reel by pressing HOLD1, HOLD2, HOLD3, HOLD4 or HOLD5. To stop all the reels at once, player has to press START button.

After reels are stopped, winning combinations will be highlighted on the reels in turn, and corresponding win sound will be played. Wins are shown in the following order – payline combinations first, and then scatters.

If the machine features second display, then corresponding winning combination and prize value will be highlighted. Possible winning combinations and prizes are described in the Paytable section.

To activate autostart feature, player has to press AUTO button. When autostart feature is active, reels are started automatically. To deactivate autostart, player has to press AUTO button on the game panel. If game is played with autostart, machine does not enter gamble game, and proceeds to the next game.

Player can change game speed by choosing Speed game selection button in the information menu. (1x - normal speed, 2x - Force Stop Reels, 3x - Fast speed).

Any win in main game that does not exceed Gamble Bet Limit, can be doubled (if Gamble is enabled).

![](_page_16_Picture_0.jpeg)

## 5.4 Gamble Game

Player has to guess which color will be the next dealers' card – red or black. If selected color and dealers' card color match, players' win is doubled and player can continue to gamble or end the game. If player does not guess the color right, gamble game ends with no win.

If the win in the gamble game exceeds Gamble Bet Limit, or number of sequential gamble games played exceeds Gamble Hit Limit, gamble game is ended automatically.

Player can collect the win by pressing START button.

To select RED color, player has to press BET button, BLACK color – MAX BET button. Paytable and help pages are available by pressing HELP button.

| Gamble Amount  | Credits to be bet in gamble game                         |
|----------------|----------------------------------------------------------|
| Gamble to Win  | Amount of credits that can be won in current gamble game |
| Previous Cards | Colors and suits of six previous dealers' cards          |

Probability of winning or losing in the gamble game is 50%. Only Aces of all suits are used in gamble game.

![](_page_16_Picture_8.jpeg)

Figure 12: Burning Fruits – Gamble Game Screen

![](_page_17_Picture_0.jpeg)

# 6 Fruits Songs

#### 6.1 Overview

"Fruits Songs" is a 5-reel 5-line video reels game. Player can select bet from 1 to 100 credits per line (maximum bet per line is configured during Initial Setup). Number of lines is constant -5 lines, player cannot change number of active lines.

All winning line combinations pay left to right only except scatters and

![](_page_17_Picture_5.jpeg)

Symbol we pays in adjacent positions. Scatter combinations pay in any position on the reels.

This game features a gamble (double-up) game.

![](_page_17_Picture_8.jpeg)

Figure 13: Fruits Songs - Main Game Screen

## 6.2 Paytable

Prize values in the paytable are shown in credits for currently selected bet and number of lines.

The player can change current bet in the paytable screen by pressing BET and MAX BET buttons.

To return back to the game, START button should be pressed.

![](_page_18_Picture_0.jpeg)

![](_page_18_Picture_1.jpeg)

Figure 14: Fruits Songs – Paytable (for 5 lines and 1 credit per line)

#### 6.3 Main Game

The player can press HELP button any time when game is idle, to see help and paytable screens. To adjust bet per line, the player has to press BET button on the game panel to select the desired bet. By pressing MAX BET button on the game panel, maximum bet per line will be set for all lines.

After pressing START button, reels will start spinning. The player can wait for reels to stop automatically or stop corresponding reel by pressing HOLD1, HOLD3, HOLD5. To stop all the reels at once, the player has to press START button.

After reels are stopped, winning combinations will be highlighted on the reels in turn, and corresponding win sound will be played. Wins are shown in the following order - payline combinations first, and then scatters.

If the machine features second display, then corresponding winning combination and prize value will be highlighted. Possible winning combinations and prizes are described in the Paytable section.

To activate autostart feature, player has to press AUTO button. When autostart feature is active, reels are started automatically. To deactivate autostart, player has to press AUTO button on the game panel. If game is played with autostart, machine does not enter gamble game, and proceeds to the next game.

Player can change game speed by choosing Speed game selection button in the information menu. (1x - normal speed, 2x - Force Stop Reels, 3x - Fast speed).

Any win in main game that does not exceed Gamble Bet Limit, can be doubled (if Gamble is enabled).

![](_page_19_Picture_0.jpeg)

## 6.4 Gamble Game

Player has to guess which color will be the next dealers' card – red or black. If selected color and dealers' card color match, players' win is doubled and player can continue to gamble or end the game. If player does not guess the color right, gamble game ends with no win.

If the win in the gamble game exceeds Gamble Bet Limit, or number of sequential gamble games played exceeds Gamble Hit Limit, gamble game is ended automatically.

Player can collect the win by pressing START button.

To select RED color, player has to press BET button, BLACK color – MAX BET button. Paytable and help pages are available by pressing HELP button.

| Gamble Amount  | Credits to be bet in gamble game                         |
|----------------|----------------------------------------------------------|
| Gamble to Win  | Amount of credits that can be won in current gamble game |
| Previous Cards | Colors and suits of six previous dealers' cards          |

Probability of winning or losing in the gamble game is 50%. Only Aces of all suits are used in gamble game.

![](_page_19_Picture_8.jpeg)

Figure 15: Fruits Songs – Gamble Game Screen

![](_page_20_Picture_0.jpeg)

# 7 Brick Fruits (5 FIX)

## 7.1 Overview

"Brick Fruits (5 FIX)" is a 5-reel 5-line video reels game. Player can select bet from 1 to 100 credits per line (maximum bet per line is configured during Initial Setup). Number of lines is constant -5 lines, player cannot change number of active lines. This game features a gamble (double-up) game.

![](_page_20_Picture_4.jpeg)

Figure 16: Brick Fruits (5 FIX) - Main Game Screen

## 7.2 Paytable

Prize values in paytable are shown in credits for currently selected bet and number of lines. Player can change current bet in paytable screen by pressing BET and MAX BET buttons. To return back to the game START button should be pressed.

![](_page_21_Picture_0.jpeg)

![](_page_21_Picture_1.jpeg)

Figure 17: Brick Fruits (5 FIX) – Paytable (for 5 lines and 1 credit per line)

#### 7.3 Main Game

The player can press HELP button any time when game is idle, to see help and paytable screens.

To adjust bet per line, the player has to press BET button on the game panel to select the desired bet. By pressing MAX BET button on the game panel, maximum bet per line will be set for all lines. After pressing START button, reels will start spinning. The player can wait for reels to stop automatically or stop corresponding reel by pressing HOLD1, HOLD2, HOLD3, HOLD4 or HOLD5. To stop all the reels at once, the player has to press START button.

After reels are stopped, winning combinations will be highlighted on the reels in turn, and corresponding win sound will be played. Wins are shown in the following order – payline combinations first, and then scatters.

If the machine features second display, then corresponding winning combination and prize value will be highlighted. Possible winning combinations and prizes are described in the Paytable section.

To activate autostart feature, player has to press AUTO button. When autostart feature is active, reels are started automatically. To deactivate autostart, player has to press AUTO button on the game panel. If game is played with autostart, machine does not enter gamble game, and proceeds to the next game.

Player can change game speed by choosing Speed game selection button in the information menu. (1x - normal speed, 2x - Force Stop Reels, 3x - Fast speed).

Any win in main game that does not exceed Gamble Bet Limit, can be doubled (if Gamble is enabled).

![](_page_22_Picture_0.jpeg)

## 7.4 Gamble Game

The player has to guess which color will be the next dealer's card – red or black. If the selected color and dealer's card color match, player's winning is doubled and the player can continue to gamble or end the game. If the player does not guess the color right, the gamble game ends with no winning.

If the winning in the gamble game exceeds Gamble Bet Limit, or the number of sequential gamble games played exceeds Gamble Hit Limit, the gamble game is ended automatically.

The player can collect the winning by pressing START button. To select RED color, the player has to press BET button, BLACK color – MAX BET

button.

Paytable and help pages are available by pressing HELP button.

| Gamble Amount  | Credits to be bet in the gamble game                     |
|----------------|----------------------------------------------------------|
| Gamble to Win  | Amount of credits that can be won in current gamble game |
| Previous Cards | Colors and suits of six previous dealer's cards          |

Probability of winning or losing in the gamble game is 50%. Only Aces of all suits are used in the gamble game.

![](_page_22_Picture_9.jpeg)

Figure 18: Brick Fruits (5 FIX) – Gamble Game Screen

![](_page_23_Picture_0.jpeg)

# 8 Fruitong

#### 8.1 Overview

"Fruitong" is a 6-reel 5-line video reels game. Player can select bet from 1 to 100 credits per line (maximum bet per line is configured during Initial Setup). Number of lines is constant - 5 lines, player cannot change number of active lines.

This game features a gamble (double-up) game.

![](_page_23_Picture_5.jpeg)

Figure 19: Fruitong – Main Game Screen

## 8.2 Paytable

Prize values in the paytable are shown in credits for currently selected bet and number of lines.

The player can change current bet in the paytable screen by pressing BET and MAX BET buttons.

To return back to the game, START button should be pressed.

![](_page_24_Picture_0.jpeg)

![](_page_24_Figure_1.jpeg)

#### Figure 20: Fruitong – Paytable

![](_page_24_Figure_3.jpeg)

#### 8.3 Main Game

Player can press HELP button any time when game is idle to see help and paytable screen. To adjust bet per line player has to press BET button on the game panel to select desired bet. By pressing MAX BET button on the game panel maximum bet per line will be set for all lines. After pressing START button reels will start spinning. The player can wait for reels to stop automatically or stop corresponding reel by pressing HOLD1, HOLD2, HOLD3, HOLD4 or HOLD5. To stop all the reels at once, player has to press START button.

After reels are stopped, winning combinations will be highlighted on the reels in turn, and corresponding win sound will be played. Wins are shown in the following order – payline combinations first, and then scatters.

If the machine features second display, then corresponding winning combination and prize value will be highlighted. Possible winning combinations and prizes are described in the paytable section.

![](_page_25_Picture_0.jpeg)

To activate autostart feature, player has to press AUTO button. When autostart feature is active, reels are started automatically. To deactivate autostart, player has to press AUTO button on the game panel. If game is played with autostart, machine does not enter gamble game, and proceeds to the next game.

Player can change game speed by choosing Speed game selection button in the information menu. (1x - normal speed, 2x - Force Stop Reels, 3x - Fast speed).

Any win in main game that does not exceed Gamble Bet Limit, can be doubled (if Gamble is enabled).

#### 8.4 Gamble Game

Player has to guess which color will be the next dealers' card – red or black. If selected color and dealers' card color match, players' win is doubled and player can continue to gamble or end the game. If player does not guess the color right, gamble game ends with no win.

If the win in the gamble game exceeds Gamble Bet Limit, or number of sequential gamble games played exceeds Gamble Hit Limit, gamble game is ended automatically.

Player can collect the win by pressing START button.

To select RED color, player has to press BET button, BLACK color – MAX BET button. Paytable and help pages are available by pressing HELP button.

| Gamble Amount  | Credits to be bet in the gamble game                     |
|----------------|----------------------------------------------------------|
| Gamble to Win  | Amount of credits that can be won in current gamble game |
| Previous Cards | Colors and suits of six previous dealer's cards          |

Probability of winning or losing in the gamble game is 50%. Only Aces of all suits are used in the gamble game.

![](_page_25_Picture_11.jpeg)

Figure 21: Fruitong – Gamble Game Screen

![](_page_26_Picture_0.jpeg)

# 9 Lucky Witch 777

## 9.1 Overview

"Lucky Witch 777" is a 6-reel 10-line video reels game. The player can select to play 1 to 10 lines, and bet 2 to 100 credits per line (maximum bet per line is configured during Initial Setup).

This game features Free Games bonus and a gamble (double-up) game.

![](_page_26_Picture_5.jpeg)

Figure 22: Lucky Witch 777– Main Game Screen

## 9.2 Paytable

Prize values in the paytable are shown in credits for currently selected bet and number of lines.

The player can change current bet in paytable screen by pressing BET and MAX BET buttons. To return back to the game, START button should be pressed.

![](_page_27_Picture_0.jpeg)

![](_page_27_Picture_1.jpeg)

Figure 23: Lucky Witch 777– Paytable (for 1 line and 2 credits per line)

#### 9.3 Main Game

The player can press HELP button any time when game is idle, to see help and paytable screens.

The player can select the number of paylines by pressing LINES buttons on the game panel. To select custom number of lines, the player should press LINE (HOLD1) button multiple times until the desired number of paylines is selected.

To adjust bet per line, the player has to press BET button on the game panel to select the desired bet. By pressing MAX BET button on the game panel, maximum bet per line will be set for all lines. After pressing START button, reels will start spinning. The player can wait for reels to stop automatically or stop corresponding reel by pressing HOLD1, HOLD2, HOLD3, HOLD4 or HOLD5. To stop all the reels at once, the player has to press START button.

After reels are stopped, winning combinations will be highlighted on the reels in turn, and corresponding win sound will be played. Wins are shown in the following order – payline combinations first, then scatters (if applicable), and then bonus combinations.

If the machine features second display, then corresponding winning combination and prize value will be highlighted. Possible winning combinations and prizes are described in the Paytable section.

To activate autostart feature, player has to press AUTO button. When autostart feature is active, reels are started automatically. To deactivate autostart, player has to press AUTO button on the game panel. If game is played with autostart, machine does not enter gamble game, and proceeds to the next game.

Player can change game speed by choosing Speed game selection button in the information menu. (1x - normal speed, 2x - Force Stop Reels, 3x - Fast speed).

Any win in main game that does not exceed Gamble Bet Limit, can be doubled (if Gamble is enabled).

![](_page_28_Picture_0.jpeg)

#### 9.4 Free Games

Free Games are played with the same bet and number of lines as in the main game and cannot be changed. Credits are not withdrawn for any of Free Games.

Counter in the "Information field" informs the player about the number of Free Games played and total number of Free Games won.

During Free Games reels are launched automatically. Nevertheless, the player can stop any of the reels or all of them as in the main game.

Reels layout and payout percentage are different from those in the main game. Credit prizes are multiplied by 3 for all winning combinations. Three or more "Hat" symbols anywhere on the reels award the player extra 15 Free Games. The player is informed about this event with additional popup window.

When all Free Games are played, a popup window will appear with total number of credits won during the Free Games feature.

![](_page_28_Picture_7.jpeg)

Figure 24: Lucky Witch 777- Free Game Screen

#### 9.5 Gamble Game

Player has to guess which color will be the next dealers' card – red or black. If selected color and dealers' card color match, players' win is doubled and player can continue to gamble or end the game. If player does not guess the color right, gamble game ends with no win.

If the win in the gamble game exceeds Gamble Bet Limit, or number of sequential gamble games played exceeds Gamble Hit Limit, gamble game is ended automatically.

Player can collect the win by pressing START button.

To select RED color, player has to press BET button, BLACK color – MAX BET button. Paytable and help pages are available by pressing HELP button.

![](_page_29_Picture_0.jpeg)

| Gamble Amount  | Credits to be bet in the gamble game                     |
|----------------|----------------------------------------------------------|
| Gamble to Win  | Amount of credits that can be won in current gamble game |
| Previous Cards | Colors and suits of six previous dealer's cards          |

Probability of winning or losing in the gamble game is 50%. Only Aces of all suits are used in the gamble game.

![](_page_29_Picture_3.jpeg)

Figure 25: Lucky Witch 777– Gamble Game Screen

![](_page_30_Picture_0.jpeg)

# 10 Cai Shen 888

#### 10.1 Overview

"Cai Shen 888" is a 6-reel 10-line video reels game. The player can select to play 1 to 10 lines, and bet 2 to 100 credits per line (maximum bet per line is configured during Initial Setup). This game features Free Games bonus and a gamble (double-up) game.

![](_page_30_Picture_4.jpeg)

Figure 26: Cai Shen 888– Main Game Screen

#### 10.2 Paytable

Prize values in the paytable are shown in credits for currently selected bet and number of lines.

The player can change current bet in the paytable screen by pressing BET and MAX BET buttons.

To return back to the game, START button should be pressed.

![](_page_31_Picture_0.jpeg)

![](_page_31_Picture_1.jpeg)

Figure 27: Cai Shen 888– Paytable (for 1 line and 2 credits per line)

#### 10.3 Main Game

The player can press HELP button any time when game is idle, to see help and paytable screens.

The player can select the number of paylines by pressing LINES buttons on the game panel. To select custom number of lines, the player should press LINE (HOLD1) button multiple times until the desired number of paylines is selected.

To adjust bet per line, the player has to press BET button on the game panel to select the desired bet. By pressing MAX BET button on the game panel, maximum bet per line will be set for all lines. After pressing START button, reels will start spinning. The player can wait for reels to stop automatically or stop corresponding reel by pressing HOLD1, HOLD2, HOLD3, HOLD4 or HOLD5. To stop all the reels at once, the player has to press START button.

After reels are stopped, winning combinations will be highlighted on the reels in turn, and corresponding win sound will be played. Wins are shown in the following order – payline combinations first, then scatters (if applicable), and then bonus combinations.

If the machine features second display, then corresponding winning combination and prize value will be highlighted. Possible winning combinations and prizes are described in the Paytable section.

To activate autostart feature, player has to press AUTO button. When autostart feature is active, reels are started automatically. To deactivate autostart, player has to press AUTO button on the game panel. If game is played with autostart, machine does not enter gamble game, and proceeds to the next game.

Player can change game speed by choosing Speed game selection button in the information menu. (1x - normal speed, 2x - Force Stop Reels, 3x - Fast speed).

Any win in main game that does not exceed Gamble Bet Limit, can be doubled (if Gamble is enabled).

![](_page_32_Picture_0.jpeg)

#### 10.4 Free Games

Before Free Games are started, a special expanding symbol is randomly selected in the popup window. This symbol acts as a special symbol, until Free Games are over. When special symbols appear anywhere on the reels during Free Games and form winning combination, special symbols expand to cover all positions on corresponding reels and the player is awarded a special symbol combination prize multiplied by number of active paylines.

Free Games are played with the same bet and number of lines as in the main game and cannot be changed. Credits are not withdrawn for any of Free Games.

Counter in the "Information field" informs the player about the number of Free Games played and total number of Free Games won.

During Free Games reels are launched automatically. Nevertheless, the player can stop any of the reels or all of them as in the main game.

Reels layout and payout percentage are different from those in the main game. Credit prizes for winning combinations are identical to the main game. Three or more scattered "Dragon" symbols anywhere on the reels award the player extra 10 Free Games. The player is informed about this event with additional popup window.

When all Free Games are played, a popup window will appear with total number of credits won during the Free Games feature.

![](_page_32_Picture_8.jpeg)

Figure 28: Cai Shen 888– Special Expanding Symbol Selection

![](_page_33_Picture_0.jpeg)

#### 10.5 Gamble Game

Player has to guess which color will be the next dealers' card – red or black. If selected color and dealers' card color match, players' win is doubled and player can continue to gamble or end the game. If player does not guess the color right, gamble game ends with no win.

If the win in the gamble game exceeds Gamble Bet Limit, or number of sequential gamble games played exceeds Gamble Hit Limit, gamble game is ended automatically.

Player can collect the win by pressing START button.

To select RED color, player has to press BET button, BLACK color – MAX BET button. Paytable and help pages are available by pressing HELP button.

| Gamble Amount  | Credits to be bet in the gamble game                     |
|----------------|----------------------------------------------------------|
| Gamble to Win  | Amount of credits that can be won in current gamble game |
| Previous Cards | Colors and suits of six previous dealer's cards          |

Probability of winning or losing in the gamble game is 50%. Only Aces of all suits are used in the gamble game.

![](_page_33_Picture_8.jpeg)

Figure 29: Cai Shen 888– Gamble Game Screen

![](_page_34_Picture_0.jpeg)

# **11 Animal Power**

#### 11.1 Overview

"Animal Power" is a 5-reel 10-line video reels game. Player can select to play 1 to 10 lines, and bet 1 to 100 credits per line (maximum bet per line is configured during Initial Setup). This game features a gamble (double-up) game.

![](_page_34_Picture_4.jpeg)

Figure 30: Animal Power – Main Game Screen

#### 11.2 Paytable

Prize values in the pay table are shown in credits for currently selected bet and number of lines.

The player can change current bet in the pay table screen by pressing BET and MAX BET buttons.

To return back to the game, START button should be pressed.

![](_page_35_Picture_0.jpeg)

![](_page_35_Picture_1.jpeg)

Figure 31: Animal Power – Paytable (for 1 line and 1 credit per line)

#### 11.3 Main Game

The player can press HELP button any time when game is idle, to see help and paytable screens. To adjust bet per line, the player has to press BET button on the game panel to select the desired bet. By pressing MAX BET button on the game panel, maximum bet per line will be set for all lines.

After pressing START button, reels will start spinning. The player can wait for reels to stop automatically or stop corresponding reel by pressing HOLD1, HOLD3, HOLD5. To stop all the reels at once, the player has to press START button.

After reels are stopped, winning combinations will be highlighted on the reels in turn, and corresponding win sound will be played. Wins are shown in the following order - payline combinations first, and then scatters.

If the machine features second display, then corresponding winning combination and prize value will be highlighted. Possible winning combinations and prizes are described in the Paytable section.

To activate autostart feature, player has to press AUTO button. When autostart feature is active, reels are started automatically. To deactivate autostart, player has to press AUTO button on the game panel. If game is played with autostart, machine does not enter gamble game, and proceeds to the next game.

Player can change game speed by choosing Speed game selection button in the information menu. (1x - normal speed, 2x - Force Stop Reels, 3x - Fast speed).

Any win in main game that does not exceed Gamble Bet Limit, can be doubled (if Gamble is enabled).
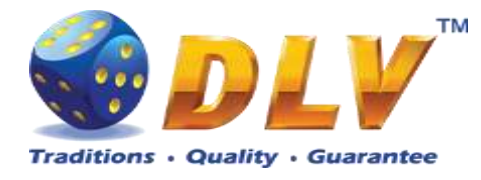

## 11.4 Gamble Game

Player has to guess which color will be the next dealers' card – red or black. If selected color and dealers' card color match, players' win is doubled and player can continue to gamble or end the game. If player does not guess the color right, gamble game ends with no win.

If the win in the gamble game exceeds Gamble Bet Limit, or number of sequential gamble games played exceeds Gamble Hit Limit, gamble game is ended automatically.

Player can collect the win by pressing START button.

To select RED color, player has to press BET button, BLACK color – MAX BET button. Paytable and help pages are available by pressing HELP button.

| Gamble Amount  | Credits to be bet in the gamble game                     |
|----------------|----------------------------------------------------------|
| Gamble to Win  | Amount of credits that can be won in current gamble game |
| Previous Cards | Colors and suits of six previous dealer's cards          |

Probability of winning or losing in the gamble game is 50%. Only Aces of all suits are used in the gamble game.

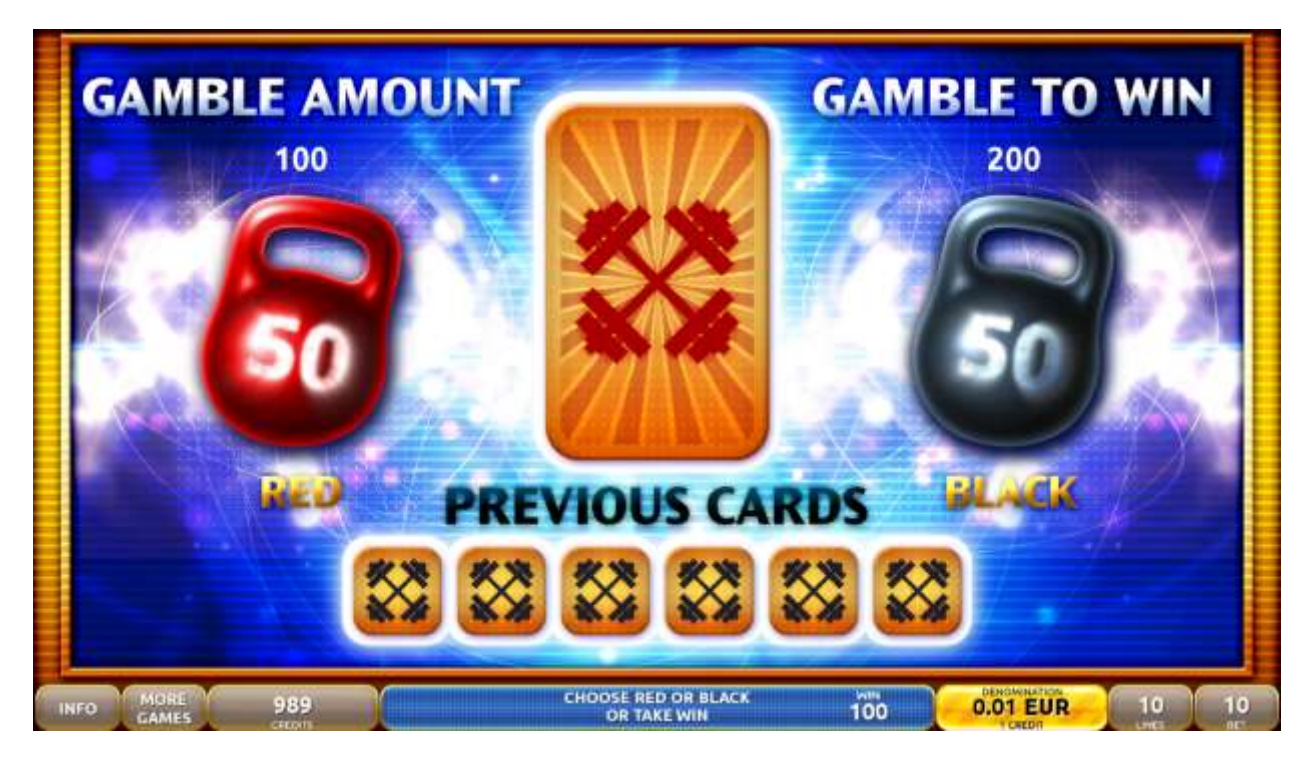

Figure 32: Animal Power – Gamble Game Screen

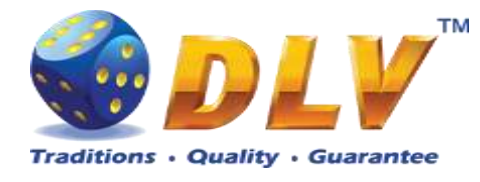

# **12 Cool Gambling**

## 12.1 Overview

"Cool Gambling" is a 5-reel 10-line video reels game. The player can select to play 1 to 10 lines, and bet 1 to 100 credits per line (maximum bet per line is configured during Initial Setup). This game features a gamble (double-up) game.

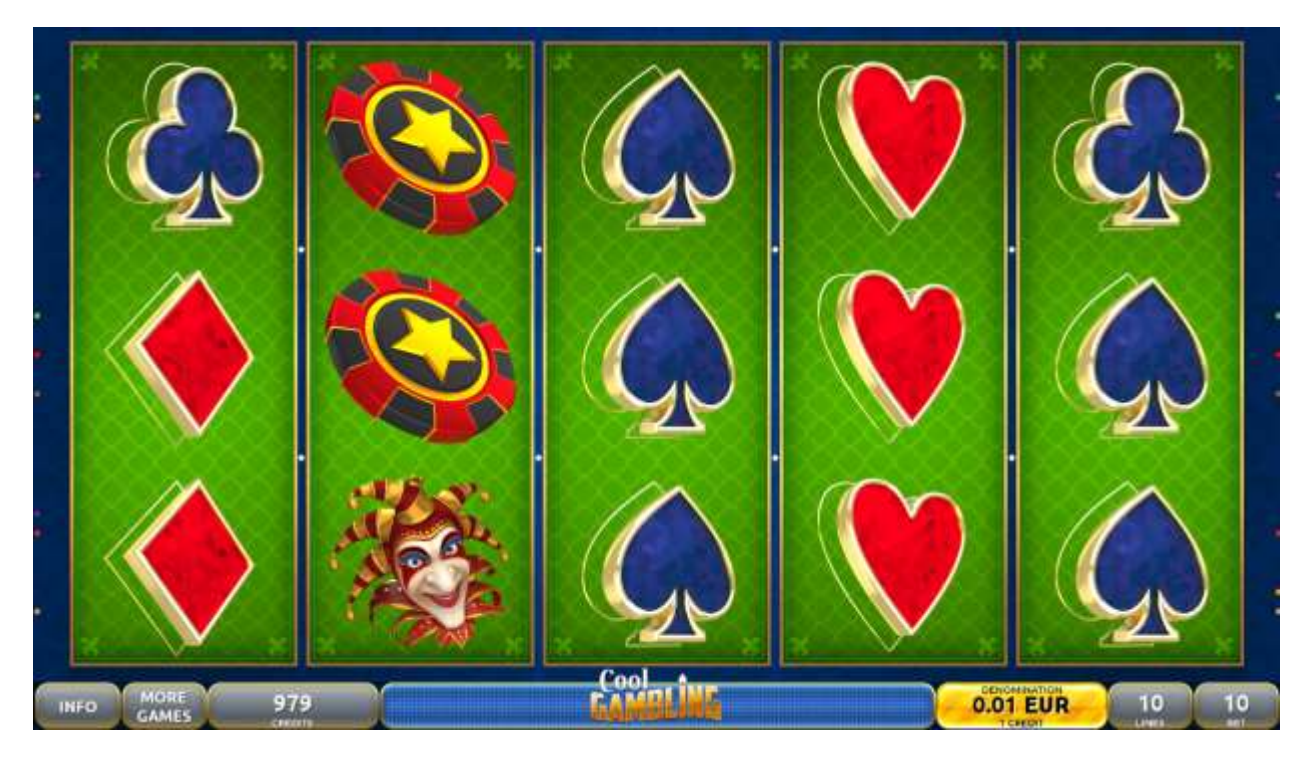

Figure 33: Cool Gambling - Main Game Screen

### 12.2 Paytable

Prize values in the paytable are shown in credits for currently selected bet and number of lines.

The player can change current bet in the paytable screen by pressing BET and MAX BET buttons.

To return back to the game, START button should be pressed.

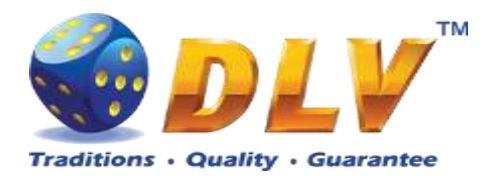

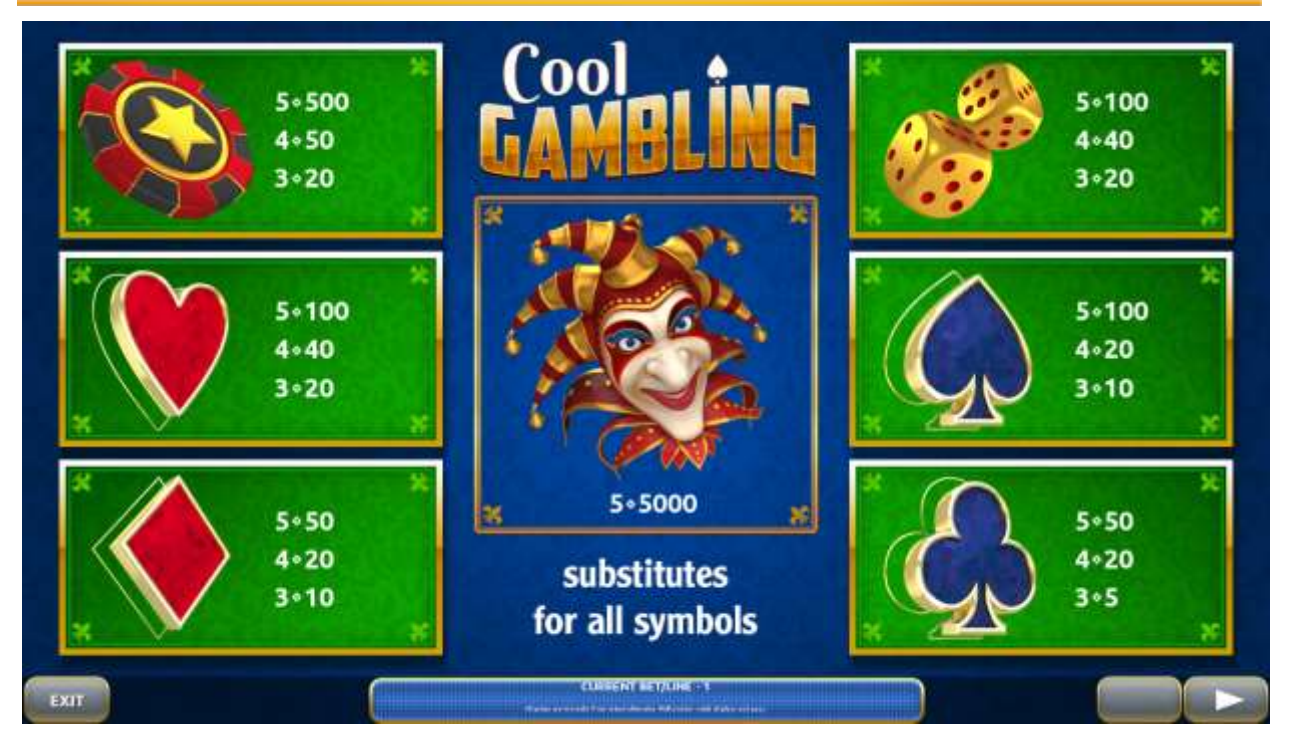

Figure 34: Cool Gambling – Paytable (for 1 line and 1 credit per line)

The player can press HELP button any time when game is idle, to see help and paytable screens.

The player can select the number of paylines by pressing LINES buttons on the game panel. To select custom number of lines, the player should press LINE (HOLD1) button multiple times until the desired number of paylines is selected.

To adjust bet per line, the player has to press BET button on the game panel to select the desired bet. By pressing MAX BET button on the game panel, maximum bet per line will be set for all lines. After pressing START button, reels will start spinning. The player can wait for reels to stop automatically or stop corresponding reel by pressing HOLD1, HOLD2, HOLD3, HOLD4 or HOLD5. To stop all the reels at once, the player has to press START button.

After reels are stopped, win combinations will be highlighted on the reels in turn, and corresponding win sound will be played. Winnings are shown in the following order – payline combinations first, then scatters (if applicable), and then bonus combinations.

If the machine features second display, then corresponding winning combination and prize value will be highlighted. Possible winning combinations and prizes are described in the Paytable section.

To activate autostart feature, player has to press AUTO button. When autostart feature is active, reels are started automatically. To deactivate autostart, player has to press AUTO button on the game panel. If game is played with autostart, machine does not enter gamble game, and proceeds to the next game.

Player can change game speed by choosing Speed game selection button in the information menu. (1x - normal speed, 2x - Force Stop Reels, 3x - Fast speed).

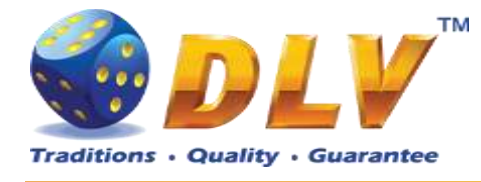

## 12.4 Gamble Game

Player has to guess which color will be the next dealers' card – red or black. If selected color and dealers' card color match, players' win is doubled and player can continue to gamble or end the game. If player does not guess the color right, gamble game ends with no win.

If the win in the gamble game exceeds Gamble Bet Limit, or number of sequential gamble games played exceeds Gamble Hit Limit, gamble game is ended automatically.

Player can collect the win by pressing START button.

To select RED color, player has to press BET button, BLACK color – MAX BET button. Paytable and help pages are available by pressing HELP button.

| Gamble Amount  | Credits to be bet in the gamble game                     |
|----------------|----------------------------------------------------------|
| Gamble to Win  | Amount of credits that can be won in current gamble game |
| Previous Cards | Colors and suits of six previous dealer's cards          |

Probability of winning or losing in the gamble game is 50%. Only Aces of all suits are used in the gamble game.

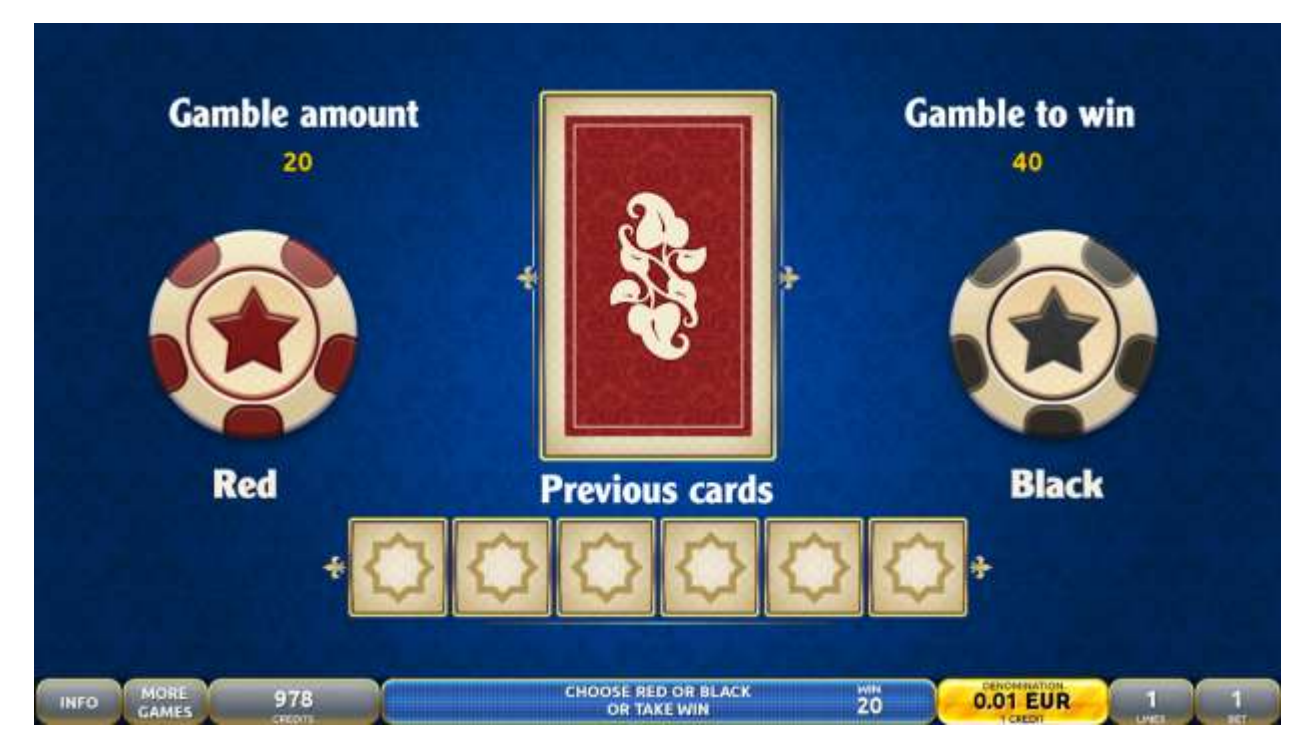

Figure 35: Cool Gambling – Gamble Game Screen

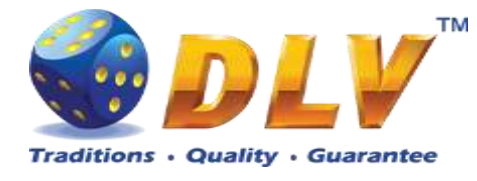

# 13 Alchemy`s Mystery

## 13.1 Overview

"Alchemy's Mystery" is a 5-reel 10-line video reels game. The player can select to play 1 to 10 lines, and bet 1 to 100 credits per line (maximum bet per line is configured during Initial Setup).

This game features Free Games bonus and a gamble (double-up) game.

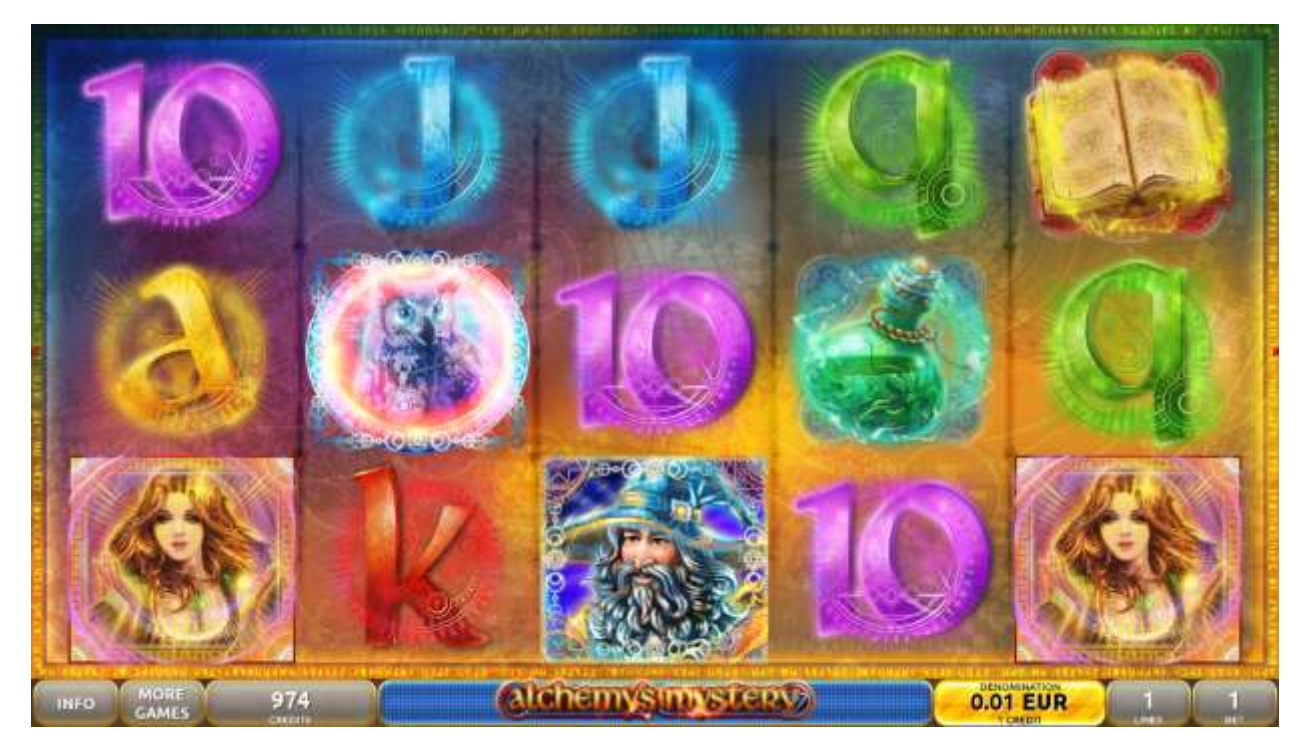

Figure 36: Alchemy's Mystery – Main Game Screen

## 13.2 Paytable

Prize values in the paytable are shown in credits for currently selected bet and number of lines.

The player can change current bet in the paytable screen by pressing BET and MAX BET buttons.

To return back to the game, START button should be pressed.

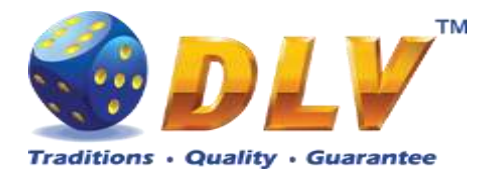

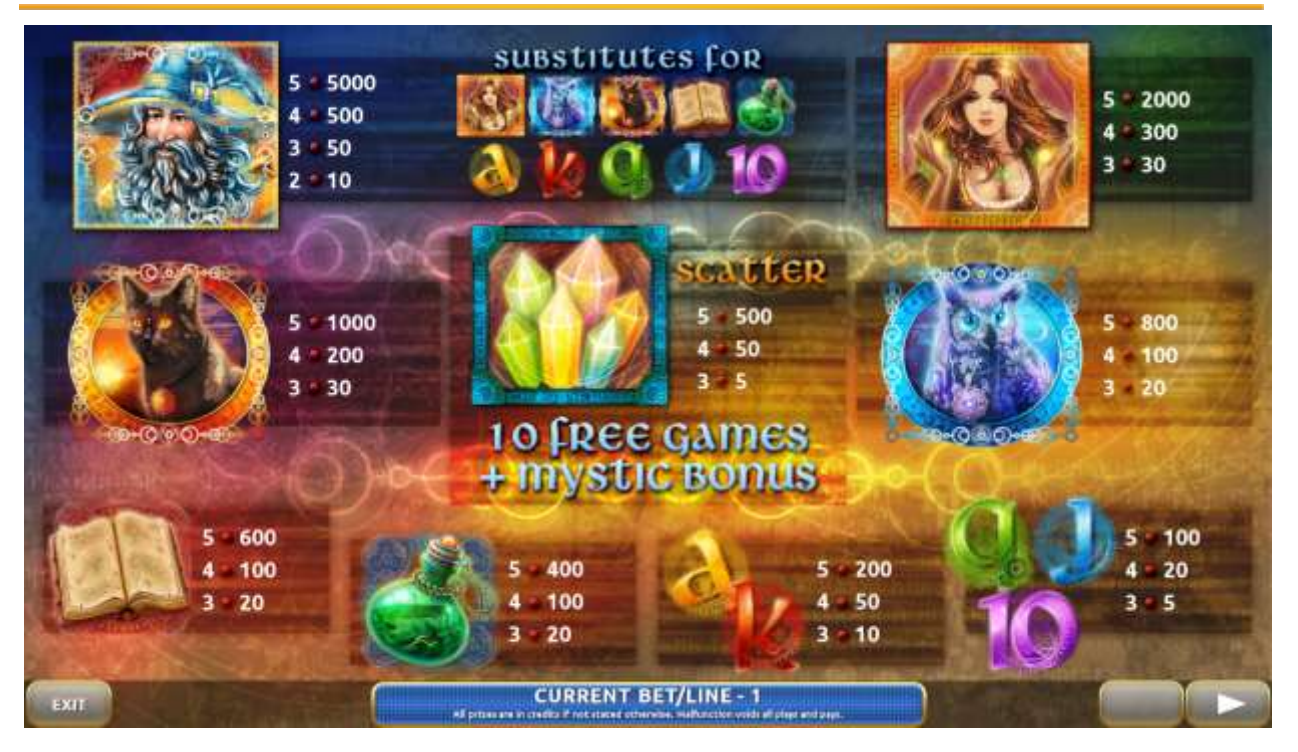

Figure 37: Alchemy's Mystery – Paytable (for 1 line and 1 credit per line)

The player can press HELP button any time when game is idle, to see help and paytable screens.

The player can select the number of paylines by pressing LINES buttons on the game panel. To select custom number of lines, the player should press LINE (HOLD1) button multiple times until the desired number of paylines is selected.

To adjust bet per line, the player has to press BET button on the game panel to select the desired bet. By pressing MAX BET button on the game panel, maximum bet per line will be set for all lines. After pressing START button, reels will start spinning. The player can wait for reels to stop automatically or stop corresponding reel by pressing HOLD1, HOLD2, HOLD3, HOLD4 or HOLD5. To stop all the reels at once, the player has to press START button.

After reels are stopped, winning combinations will be highlighted on the reels in turn, and corresponding win sound will be played. Wins are shown in the following order – payline combinations first, then scatters (if applicable), and then bonus combinations.

If the machine features second display, then corresponding winning combination and prize value will be highlighted. Possible winning combinations and prizes are described in the Paytable section.

To activate autostart feature, player has to press AUTO button. When autostart feature is active, reels are started automatically. To deactivate autostart, player has to press AUTO button on the game panel. If game is played with autostart, machine does not enter gamble game, and proceeds to the next game.

Player can change game speed by choosing Speed game selection button in the information menu. (1x - normal speed, 2x - Force Stop Reels, 3x - Fast speed).

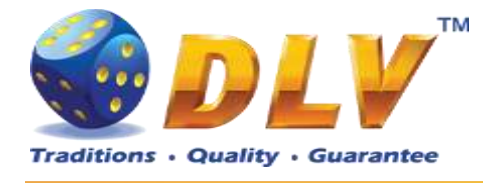

#### 13.4 Free Games

Free Games are played with the same bet and number of lines as in the main game and cannot be changed. Credits are not withdrawn for any of Free Games.

Counter in the "Information field" informs the player about the number of Free Games played and total number of Free Games won.

During Free Games reels are launched automatically. Nevertheless, the player can stop any of the reels or all of them as in the main game.

Reels layout and payout percentage are different from those in the main game.

When the feature is triggered, "Wild Mage" substitutes for all symbols except "Crystal" on all positions on two **RANDOMLY** selected reels.

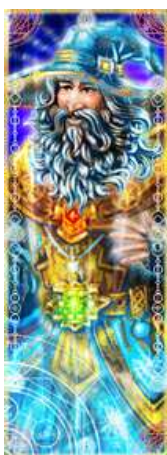

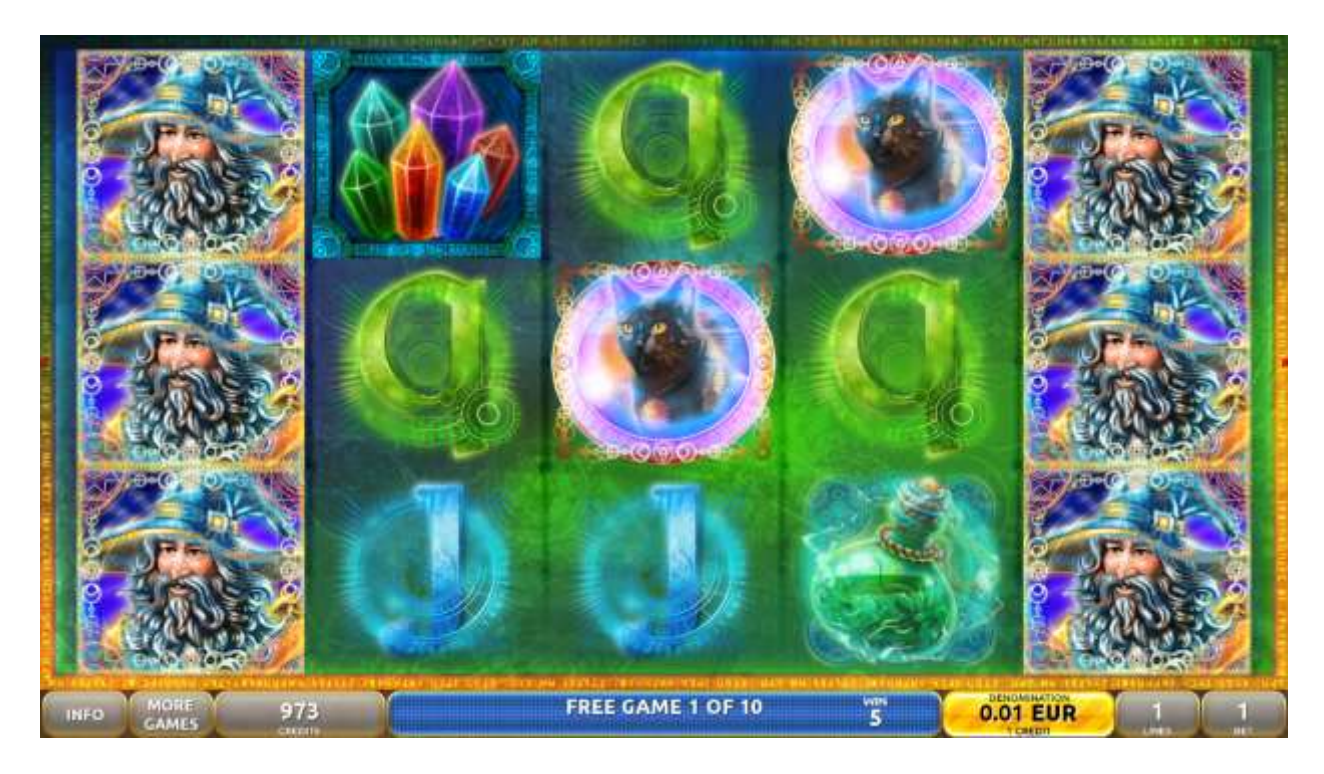

Figure 38: Alchemy's Mystery – Free Games Screen

### 13.5 Gamble Game

Player has to guess which color will be the next dealers' card – red or black. If selected color and dealers' card color match, players' win is doubled and player can continue to gamble or end the game. If player does not guess the color right, gamble game ends with no win.

If the win in the gamble game exceeds Gamble Bet Limit, or number of sequential gamble games played exceeds Gamble Hit Limit, gamble game is ended automatically.

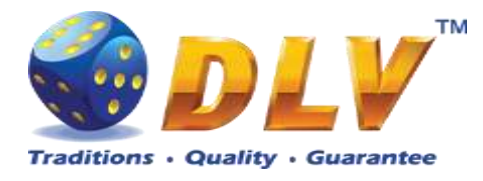

Player can collect the win by pressing START button. To select RED color, player has to press BET button, BLACK color – MAX BET button. Paytable and help pages are available by pressing HELP button.

| Gamble Amount  | Credits to be bet in the gamble game                     |
|----------------|----------------------------------------------------------|
| Gamble to Win  | Amount of credits that can be won in current gamble game |
| Previous Cards | Colors and suits of six previous dealer's cards          |

Probability of winning or losing in the gamble game is 50%. Only Aces of all suits are used in the gamble game.

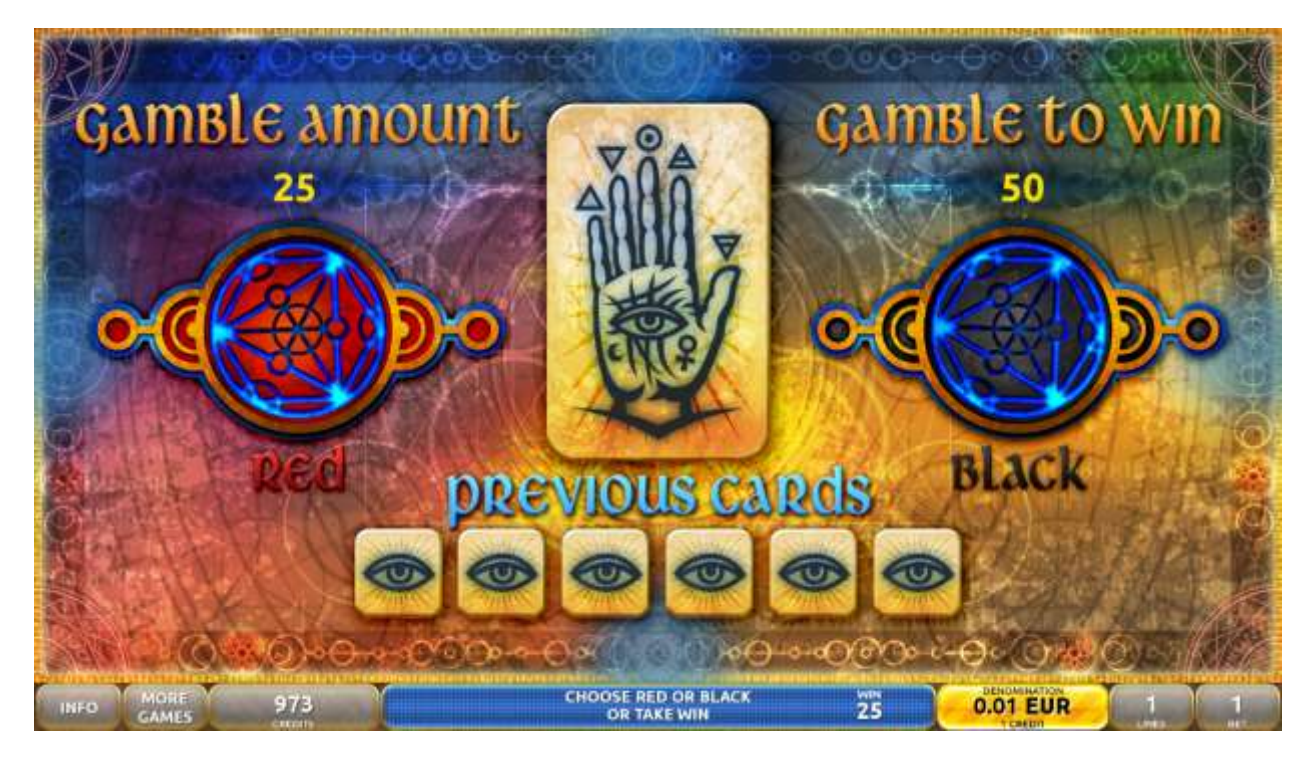

Figure 39: Alchemy's Mystery – Gamble Game Screen

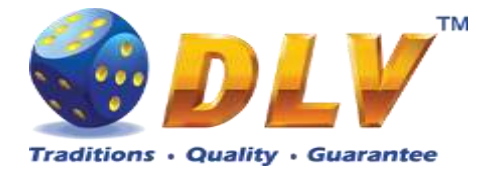

## 14 Golden Fleece 2 Waves

### 14.1 Overview

"Golden Fleece 2 Waves" is a 5-reel 10-line video reels game. Player can select to play 1 to 10 lines, and bet 1 to 100 credits per line (maximum bet per line is configured during Initial Setup).

This game features Free Games bonus and a gamble (double-up) game.

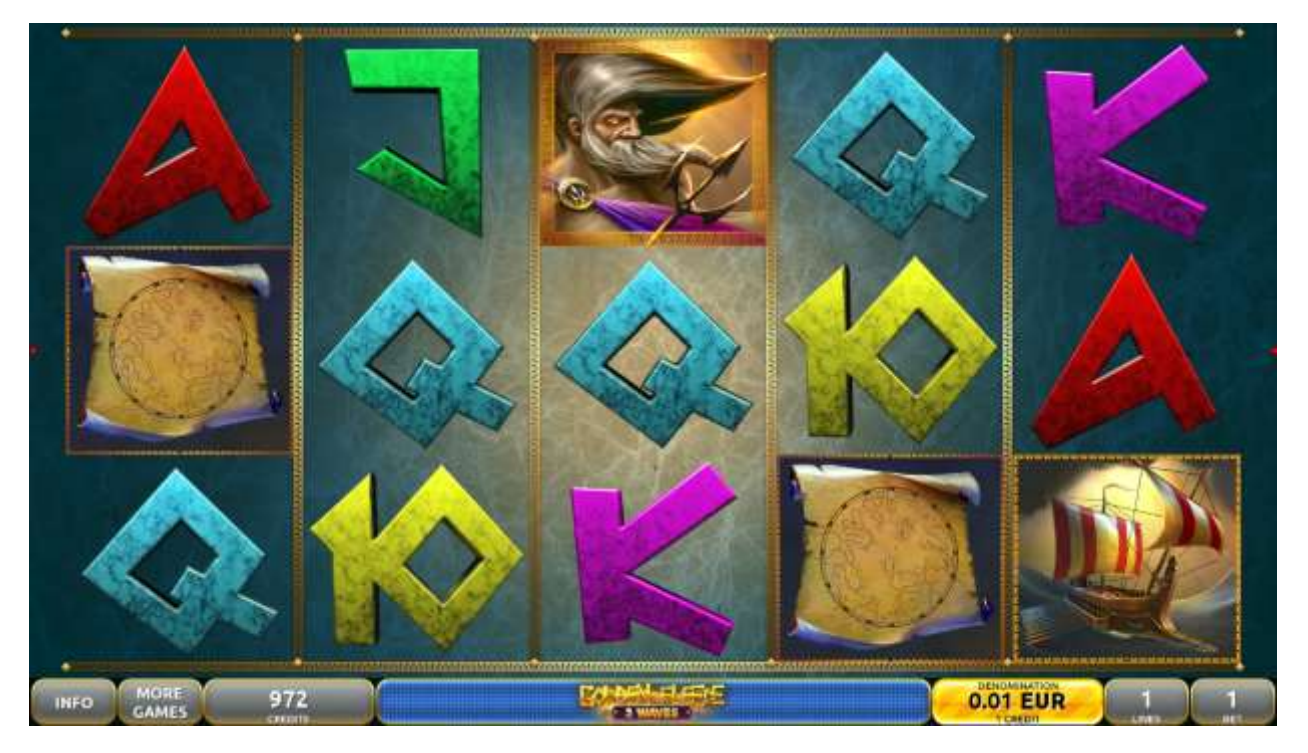

Figure 40: Golden Fleece 2 Waves – Main Game Screen

### 14.2 Paytable

Prize values in paytable are shown in credits for currently selected bet and number of lines. The player can change current bet in the pay table screen by pressing BET and MAX BET buttons.

To return back to the game, START button should be pressed.

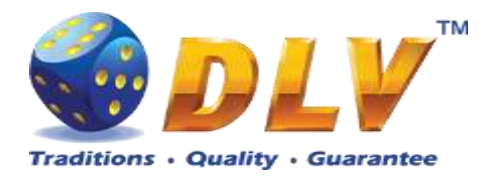

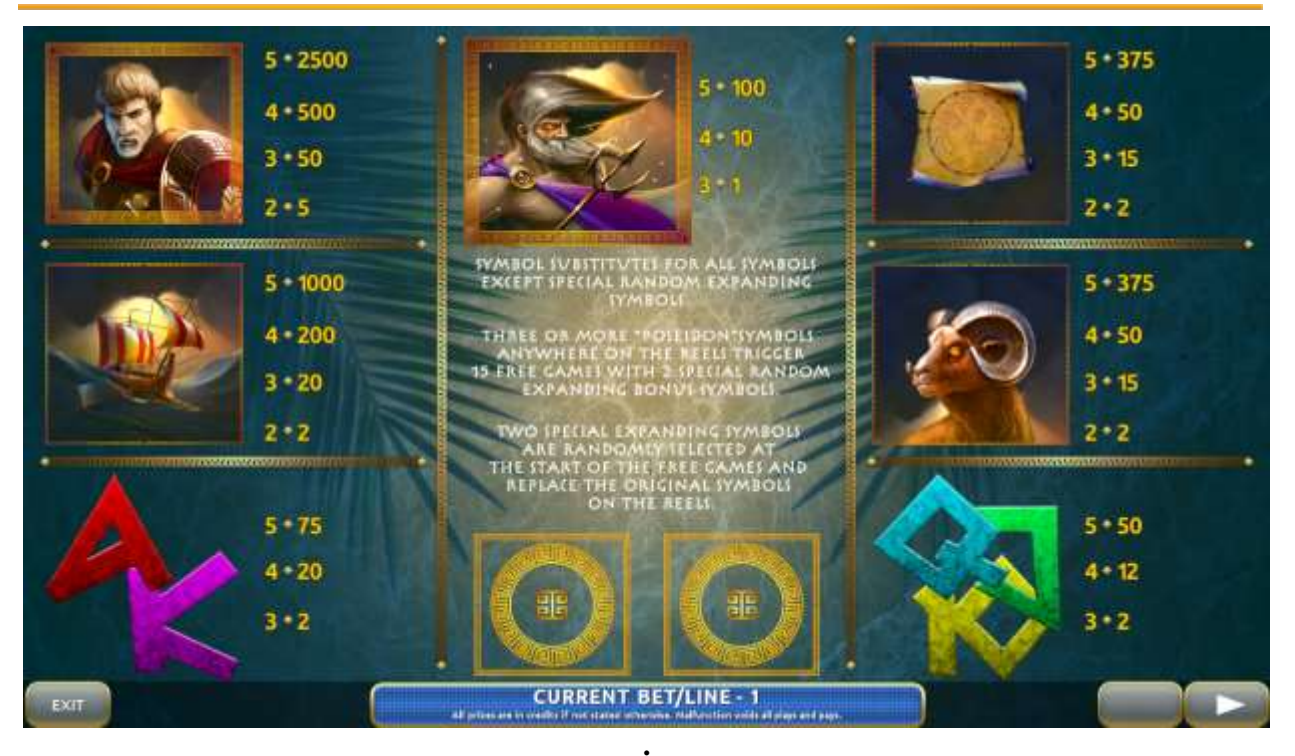

Figure 41: Golden Fleece 2 Waves – Paytable (for 1 line and 1 credit per line)

The player can press HELP button any time when game is idle, to see help and paytable screens.

The player can select the number of paylines by pressing LINES buttons on the game panel. To select custom number of lines, the player should press LINE (HOLD1) button multiple times until the desired number of paylines is selected.

To adjust bet per line, the player has to press BET button on the game panel to select the desired bet. By pressing MAX BET button on the game panel, maximum bet per line will be set for all lines. After pressing START button, reels will start spinning. The player can wait for reels to stop automatically or stop corresponding reel by pressing HOLD1, HOLD2, HOLD3, HOLD4 or HOLD5. To stop all the reels at once, the player has to press START button.

After reels are stopped, winning combinations will be highlighted on the reels in turn, and corresponding win sound will be played. Wins are shown in the following order – payline combinations first, then scatters (if applicable), and then bonus combinations.

If the machine features second display, then corresponding winning combination and prize value will be highlighted. Possible winning combinations and prizes are described in the Pay table section.

To activate autostart feature, player has to press AUTO button. When autostart feature is active, reels are started automatically. To deactivate autostart, player has to press AUTO button on the game panel. If game is played with autostart, machine does not enter gamble game, and proceeds to the next game.

Player can change game speed by choosing Speed game selection button in the information menu. (1x - normal speed, 2x - Force Stop Reels, 3x - Fast speed).

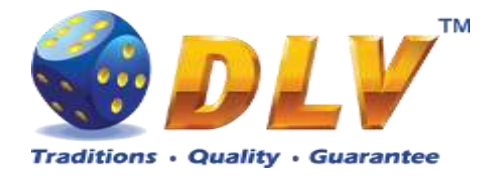

#### 14.4 Free Games

Before Free Games are started, two special expanding symbols are randomly selected in the popup window. These symbols acts as a special symbols, until Free Games are over. When special symbols appear anywhere on the reels during Free Games and form winning combination, special symbols expand to cover all positions on corresponding reels and player is awarded with special symbol combination prize multiplied by number of active paylines.

Free Games are played with the same bet and number of lines as the main game and cannot be changed. Credits are not withdrawn for any of Free Games.

Counter in the "Information field" informs player about number of Free Games has been played and total number of Free Games won.

During Free Games reels are launched automatically. Nevertheless player can stop any of reels or all of them as in main game.

Reels layout and payout percentage is different from main game. Credit prizes for winning combinations are identical to the main game. Three or more scattered "Poseidon" symbols anywhere on the reels award player with extra 10 Free Games. Player is informed about this event with additional popup window.

When all Free Games are played, popup window will appear with total number of credits won during Free Games feature.

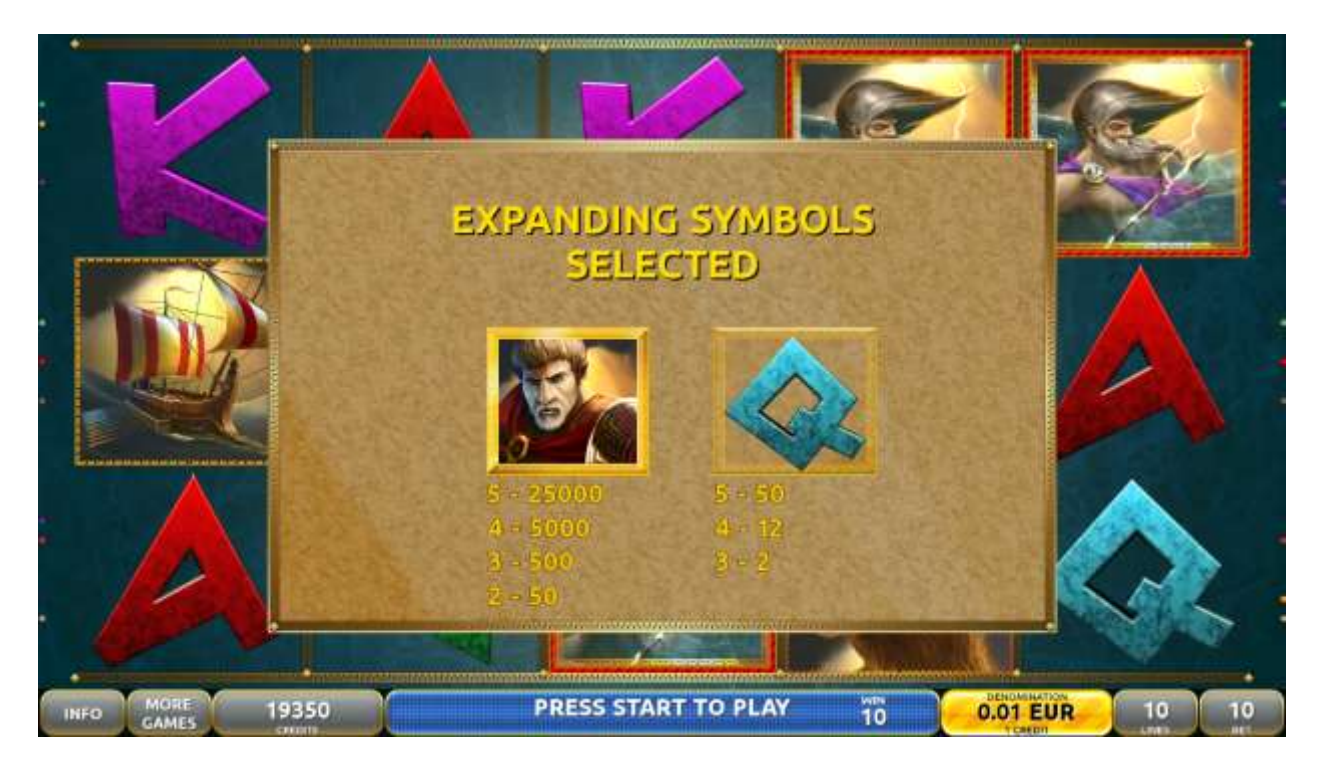

Figure 42: Golden Fleece 2 Waves - Special Expanding Symbol Selection

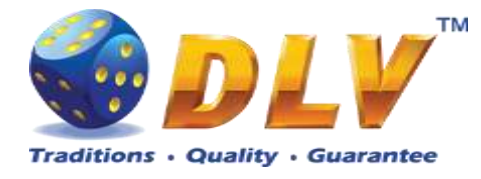

### 14.5 Gamble Game

Player has to guess which color will be the next dealers' card – red or black. If selected color and dealers' card color match, players' win is doubled and player can continue to gamble or end the game. If player does not guess the color right, gamble game ends with no win.

If the win in the gamble game exceeds Gamble Bet Limit, or number of sequential gamble games played exceeds Gamble Hit Limit, gamble game is ended automatically.

Player can collect the win by pressing START button.

To select RED color, player has to press BET button, BLACK color – MAX BET button. Paytable and help pages are available by pressing HELP button.

| Gamble Amount  | Credits to be bet in gamble game                         |
|----------------|----------------------------------------------------------|
| Gamble to Win  | Amount of credits that can be won in current gamble game |
| Previous Cards | Colors and suits of six previous dealers' cards          |

Probability of winning or losing in the gamble game is 50%. Only Aces of all suits are used in gamble game.

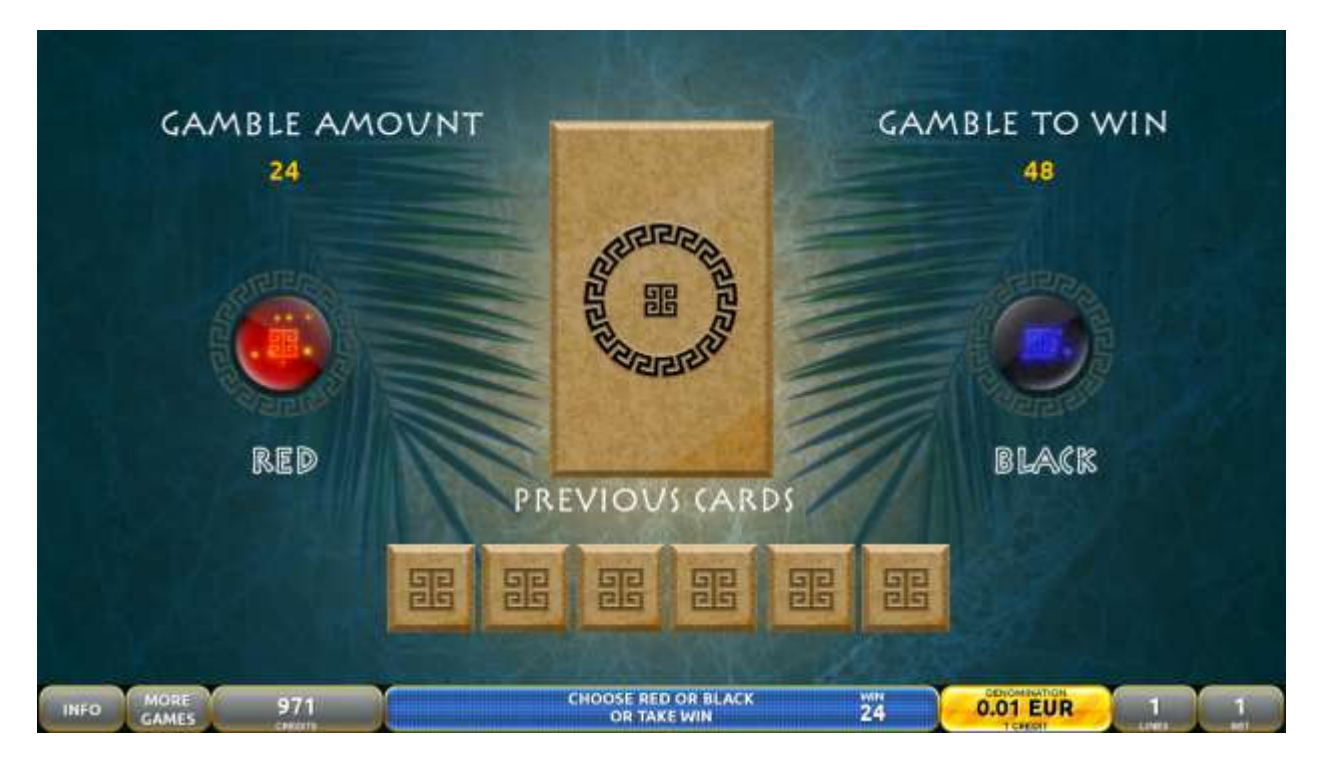

Figure 43: Golden Fleece 2 Waves – Gamble Game Screen

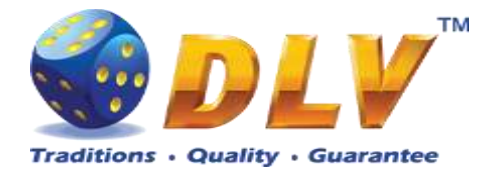

## 15 Lucky 7

## 15.1 Overview

"Lucky 7" is a 5-reel 20-line video reels game. Player can select to play 1 to 20 lines, and bet 1 to 100 credits per line (maximum bet per line is configured during Initial Setup).

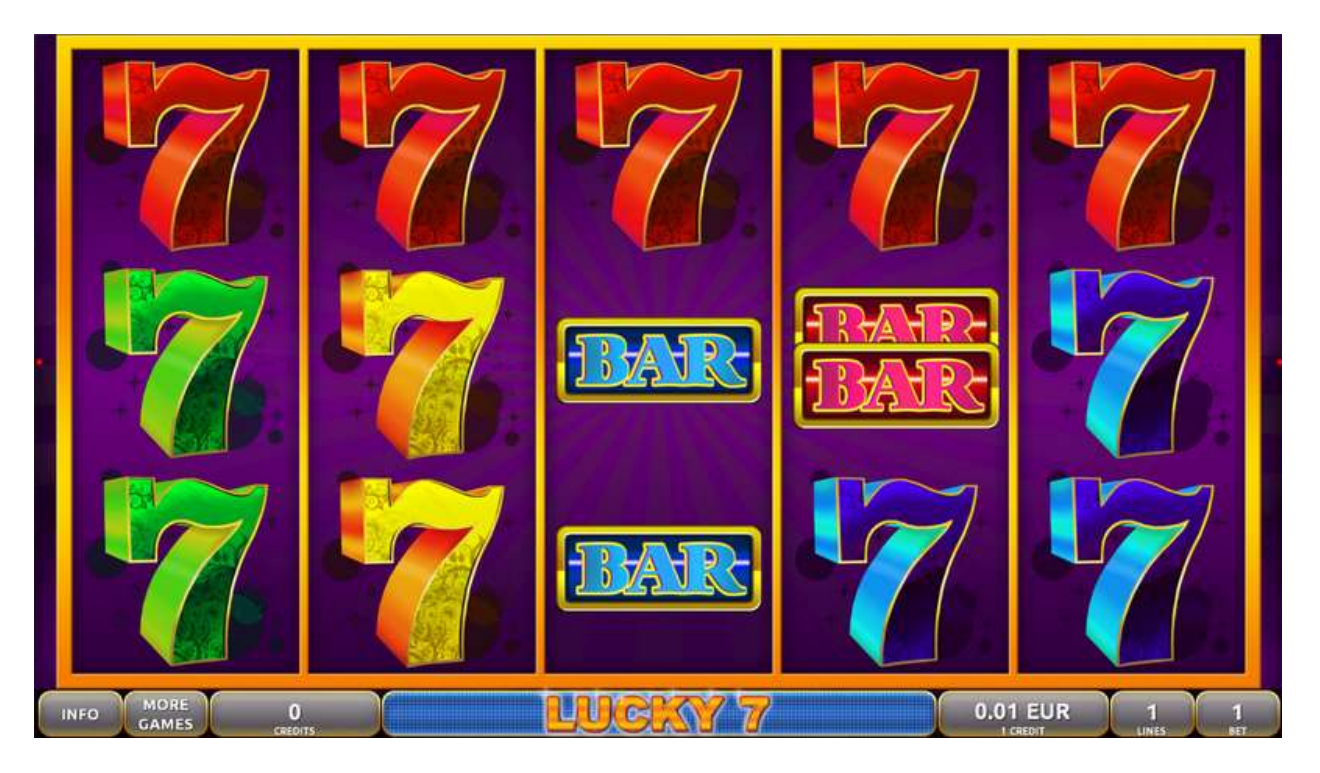

Figure 44: Lucky 7 - Main Game Screen

### 15.2 Pay table

Prize values in the pay table are shown in credits for currently selected bet and number of lines.

The player can change current bet in pay table screen by pressing BET and MAX BET buttons. To return back to the game START button should be pressed.

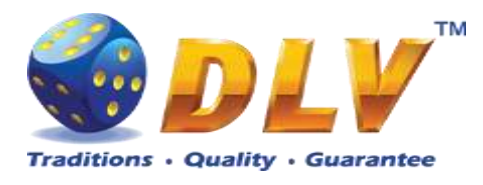

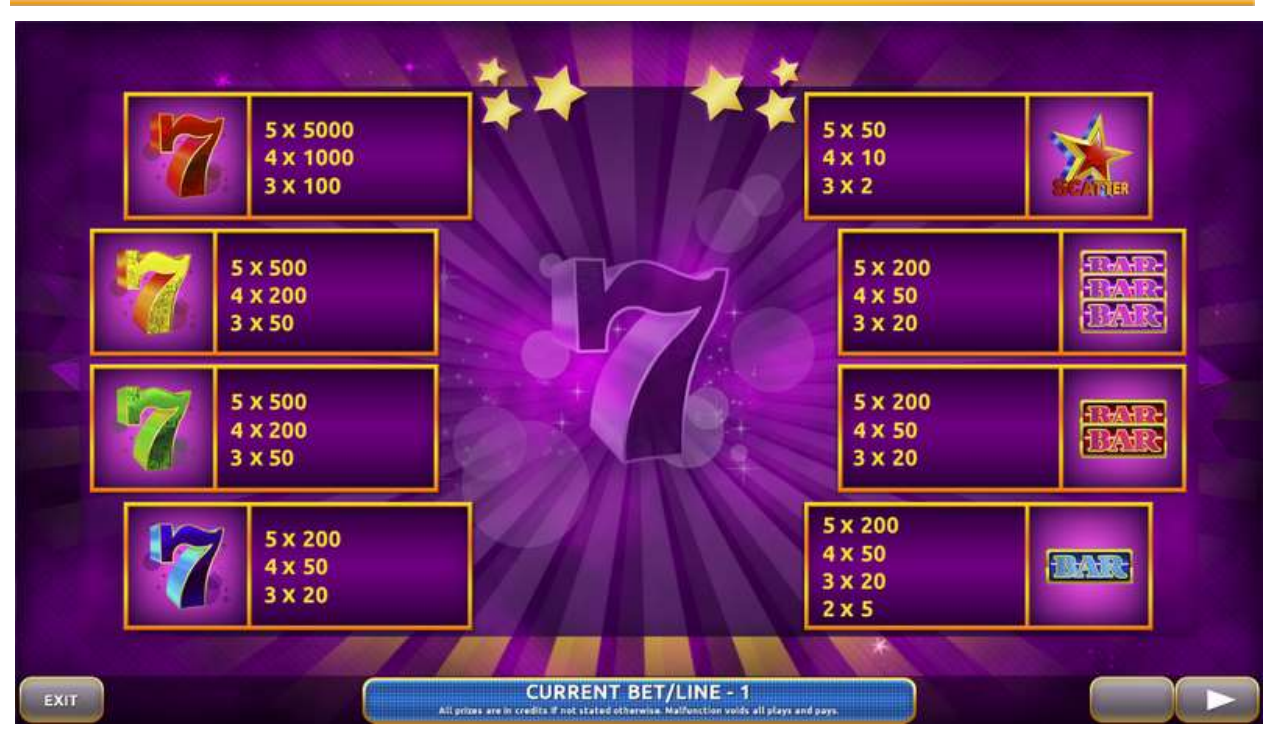

Figure 45: Lucky 7 – Pay table (for 1 line and 1 credit per line)

The player can press HELP button any time when game is idle, to see help and paytable screens.

The player can select the number of paylines by pressing LINES buttons on the game panel. To select custom number of lines, the player should press LINE (HOLD1) button multiple times until the desired number of paylines is selected.

To adjust bet per line, the player has to press BET button on the game panel to select the desired bet. By pressing MAX BET button on the game panel, maximum bet per line will be set for all lines. After pressing START button, reels will start spinning. The player can wait for reels to stop automatically or stop corresponding reel by pressing HOLD1, HOLD2, HOLD3, HOLD4 or HOLD5. To stop all the reels at once, the player has to press START button.

After reels are stopped, winning combinations will be highlighted on the reels in turn, and corresponding win sound will be played. Wins are shown in the following order - payline combinations first, and then scatters.

If the machine features second display, then corresponding winning combination and prize value will be highlighted. Possible winning combinations and prizes are described in the Pay table section.

To activate autostart feature, player has to press AUTO button. When autostart feature is active, reels are started automatically. To deactivate autostart, player has to press AUTO button on the game panel. If game is played with autostart, machine does not enter gamble game, and proceeds to the next game.

Player can change game speed by choosing Speed game selection button in the information menu. (1x - normal speed, 2x - Force Stop Reels, 3x - Fast speed).

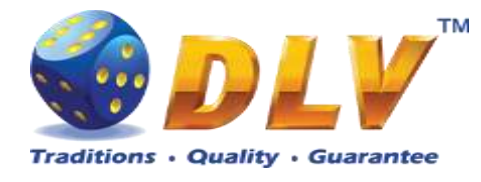

## 16 Hong Long

## 16.1 Overview

"Hong long" is a 5-reel 20-line video reels game. Player can select to play 1 to 20 lines, and bet 1 to 100 credits per line (maximum bet per line is configured during Initial Setup). This game features Free Games bonus and a gamble (double-up) game.

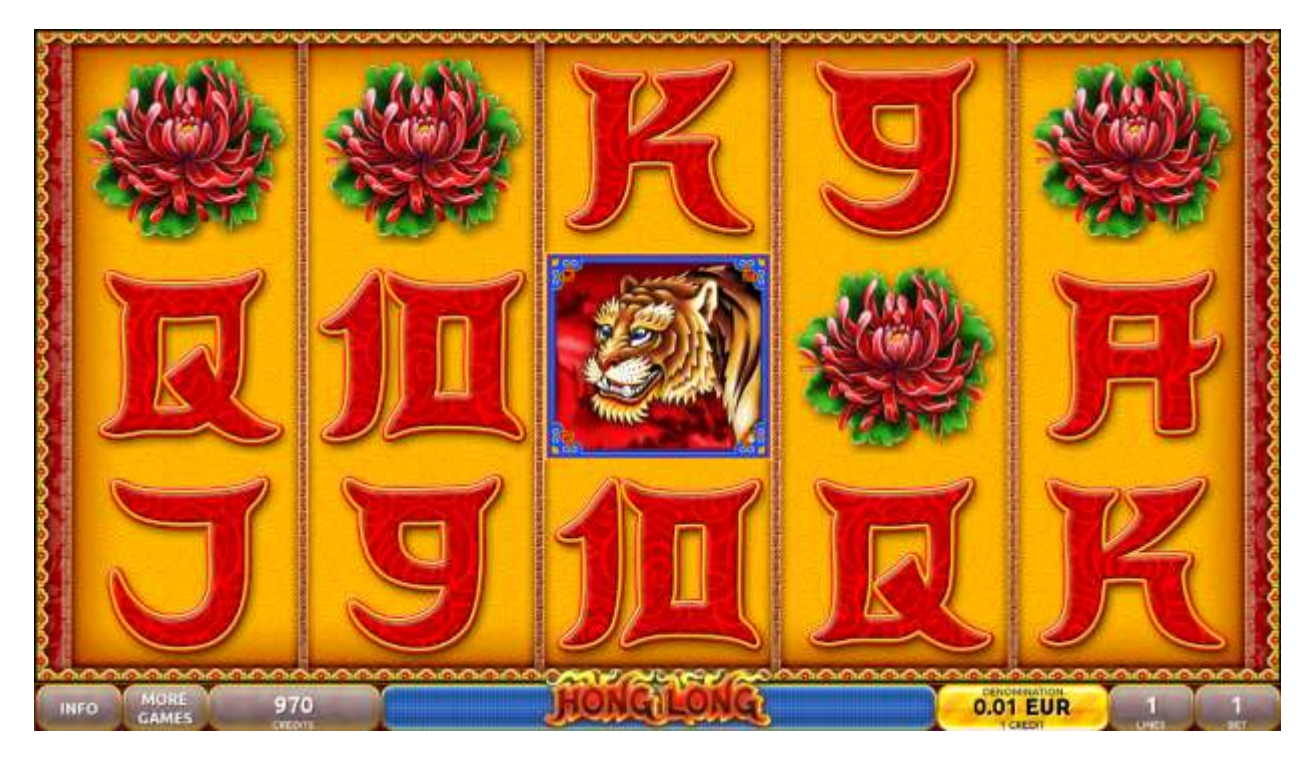

Figure 46: Hong long – Main Game Screen

### 16.2 Paytable

Prize values in the paytable are shown in credits for currently selected bet and number of lines.

The player can change current bet in the paytable screen by pressing BET and MAX BET buttons.

To return back to the game, START button should be pressed.

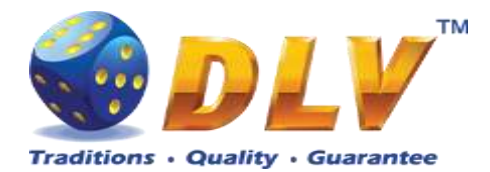

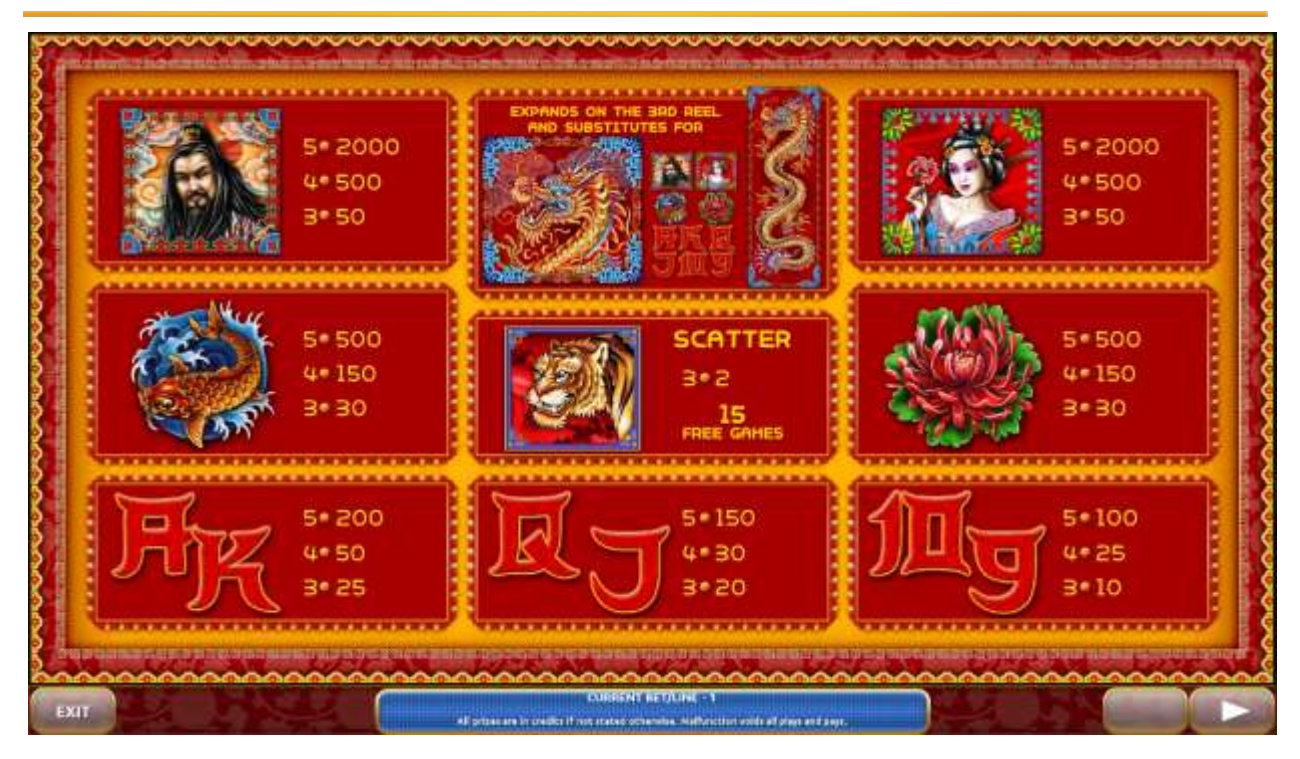

Figure 47: Hong long – Paytable (for 1 line and 1 credit per line)

The player can press HELP button any time when game is idle, to see help and paytable screens.

The player can select the number of paylines by pressing LINES buttons on the game panel. To select custom number of lines, the player should press LINE (HOLD1) button multiple times until the desired number of paylines is selected.

To adjust bet per line, the player has to press BET button on the game panel to select the desired bet. By pressing MAX BET button on the game panel, maximum bet per line will be set for all lines. After pressing START button, reels will start spinning. The player can wait for reels to stop automatically or stop corresponding reel by pressing HOLD1, HOLD2, HOLD3, HOLD4 or HOLD5. To stop all the reels at once, the player has to press START button.

After reels are stopped, winning combinations will be highlighted on the reels in turn, and

corresponding win sound will be played. Winnings are shown in the following order – payline combinations first, then scatters (if applicable), and then bonus combinations.

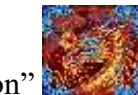

"Dragon" symbol expands on the 3rd reel and substitutes for all symbols except scatters.

Winnings are shown in the following order – payline combinations first, then scatters (if applicable), and then bonus combinations.

If the machine features seconds display, then corresponding winning combination and prize value will be highlighted. Possible winning combinations and prizes are described in the Paytable section.

To activate autostart feature, player has to press AUTO button. When autostart feature is active, reels are started automatically. To deactivate autostart, player has to press any button on

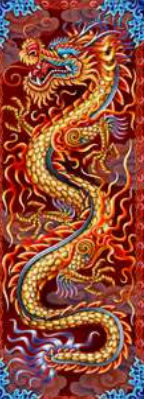

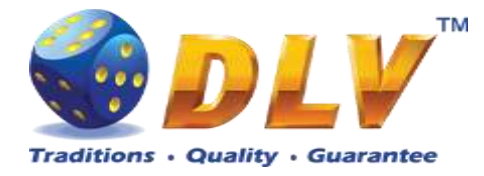

the game panel. If game is played with autostart, machine does not enter gamble game and proceed to the next game.

Player can change game speed by choosing Speed game selection button in the information menu. (1x - normal speed, 2x - Force Stop Reels, 3x - Fast speed).

Any win in main game that does not exceed Gamble Bet Limit, can be doubled (if Gamble is enabled).

### 16.4 Free Games

Free Games are played with the same bet and number of lines as the main game and cannot be changed. Credits are not withdrawn for any of Free Games.

Counter in the "Information field" informs player about number of Free Games has been played and total number of Free Games won.

During Free Games reels are launched automatically. Nevertheless player can stop any of reels or all of them as in main game.

Reels layout and payout percentage is different from main game.

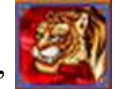

Three "Tiger" symbols on the 2<sup>nd</sup>, 3<sup>rd</sup> and 4<sup>th</sup> reels award the player 15 Free Games.

During Free Games "Dragon" symbol expands on the 2<sup>nd</sup>, 3<sup>rd</sup> and 4<sup>th</sup> reels and substitutes for all symbols except scatters.

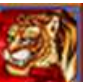

During Free Games three "Tiger" symbols on the 2<sup>nd</sup>, 3<sup>rd</sup> and 4<sup>th</sup> reels award extra 15 Free Games.

The player is informed about this event with additional popup window.

When all Free Games are played, popup window will appear with total number of credits won during Free Games feature.

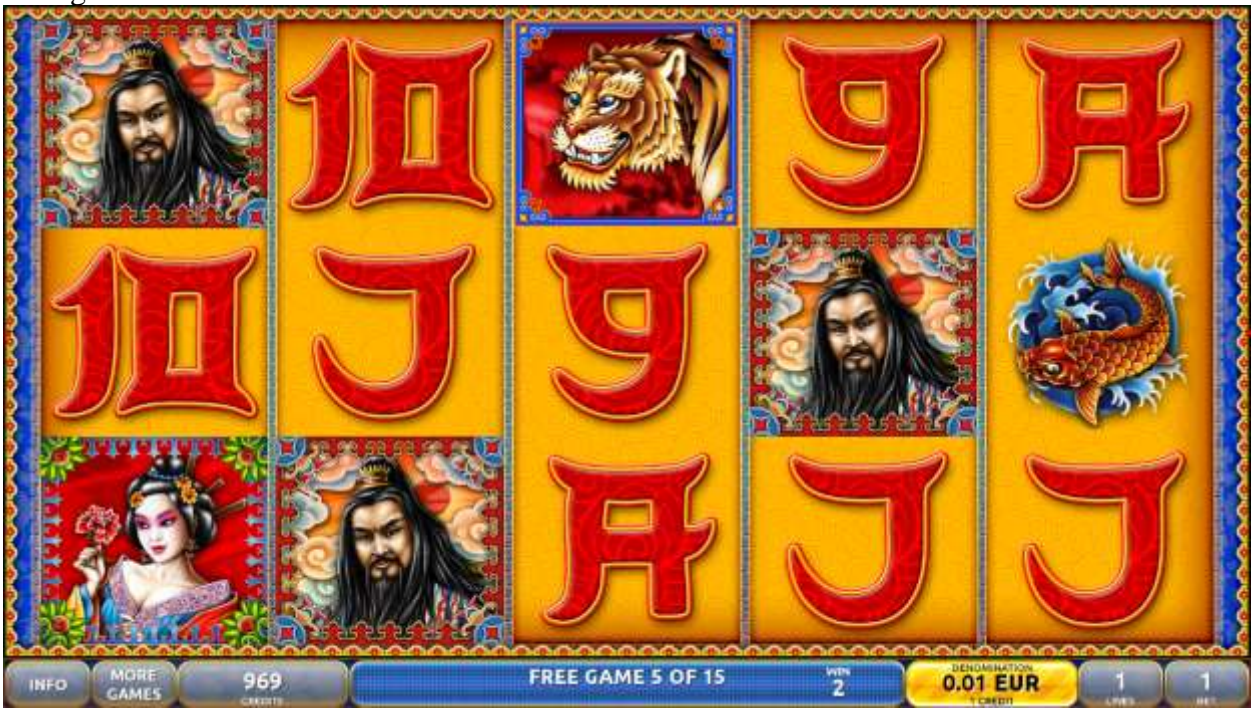

Figure 48: Hong long – Free Game Screen

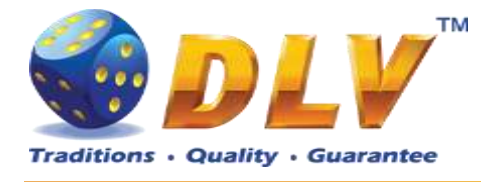

#### 16.5 Gamble Game

Player has to guess which color will be the next dealers' card – red or black. If selected color and dealers' card color match, players' win is doubled and player can continue to gamble or end the game. If player does not guess the color right, gamble game ends with no win.

If the win in the gamble game exceeds Gamble Bet Limit, or number of sequential gamble games played exceeds Gamble Hit Limit, gamble game is ended automatically.

Player can collect the win by pressing START button.

To select RED color, player has to press BET button, BLACK color – MAX BET button. Paytable and help pages are available by pressing HELP button.

| Gamble Amount  | Credits to be bet in the gamble game                     |
|----------------|----------------------------------------------------------|
| Gamble to Win  | Amount of credits that can be won in current gamble game |
| Previous Cards | Colors and suits of six previous dealer's cards          |

Probability of winning or losing in the gamble game is 50%. Only Aces of all suits are used in the gamble game.

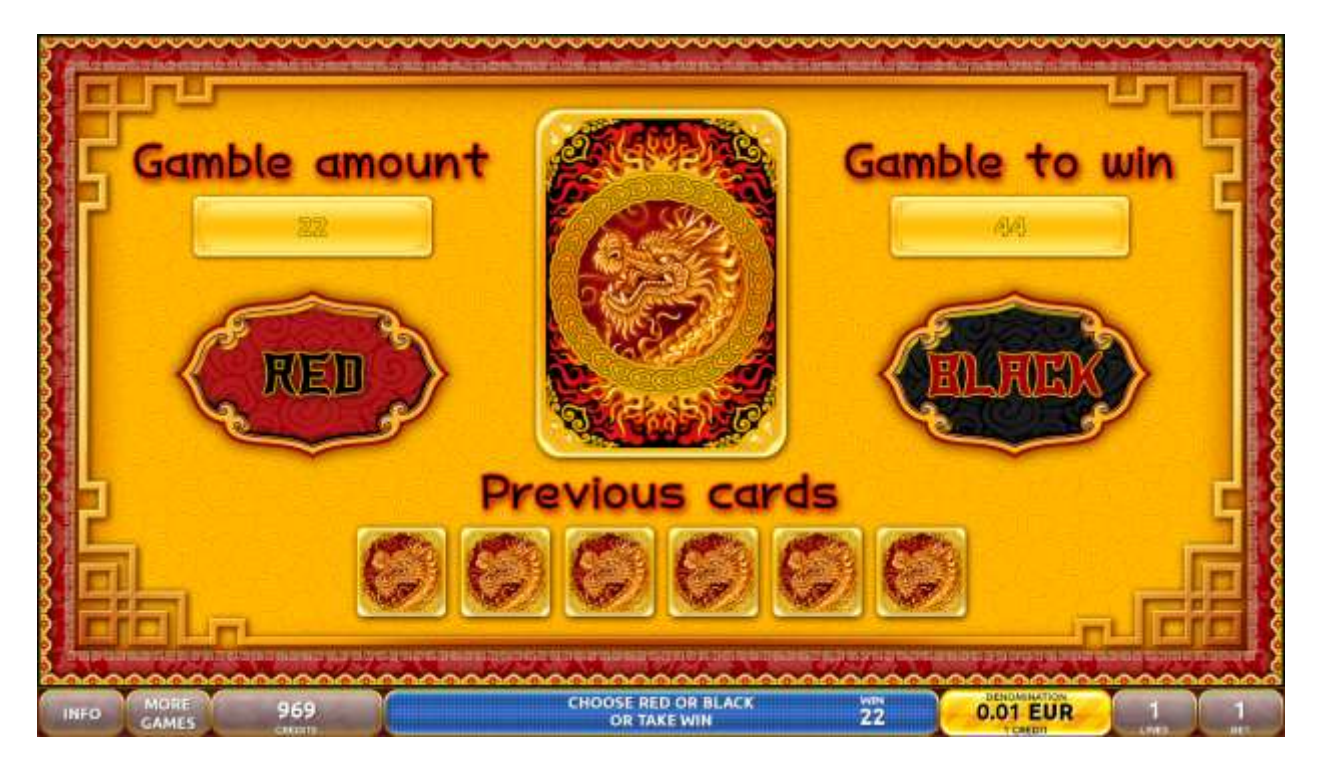

Figure 49: Hong long – Gamble Game Screen

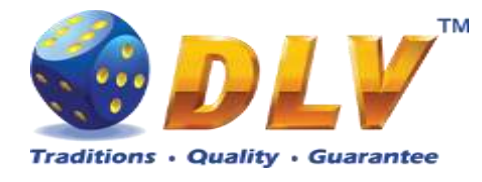

# 17 Chica-Gato

## 17.1 Overview

"Chica-Gato" is a 5-reel 20-line video reels game. The player can select to play 1 to 20 lines, and bet 1 to 100 credits per line (maximum bet per line is configured during Initial Setup). This game features Free Games bonus and a gamble (double-up) game.

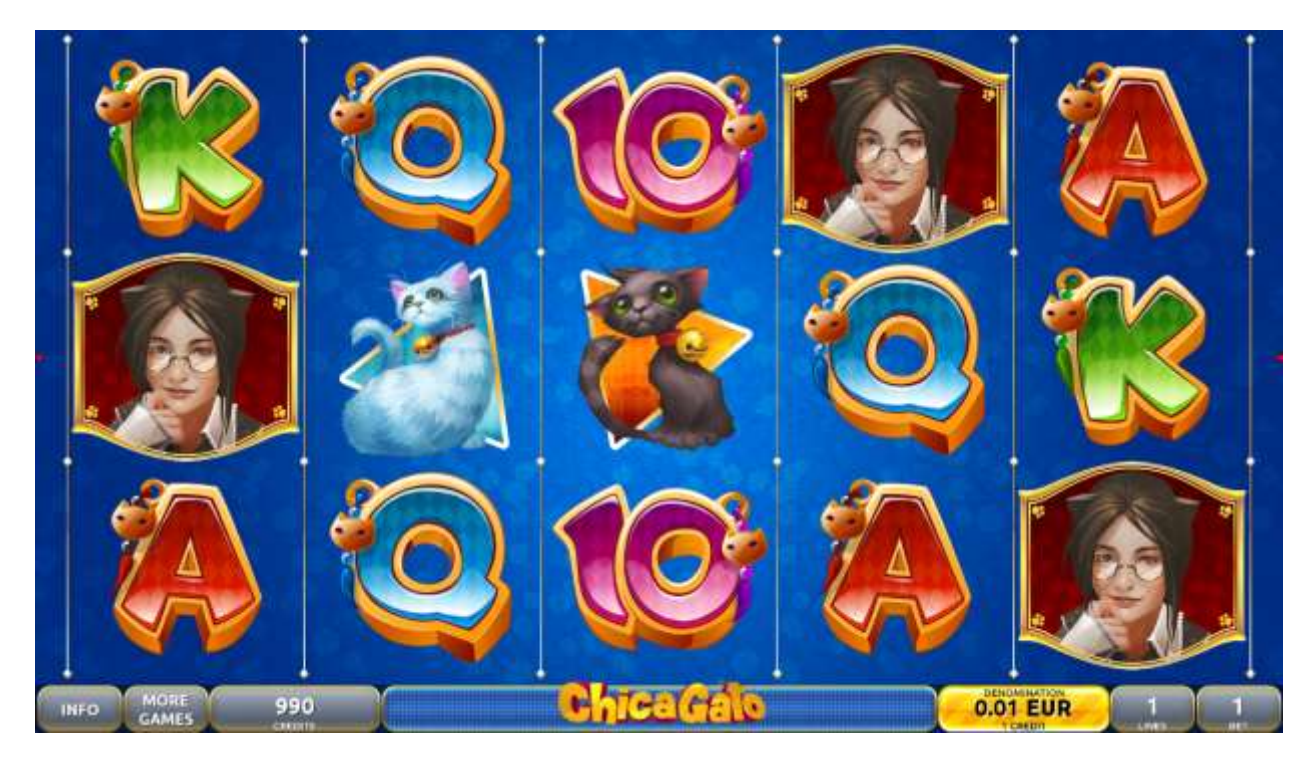

Figure 50: Chica-Gato - Main Game Screen

## 17.2 Paytable

Prize values in the paytable are shown in credits for currently selected bet and number of lines.

The player can change current bet in the paytable screen by pressing BET and MAX BET buttons.

To return back to the game, START button should be pressed.

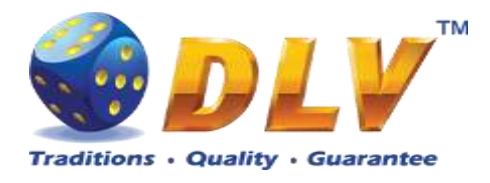

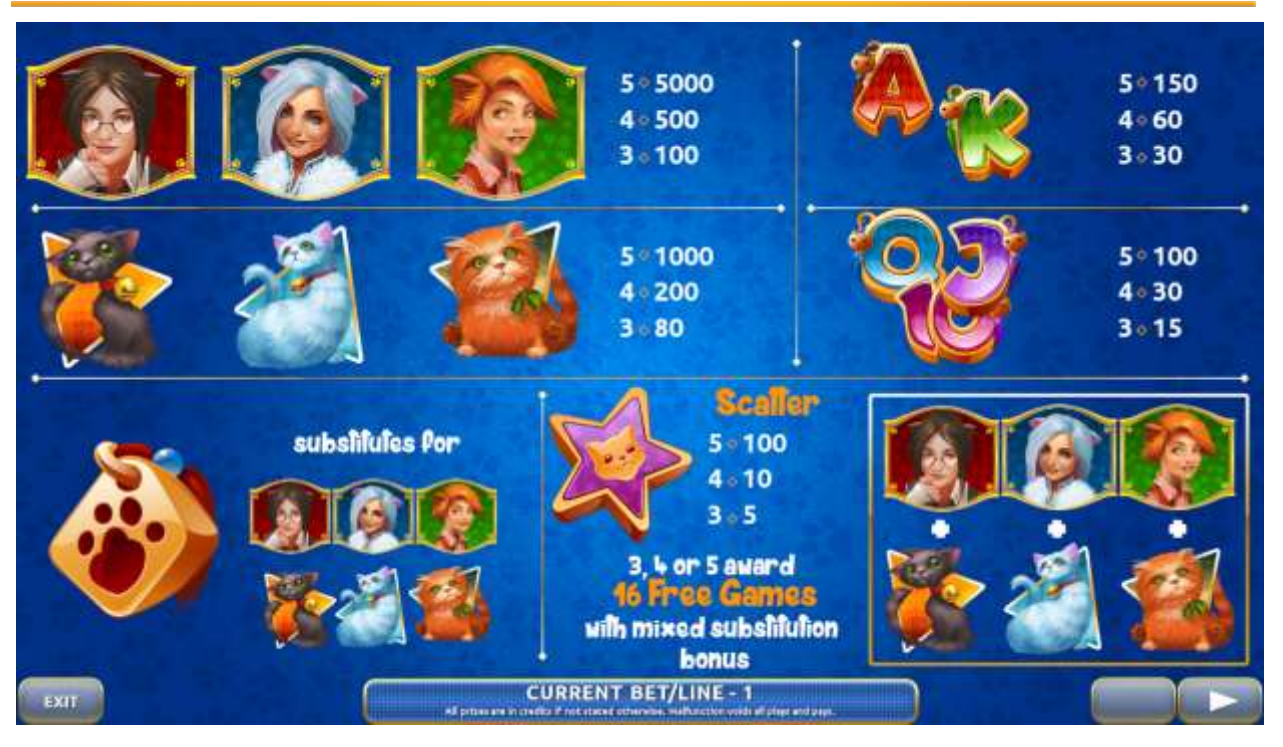

Figure 51: Chica-Gato – Paytable (for 1 line and 1 credit per line)

The player can press HELP button any time when game is idle, to see help and paytable screens.

The player can select the number of paylines by pressing LINES buttons on the game panel. To select custom number of lines, the player should press LINE (HOLD1) button multiple times until the desired number of paylines is selected.

To adjust bet per line, the player has to press BET button on the game panel to select the desired bet. By pressing MAX BET button on the game panel, maximum bet per line will be set for all lines. After pressing START button, reels will start spinning. The player can wait for reels to stop automatically or stop corresponding reel by pressing HOLD1, HOLD2, HOLD3, HOLD4 or HOLD5. To stop all the reels at once, the player has to press START button.

After reels are stopped, winning combinations will be highlighted on the reels in turn, and corresponding win sound will be played. Wins are shown in the following order – payline combinations first, then scatters (if applicable), and then bonus combinations.

If the machine features second display, then corresponding winning combination and prize value will be highlighted. Possible winning combinations and prizes are described in the Paytable section.

To activate autostart feature, player has to press AUTO button. When autostart feature is active, reels are started automatically. To deactivate autostart, player has to press AUTO button on the game panel. If game is played with autostart, machine does not enter gamble game, and proceeds to the next game.

Player can change game speed by choosing Speed game selection button in the information menu. (1x - normal speed, 2x - Force Stop Reels, 3x - Fast speed).

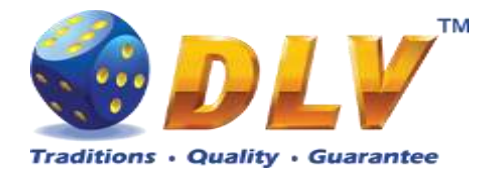

## 17.4 Free Games

Free Games are played with the same bet and number of lines as the main game and cannot be changed. Credits are not withdrawn for any of Free Games.

Counter in the "Information field" informs player about number of Free Games has been played and total number of Free Games won.

During Free Games reels are launched automatically. Nevertheless player can stop any of reels or all of them as in main game.

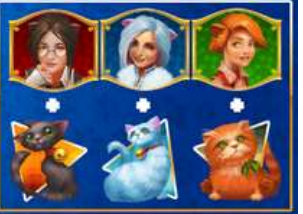

During Free Games

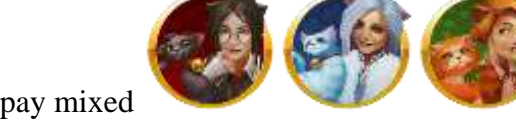

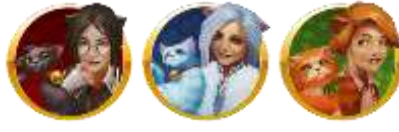

pay higher prizes in Feature than in Base Game.

During Free Games can be won 16 Free Games again. The player is informed about this event with additional popup window.

When all Free Games are played, popup window will appear with total number of credits won during Free Games feature.

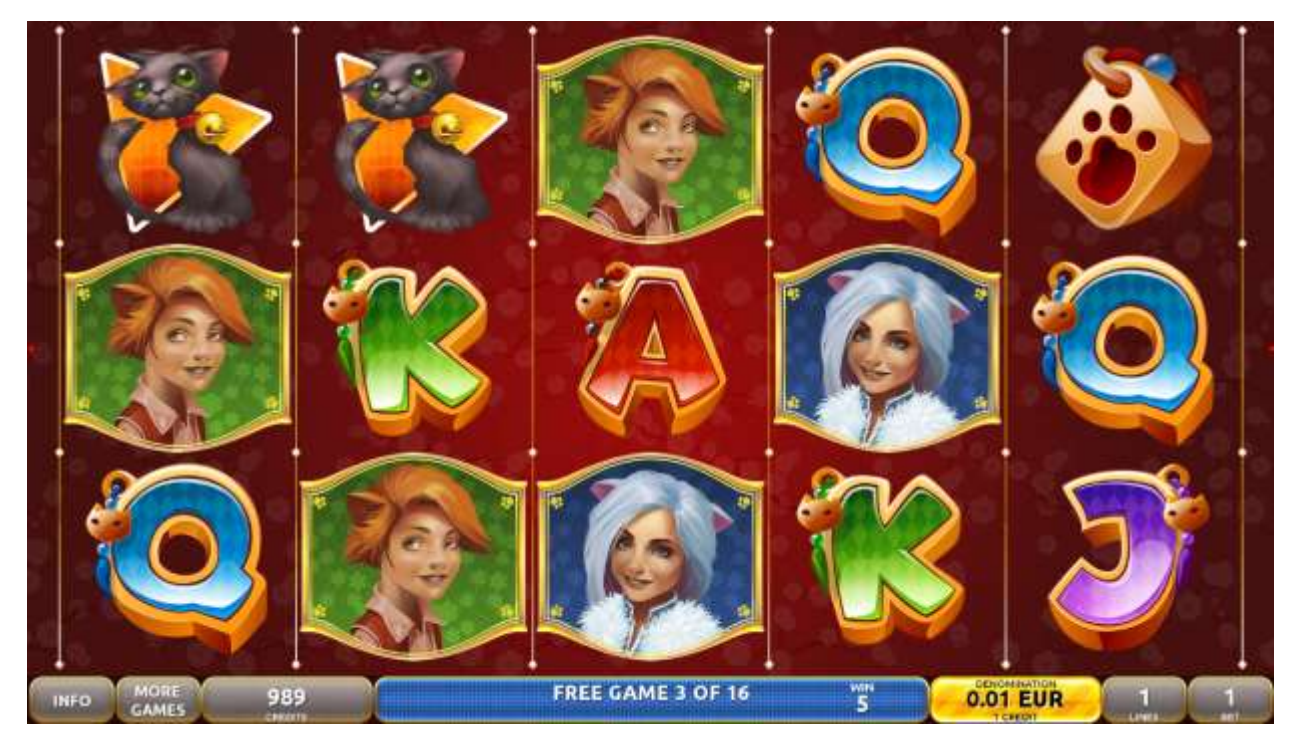

Figure 52: Chica-Gato – Free Games Screen

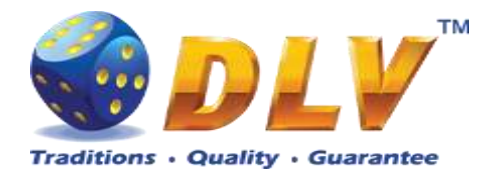

## 17.5 Gamble Game

Player has to guess which color will be the next dealers' card – red or black. If selected color and dealers' card color match, players' win is doubled and player can continue to gamble or end the game. If player does not guess the color right, gamble game ends with no win.

If the win in the gamble game exceeds Gamble Bet Limit, or number of sequential gamble games played exceeds Gamble Hit Limit, gamble game is ended automatically.

Player can collect the win by pressing START button.

To select RED color, player has to press BET button, BLACK color – MAX BET button. Paytable and help pages are available by pressing HELP button.

| Gamble Amount  | Credits to be bet in the gamble game                     |
|----------------|----------------------------------------------------------|
| Gamble to Win  | Amount of credits that can be won in current gamble game |
| Previous Cards | Colors and suits of six previous dealer's cards          |

Probability of winning or losing in the gamble game is 50%. Only Aces of all suits are used in the gamble game.

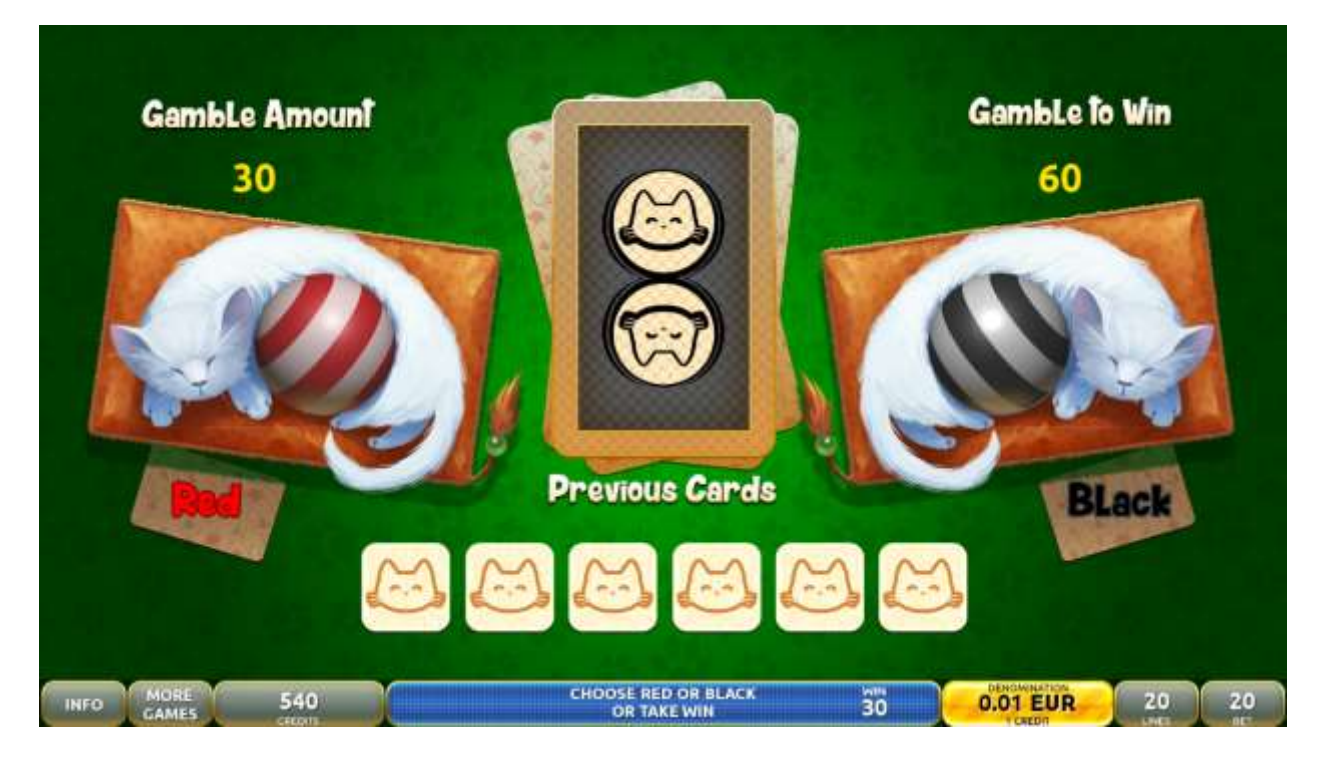

Figure 53: Chica-Gato – Gamble Game Screen

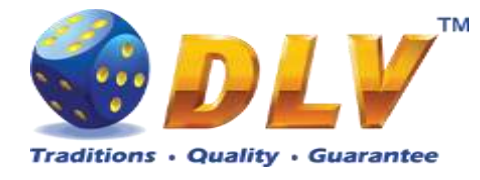

## **18 Magic Sunrise**

## 18.1 Overview

"Magic Sunrise" is a 5-reel 20-line video reels game. Player can select bet from 1 to 100 credits per line (maximum bet per line is configured during Initial Setup). This game features Free Games bonus and a gamble (double-up) game.

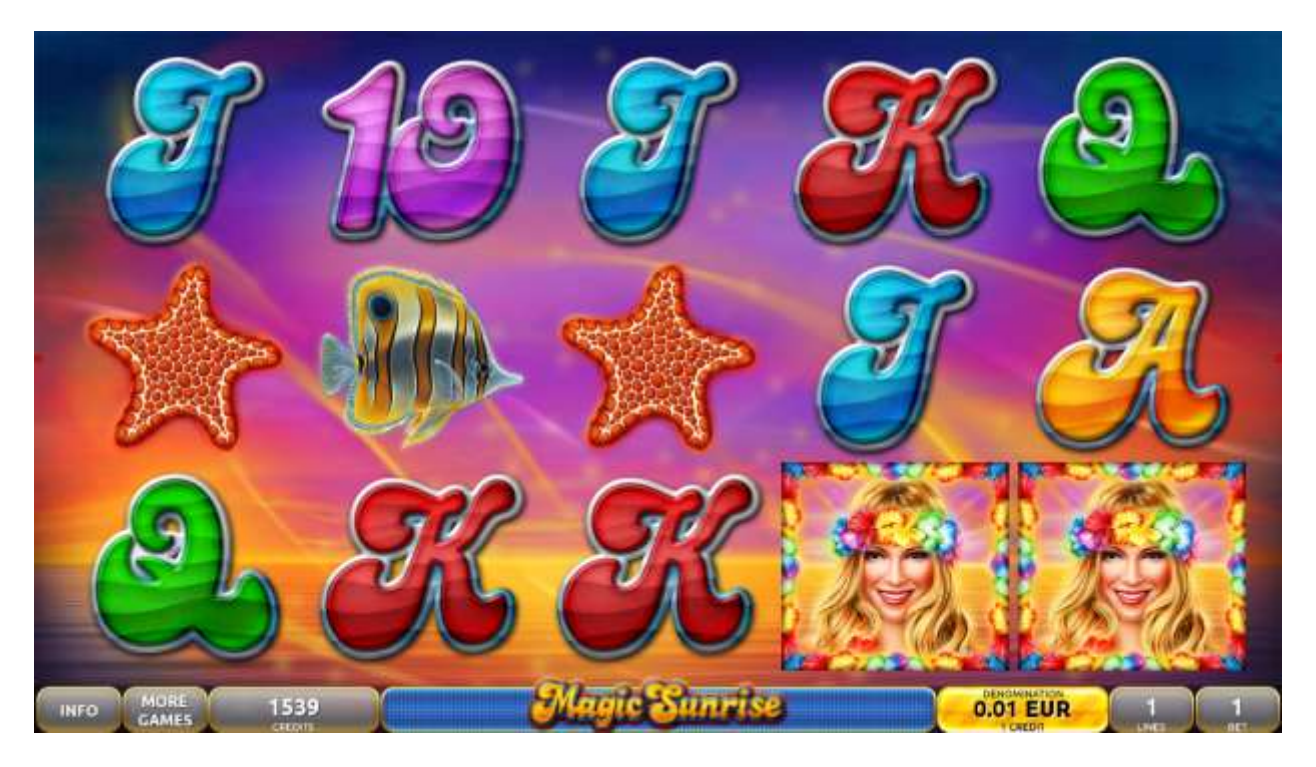

Figure 54: Magic Sunrise - Main Game Screen

### 18.2 Paytable

Prize values in paytable are shown in credits for currently selected bet and number of lines. Player can change current bet in paytable screen by pressing BET and MAX BET buttons. To return back to the game START button should be pressed.

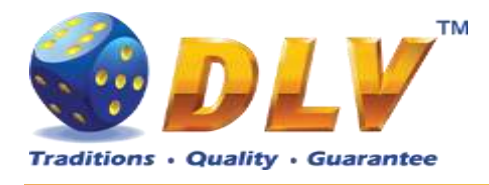

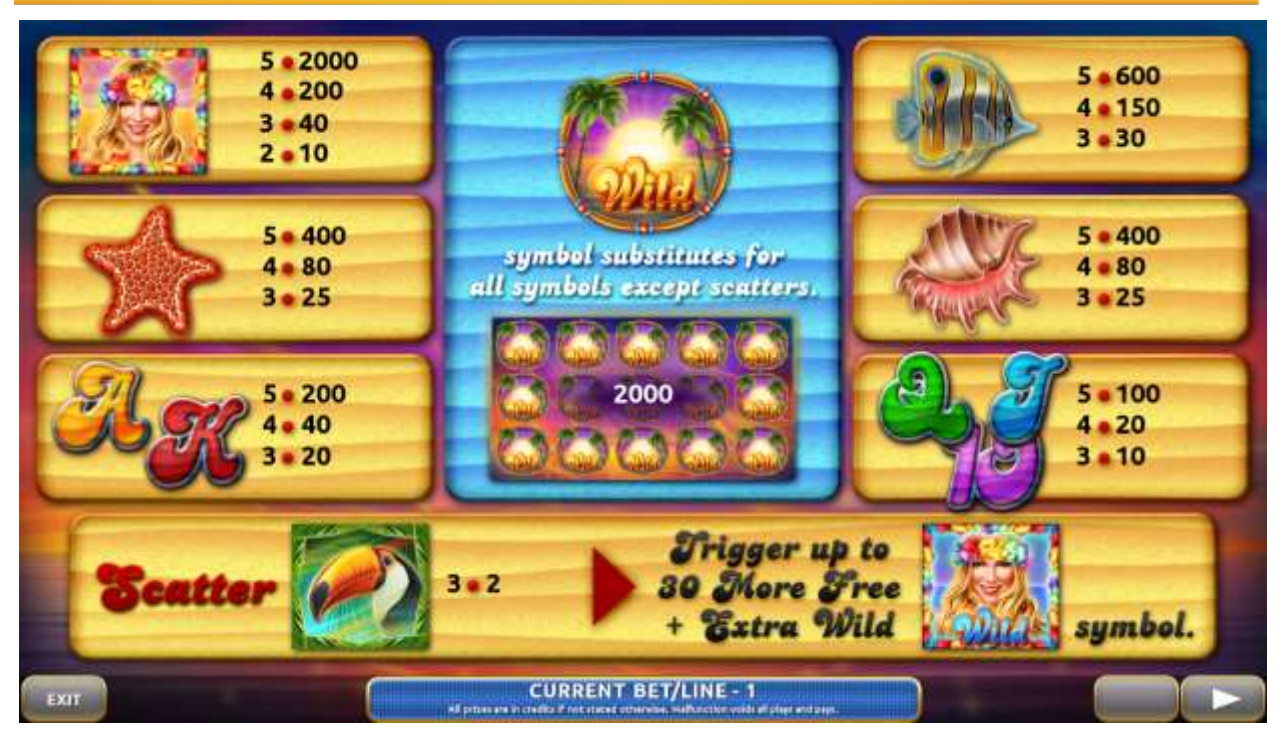

Figure 55: Magic Sunrise – Paytable (for 1 line and 1 credit per line)

The player can press HELP button any time when game is idle, to see help and paytable screens.

The player can select the number of paylines by pressing LINES buttons on the game panel. To select custom number of lines, the player should press LINE (HOLD1) button multiple times until the desired number of paylines is selected.

To adjust bet per line, the player has to press BET button on the game panel to select the desired bet. By pressing MAX BET button on the game panel, maximum bet per line will be set for all lines. After pressing START button, reels will start spinning. The player can wait for reels to stop automatically or stop corresponding reel by pressing HOLD1, HOLD2, HOLD3 or HOLD4. To stop all the reels at once, the player has to press START button.

After reels are stopped, winning combinations will be highlighted on the reels in turn, and corresponding win sound will be played. Wins are shown in the following order – payline combinations first, and then scatters.

If the machine features second display, then corresponding winning combination and prize value will be highlighted. Possible winning combinations and prizes are described in the Paytable section.

Identical 4 fruit symbols on all positions double the win.

To activate autostart feature, player has to press AUTO button. When autostart feature is active, reels are started automatically. To deactivate autostart, player has to press AUTO button on the game panel. If game is played with autostart, machine does not enter gamble game, and proceeds to the next game.

Player can change game speed by choosing Speed game selection button in the information menu. (1x - normal speed, 2x - Force Stop Reels, 3x - Fast speed).

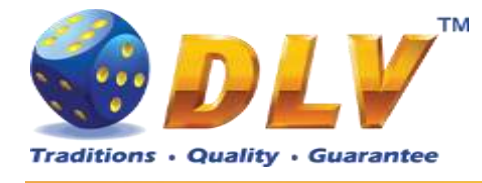

### 18.4 Free Games

Free Games are played with the same bet and number of lines as the main game and cannot be changed. Credits are not withdrawn for any of Free Games.

Counter in the "Information field" informs the player about number of Free Games played and total number of Free Games won.

During Free Games reels are launched automatically. Nevertheless, the player can stop any of the reels or all of them as in the main game.

Free Games can be won again during Free Games.

The player is informed about this event with additional popup window.

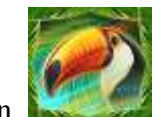

Toucan

symbols on the 2nd, 3rd and 4th reel awards up to 30 Free Games with Extra Wild symbol.

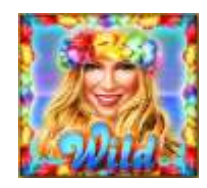

When the feature is triggered, it is necessary to choose Discover Number of Free Games:

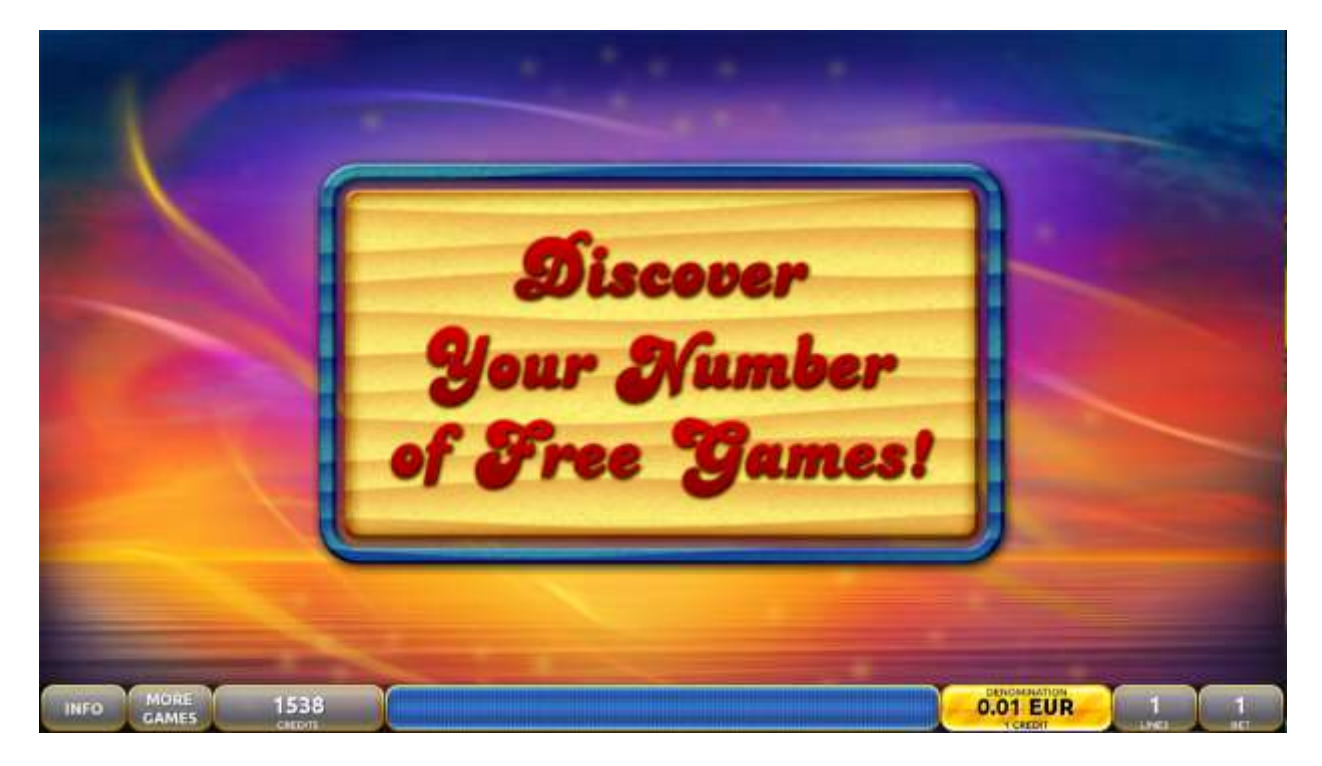

Figure 56: Magic Sunrise – Discover Number Free Games

Herewith, scene of choosing number of the games is started on the second screen.

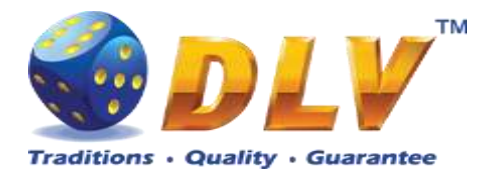

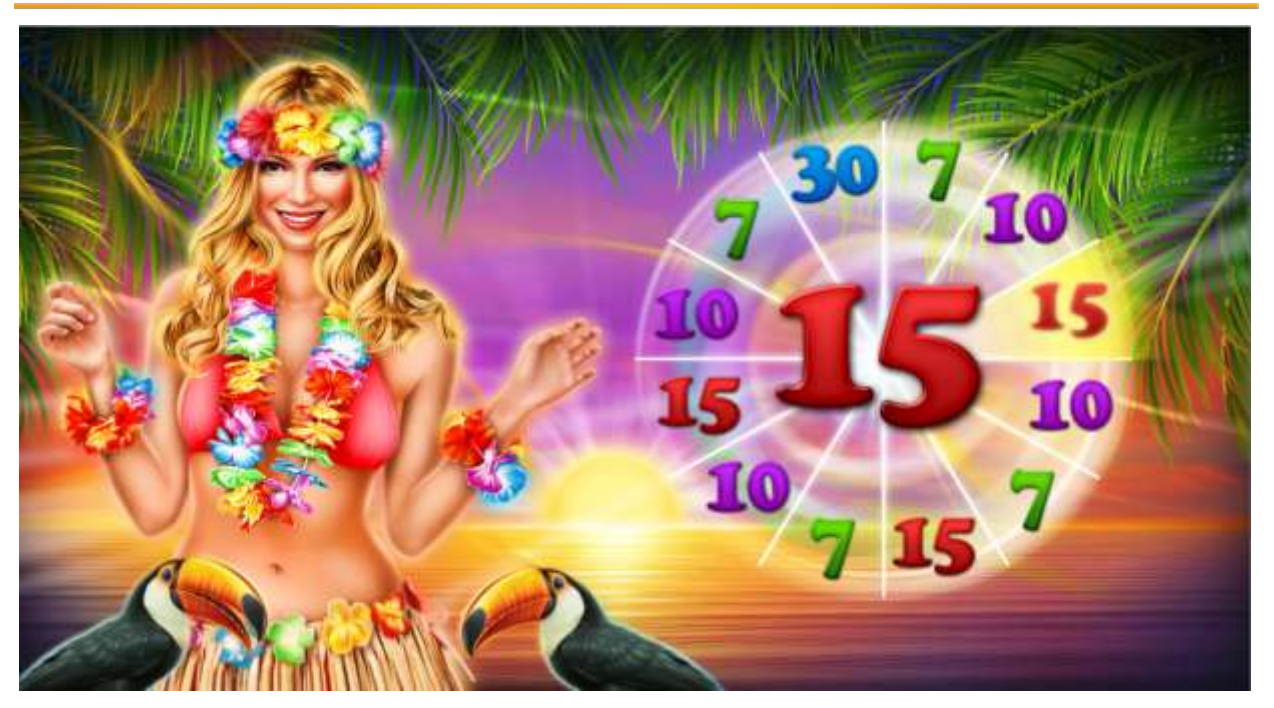

Figure 57: Magic Sunrise – Top screen, Discover Number of Free Games

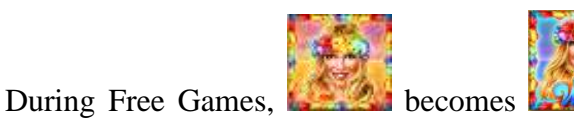

becomes which and substitutes for all symbols except

scatters.

When all Free Games are played, a popup window will appear with total number of credits won during the Free Games feature.

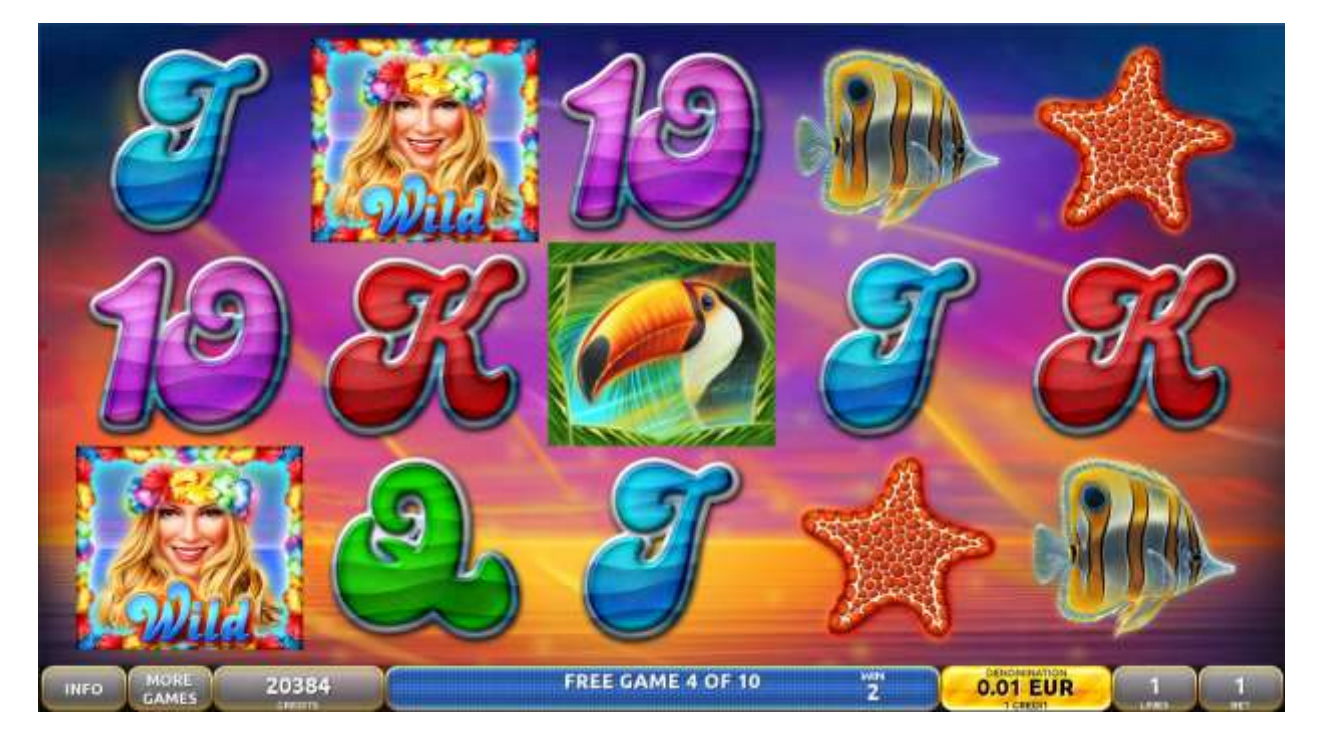

Figure 58: Magic Sunrise – Free Games Screen

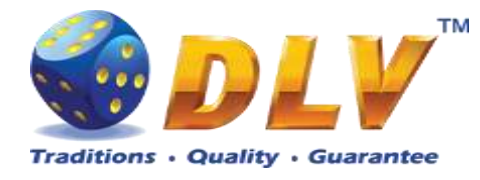

## 18.5 Gamble Game

Player has to guess which color will be the next dealers' card – red or black. If selected color and dealers' card color match, players' win is doubled and player can continue to gamble or end the game. If player does not guess the color right, gamble game ends with no win.

If the win in the gamble game exceeds Gamble Bet Limit, or number of sequential gamble games played exceeds Gamble Hit Limit, gamble game is ended automatically.

Player can collect the win by pressing START button.

To select RED color, player has to press BET button, BLACK color – MAX BET button. Paytable and help pages are available by pressing HELP button.

| Gamble Amount  | Credits to be bet in gamble game                         |
|----------------|----------------------------------------------------------|
| Gamble to Win  | Amount of credits that can be won in current gamble game |
| Previous Cards | Colors and suits of six previous dealers' cards          |

Probability of winning or losing in the gamble game is 50%. Only Aces of all suits are used in gamble game.

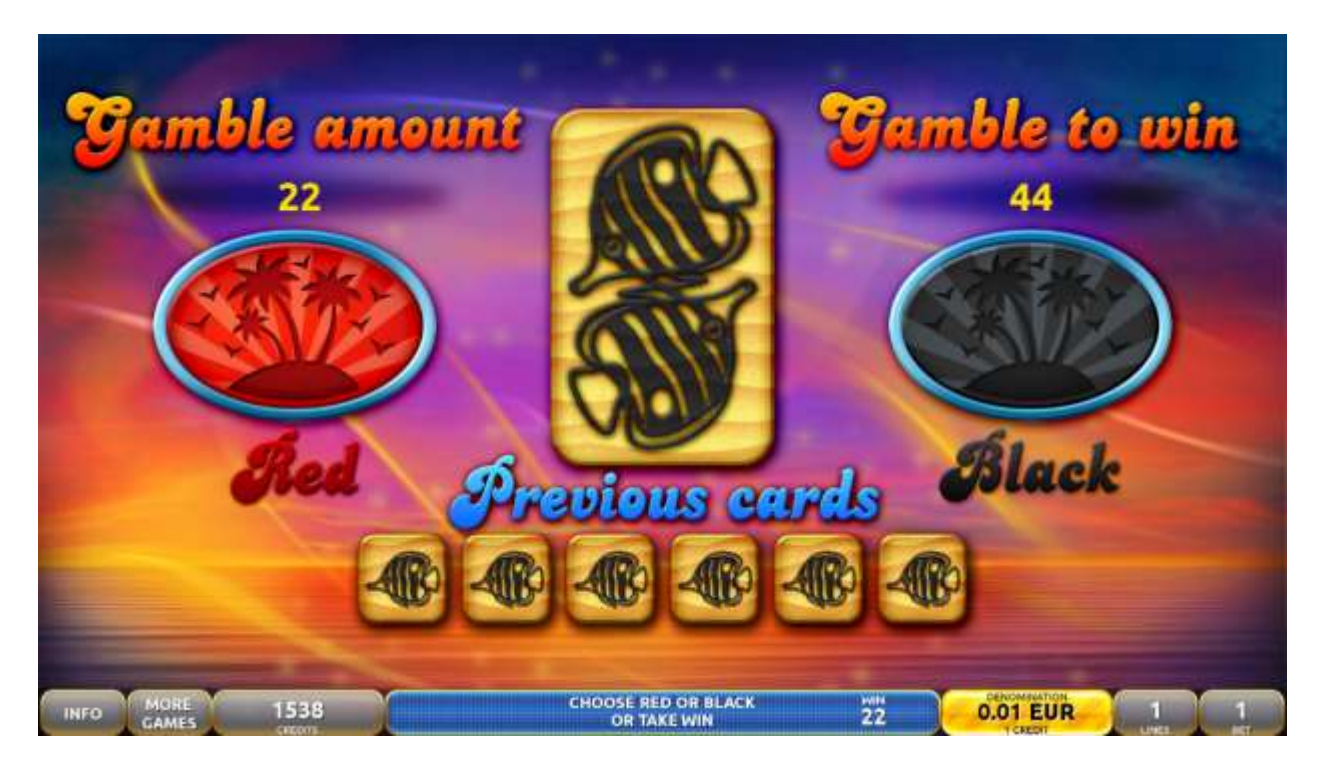

Figure 59: Magic Sunrise – Gamble Game Screen

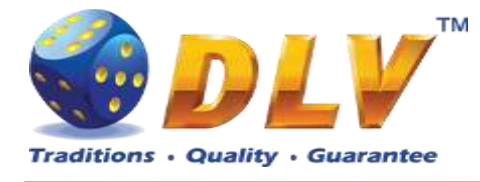

## **19 Sticker Life**

## 19.1 Overview

"Sticker Life" is a 5-reel 20-line video reels game. Player can select to play 1 to 20 lines, and bet 1 to 100 credits per line (maximum bet per line is configured during Initial Setup). This game features a gamble (double-up) game.

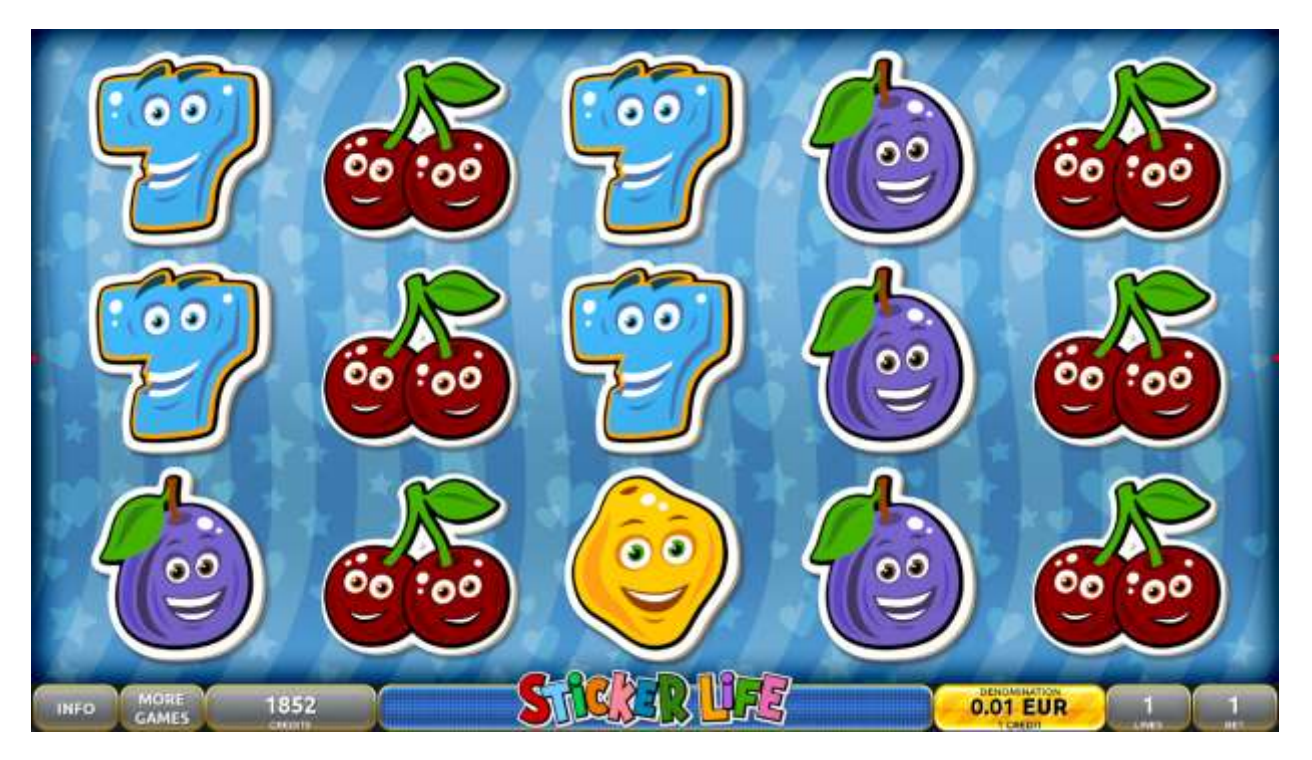

Figure 60: Sticker Life – Main Game Screen

### 19.2 Paytable

Prize values in paytable are shown in credits for currently selected bet and number of lines. Player can change current bet in paytable screen by pressing BET and MAX BET buttons. To return back to the game START button should be pressed.

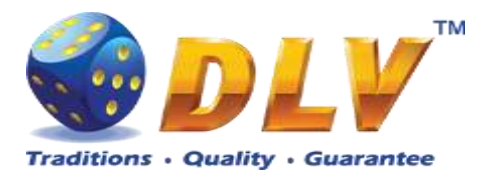

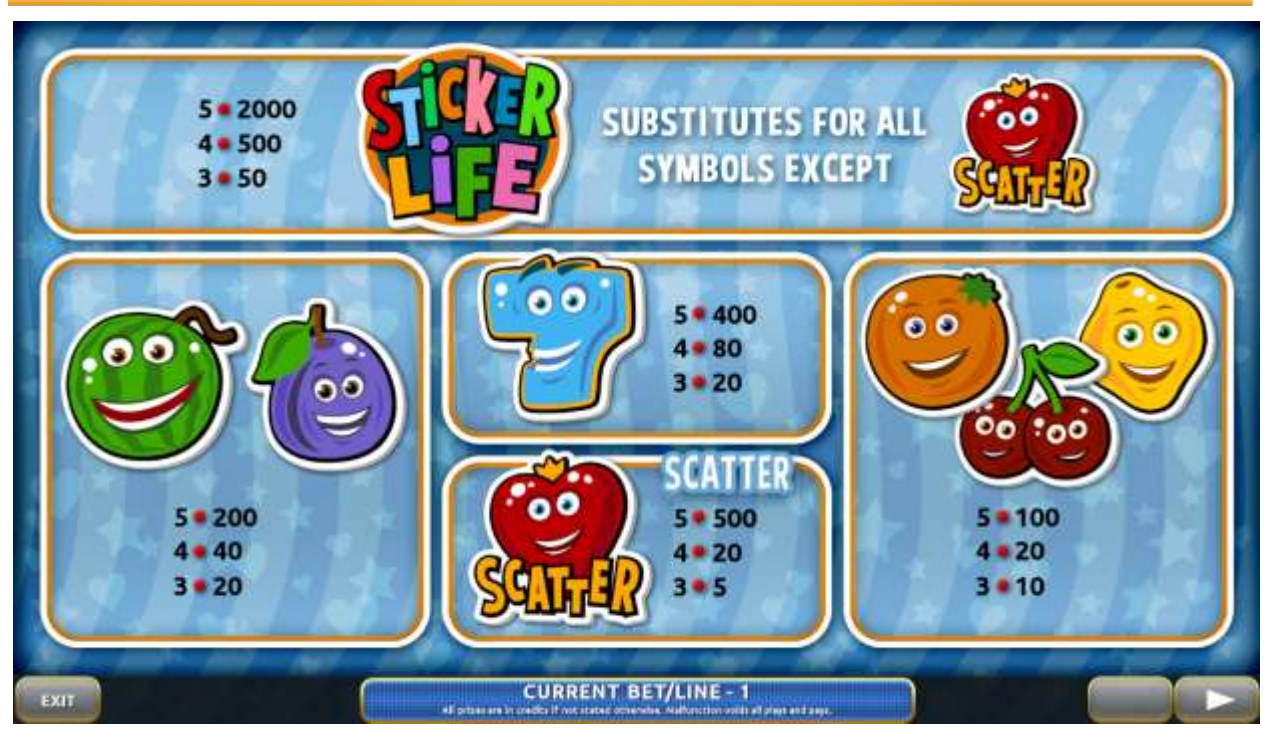

Figure 61: Sticker Life – Paytable (for 1 line and 1 credit per line)

The player can press HELP button any time when game is idle, to see help and paytable screens.

To adjust bet per line, the player has to press BET button on the game panel to select the desired bet. By pressing MAX BET button on the game panel, maximum bet per line will be set for all lines. After pressing START button, reels will start spinning. The player can wait for reels to stop automatically or stop corresponding reel by pressing HOLD1, HOLD2, HOLD3, HOLD4 or HOLD5. To stop all the reels at once, the player has to press START button.

After reels are stopped, winning combinations will be highlighted on the reels in turn, and corresponding win sound will be played. Wins are shown in the following order – payline combinations first, and then scatters.

If the machine features second display, then corresponding winning combination and prize value will be highlighted. Possible winning combinations and prizes are described in the Paytable section.

To activate autostart feature, player has to press AUTO button. When autostart feature is active, reels are started automatically. To deactivate autostart, player has to press AUTO button on the game panel. If game is played with autostart, machine does not enter gamble game, and proceeds to the next game.

Player can change game speed by choosing Speed game selection button in the information menu. (1x - normal speed, 2x - Force Stop Reels, 3x - Fast speed).

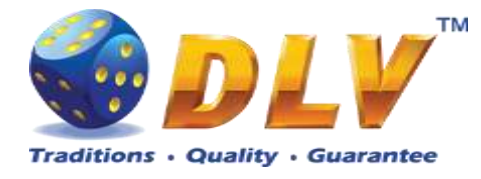

### 19.4 Gamble Game

Player has to guess which color will be the next dealers' card – red or black. If selected color and dealers' card color match, players' win is doubled and player can continue to gamble or end the game. If player does not guess the color right, gamble game ends with no win.

If the win in the gamble game exceeds Gamble Bet Limit, or number of sequential gamble games played exceeds Gamble Hit Limit, gamble game is ended automatically.

Player can collect the win by pressing START button.

To select RED color, player has to press BET button, BLACK color – MAX BET button. Paytable and help pages are available by pressing HELP button.

| Gamble Amount  | Credits to be bet in the gamble game                     |
|----------------|----------------------------------------------------------|
| Gamble to Win  | Amount of credits that can be won in current gamble game |
| Previous Cards | Colors and suits of six previous dealer's cards          |

Probability of winning or losing in the gamble game is 50%. Only Aces of all suits are used in the gamble game.

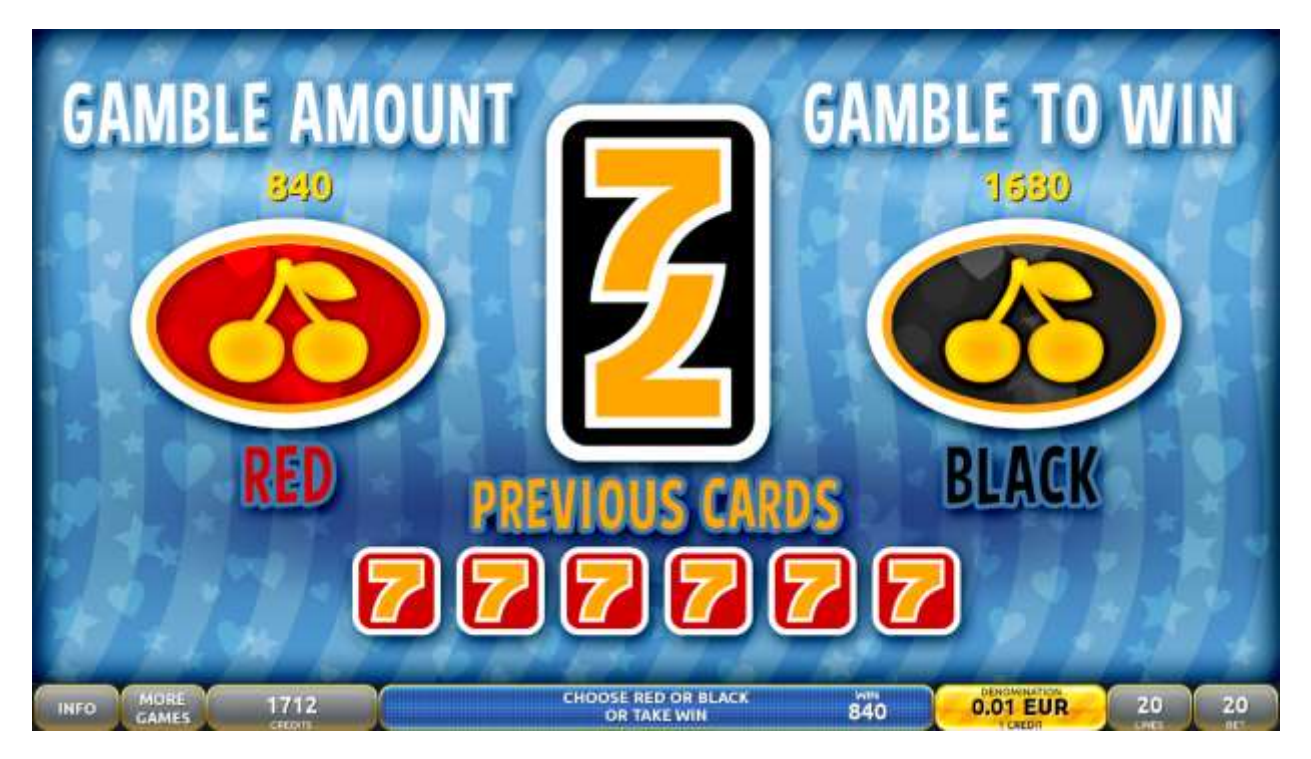

Figure 62: Sticker Life – Gamble Game Screen

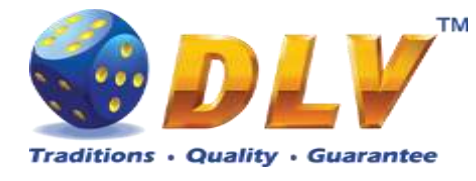

# 20 Temptation of Gambling

### 20.1 Overview

"Temptation of Gambling" is a 5-reel 20-line video reels game. The player can select to play 1 to 20 lines, and bet 1 to 100 credits per line (maximum bet per line is configured during Initial Setup).

This game features Free Games bonus and a gamble (double-up) game.

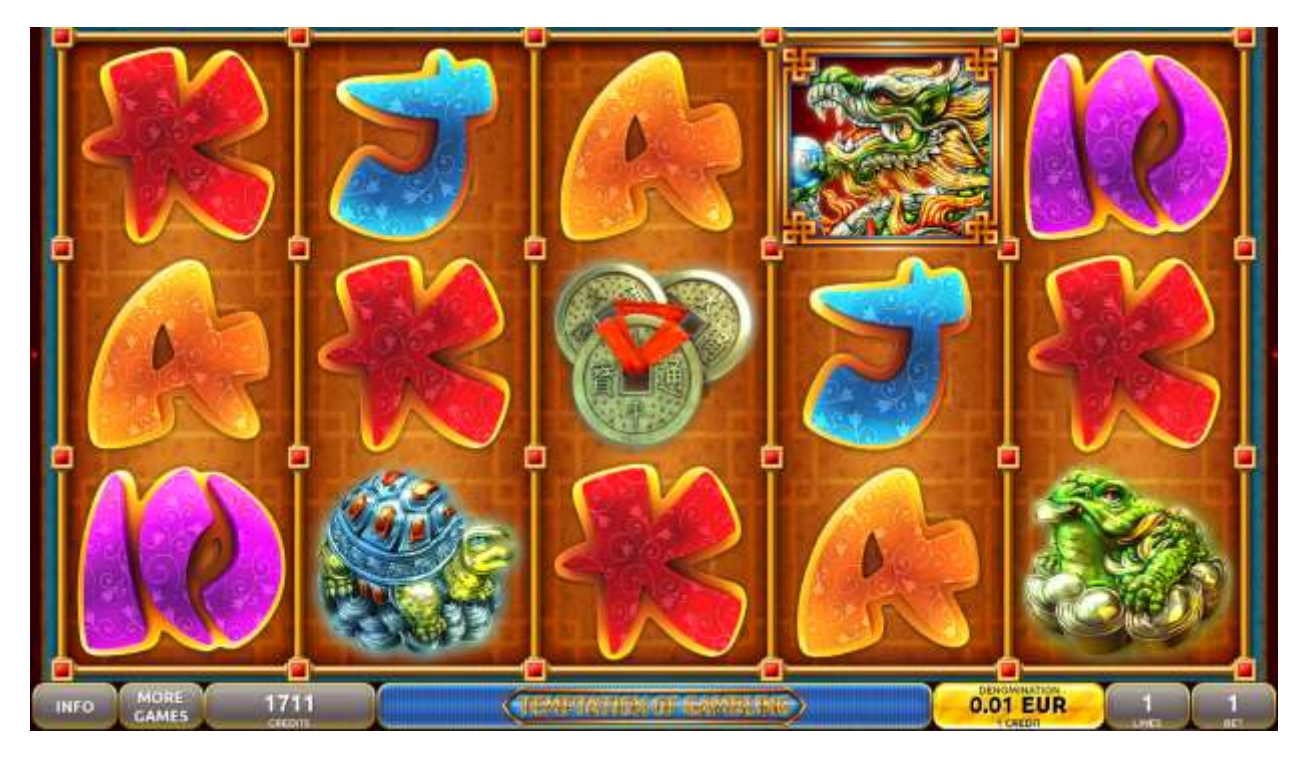

Figure 63: Temptation of Gambling - Main Game Screen

### 20.2 Paytable

Prize values in the paytable are shown in credits for currently selected bet and number of lines.

The player can change current bet in the paytable screen by pressing BET and MAX BET buttons.

To return back to the game, START button should be pressed.

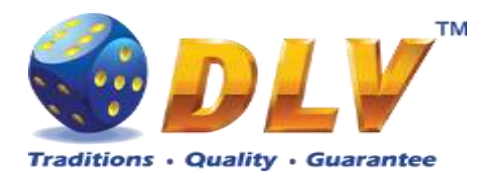

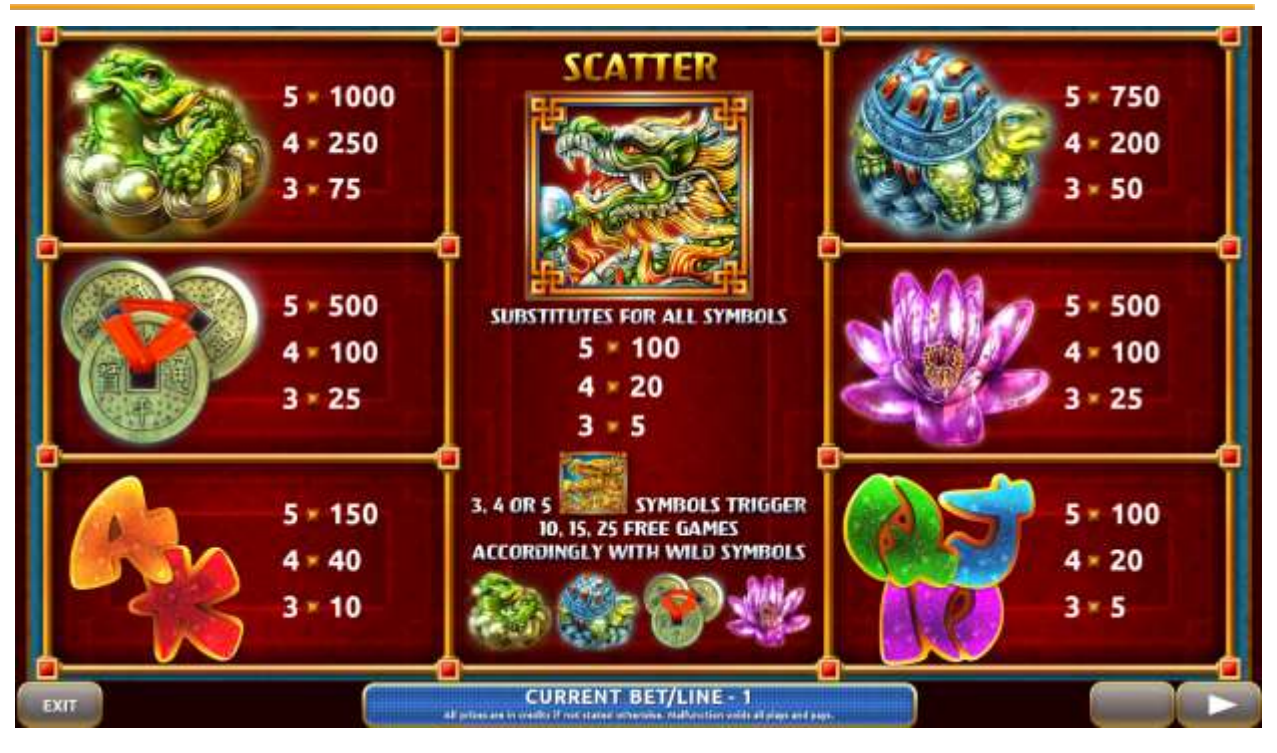

Figure 64: Temptation of Gambling – Paytable (for 1 lines and 1 credit per line)

The player can press HELP button any time when game is idle, to see help and paytable screens.

To adjust bet per line, the player has to press BET button on the game panel to select the desired bet. By pressing MAX BET button on the game panel, maximum bet per line will be set for all lines. After pressing START button, reels will start spinning. The player can wait for reels to stop automatically or stop corresponding reel by pressing HOLD1, HOLD2, HOLD3, HOLD4 or HOLD5. To stop all the reels at once, the player has to press START button.

After reels are stopped, winning combinations will be highlighted on the reels in turn, and corresponding win sound will be played. Wins are shown in the following order - payline combinations first, and then scatters.

If the machine features second display, then corresponding winning combination and prize value will be highlighted. Possible winning combinations and prizes are described in the Paytable section.

To activate autostart feature, player has to press AUTO button. When autostart feature is active, reels are started automatically. To deactivate autostart, player has to press AUTO button on the game panel. If game is played with autostart, machine does not enter gamble game, and proceeds to the next game.

Player can change game speed by choosing Speed game selection button in the information menu. (1x - normal speed, 2x - Force Stop Reels, 3x - Fast speed).

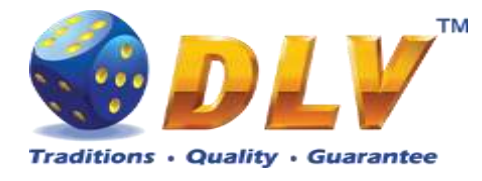

### 20.4 Free Games

The Free Games feature is triggered when 3, 4 or 5 "Dragon" symbols appear anywhere on the reels, and the player is awarded 10, 15 or 25 Free Games accordingly. During Free Games "Toad", "Turtle", "Coins" and "Lotos" symbols become Gold jokers and substitute for all symbols.

Free Games are played with the same bet and number of lines as in the main game and cannot be changed. Credits are not withdrawn for any of Free Games.

Counter in the "Information field" informs the player about the number of Free Games played and total number of Free Games won.

During Free Games reels are launched automatically. Nevertheless, the player can stop any of the reels or all of them as in the main game.

Reels layout and payout percentage are different from those in the main game.

When all Free Games are played, a popup window will appear with total number of credits won during the Free Games feature.

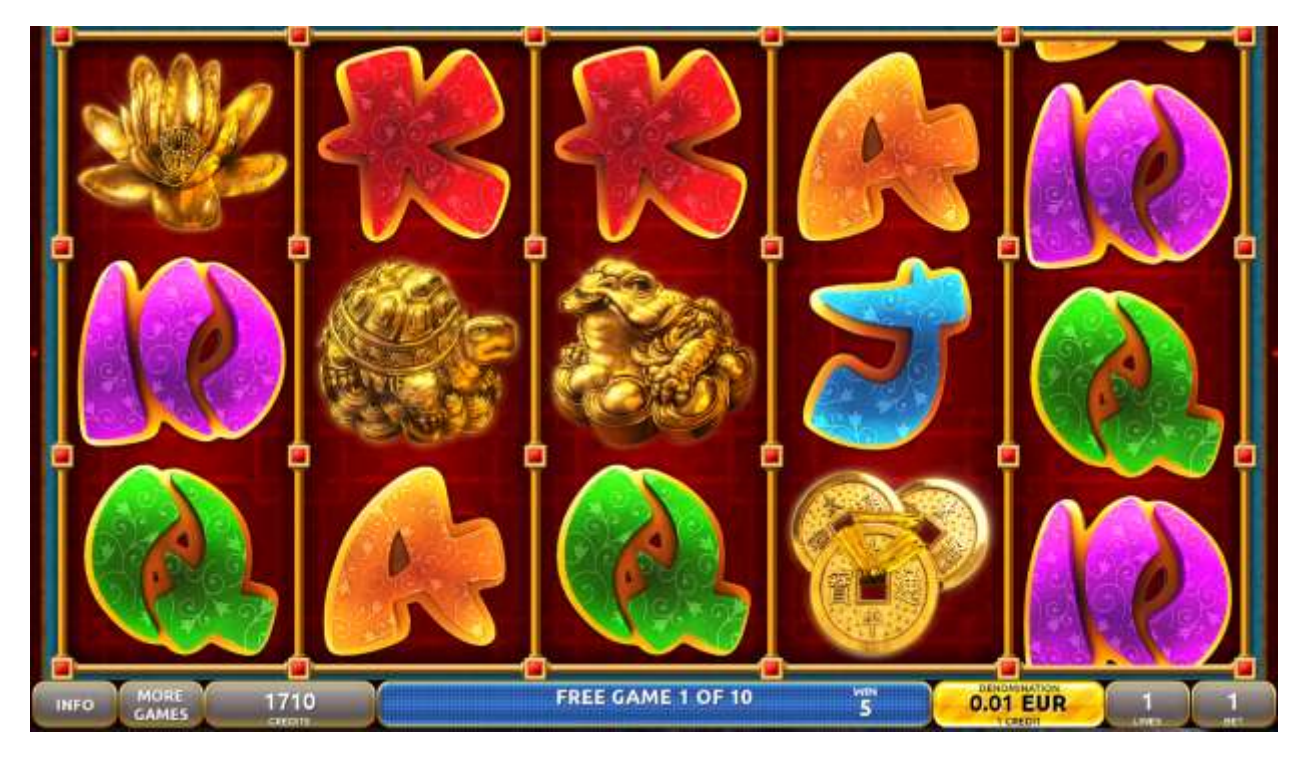

Figure 65: Temptation of Gambling - Free Games

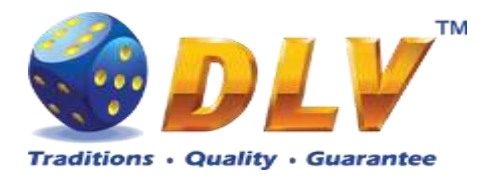

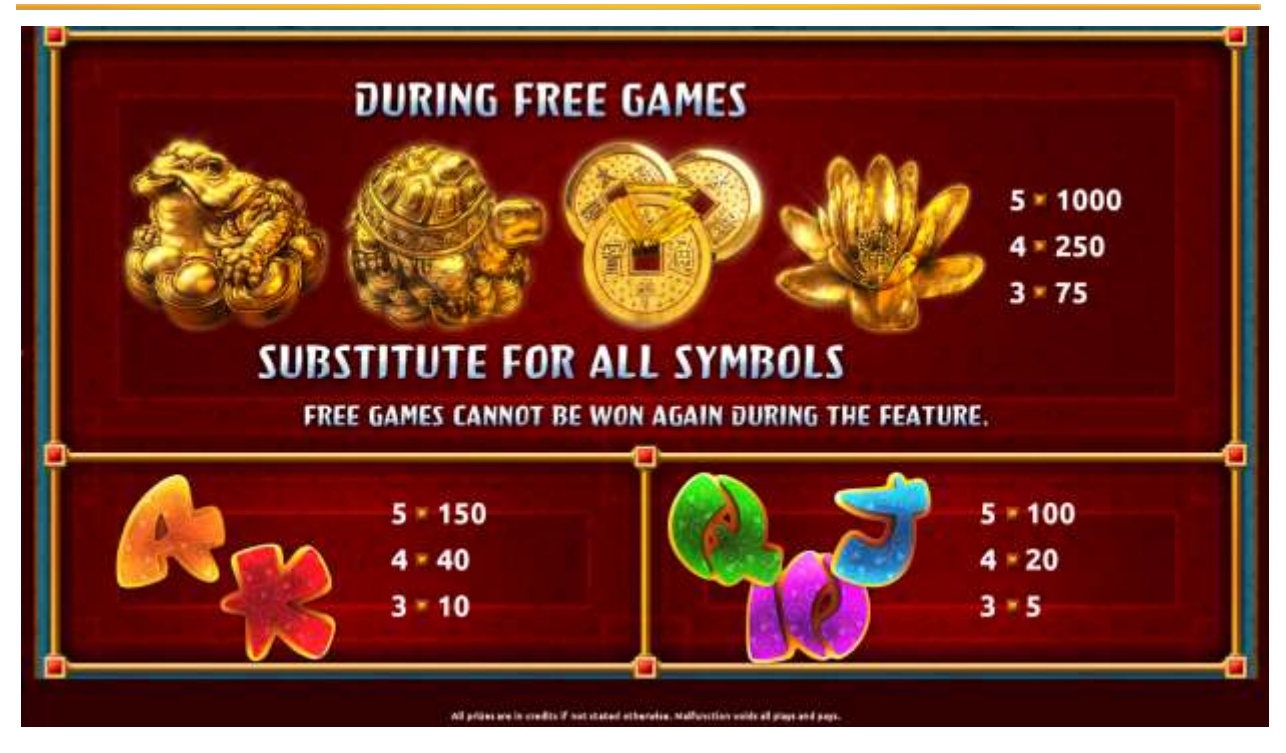

Figure 66: Temptation of Gambling – Paytable Free Game (for 1 lines and 1 credit per line)

### 20.5 Gamble Game

The player has to guess which color will be the next dealer's card - red or black. If the selected color and dealer's card color match, player's winning is doubled and the player can continue to gamble or end the game. If the player does not guess the color right, the gamble game ends with no winning.

If the winning in the gamble game exceeds Gamble Bet Limit, or the number of sequential gamble games played exceeds Gamble Hit Limit, the gamble game is ended automatically. The player can collect winning by pressing START button.

To select RED color, the player has to press BET button, BLACK color – MAX BET button.

The paytable and help pages are available by pressing HELP button.

| Gamble Amount  | Credits to be bet in the gamble game                     |
|----------------|----------------------------------------------------------|
| Gamble to Win  | Amount of credits that can be won in current gamble game |
| Previous Cards | Colors and suits of six previous dealer's cards          |

Probability of winning or losing in the gamble game is 50%. Only Aces of all suits are used in the gamble game.

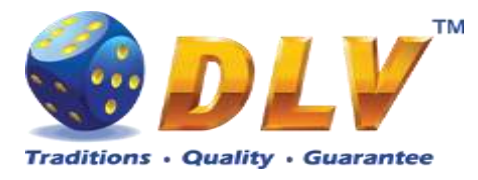

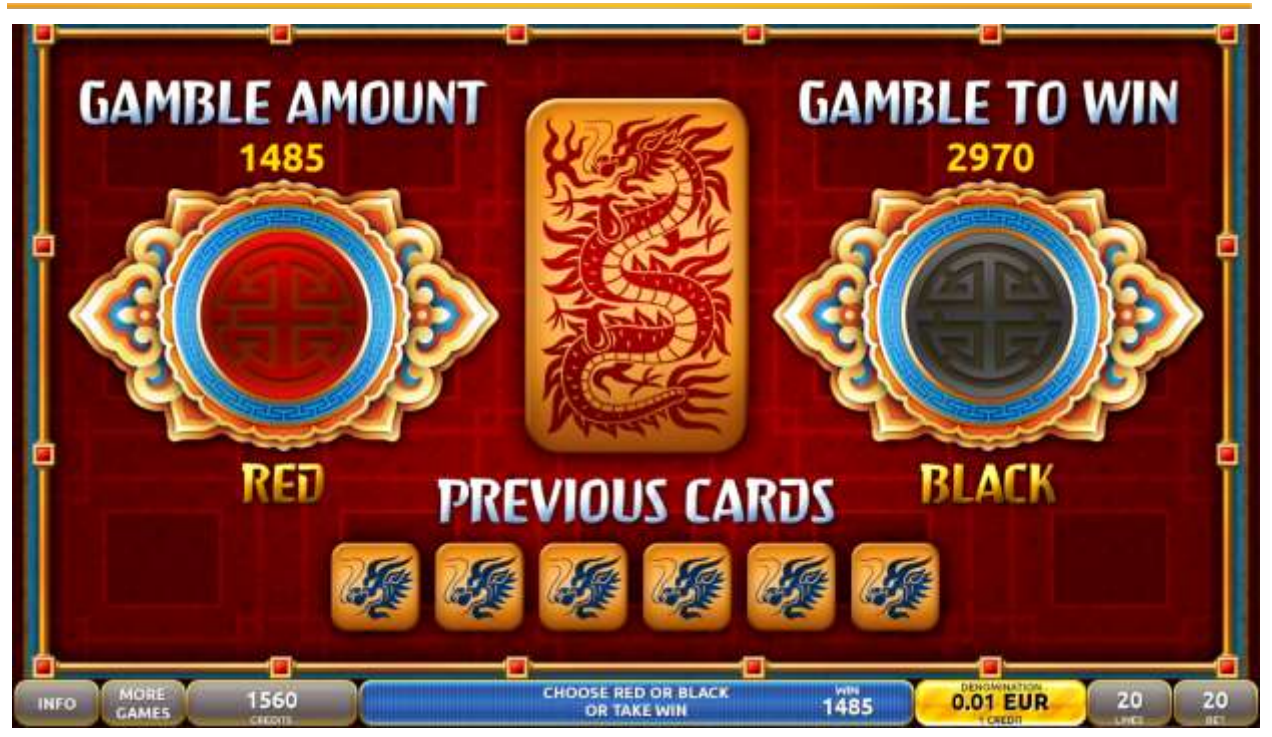

Figure 67: Temptation of Gambling – Gamble Game Screen

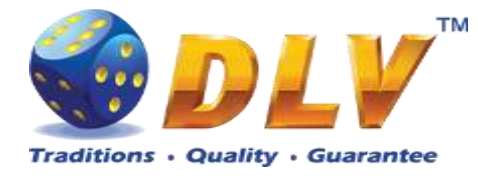

# 21 Brick Fruits (20 FIX)

## 21.1 Overview

"Brick Fruits (20 FIX)" is a 5-reel 20-line video reels game. Player can select bet from 1 to 50 credits per line (maximum bet per line is configured during Initial Setup). Number of lines is constant – 20 lines, player cannot change number of active lines. This game features a gamble (double-up) game

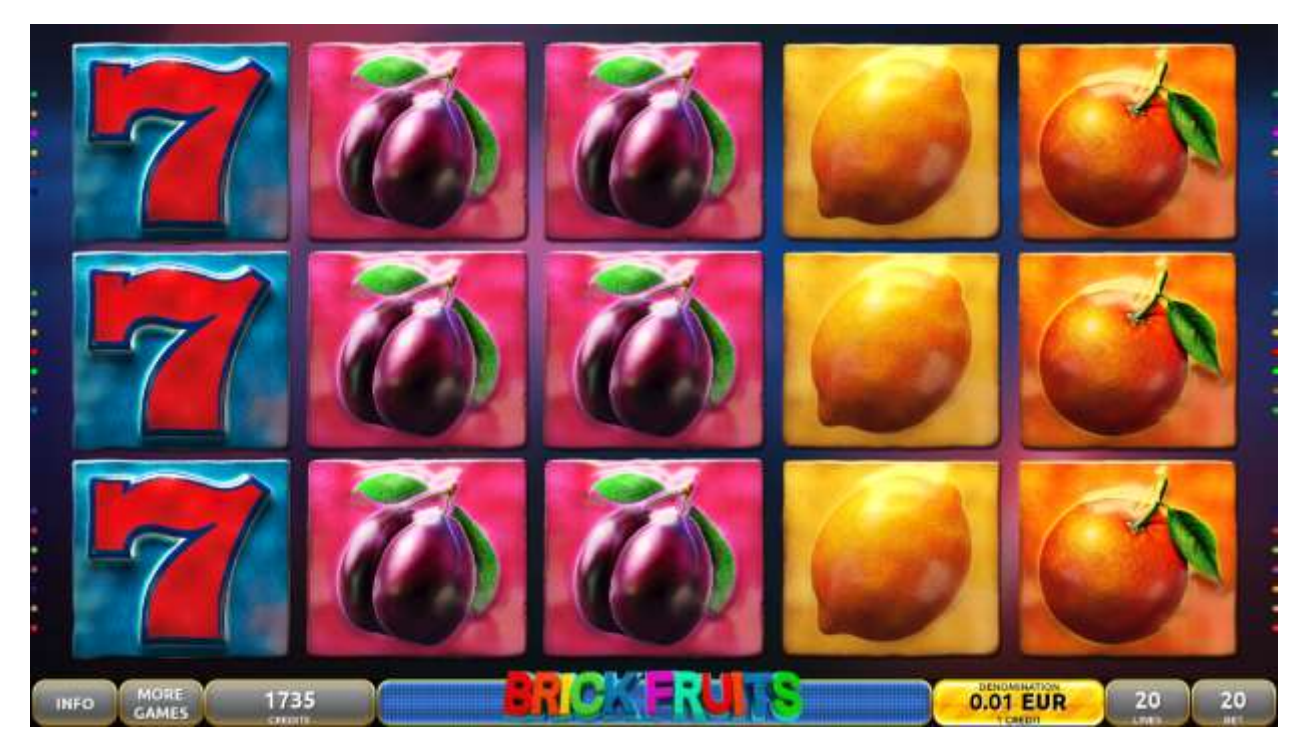

Figure 68: Brick Fruits (20 FIX) – Main Game Screen

## 21.2 Paytable

Prize values in paytable are shown in credits for currently selected bet and number of lines. Player can change current bet in paytable screen by pressing BET and MAX BET buttons. To return back to the game START button should be pressed.
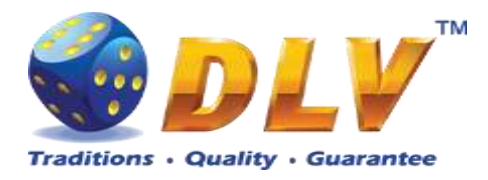

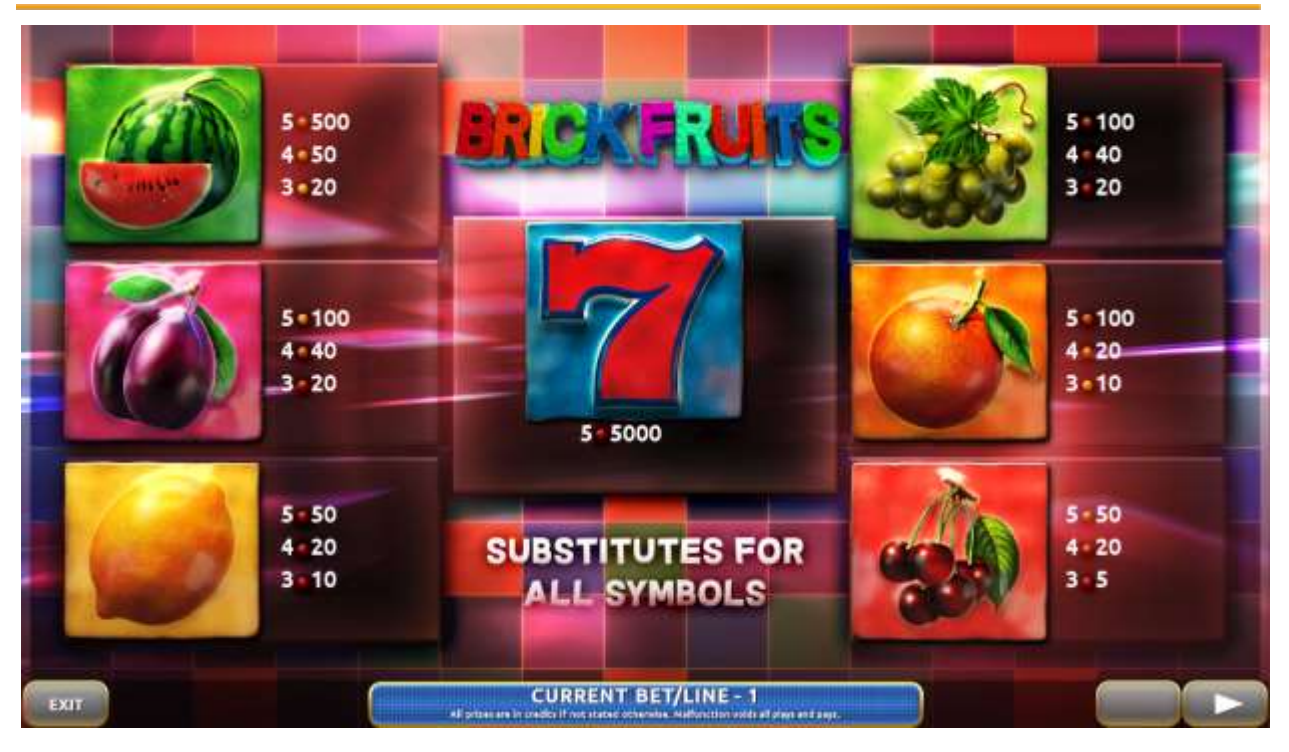

Figure 69: Brick Fruits (20 FIX) – Paytable (for 20 lines and 1 credit per line)

The player can press HELP button any time when game is idle, to see help and paytable screens.

The player can select the number of paylines by pressing LINES buttons on the game panel. To select custom number of lines, the player should press LINE (HOLD1) button multiple times until the desired number of paylines is selected.

To adjust bet per line, the player has to press BET button on the game panel to select the desired bet. By pressing MAX BET button on the game panel, maximum bet per line will be set for all lines. After pressing START button, reels will start spinning. The player can wait for reels to stop automatically or stop corresponding reel by pressing HOLD1, HOLD2, HOLD3, HOLD4 or HOLD5. To stop all the reels at once, the player has to press START button.

After reels are stopped, winning combinations will be highlighted on the reels in turn, and corresponding win sound will be played. Wins are shown in the following order – payline combinations first, then scatters (if applicable), and then bonus combinations.

If the machine features second display, then corresponding winning combination and prize value will be highlighted. Possible winning combinations and prizes are described in the Paytable section.

To activate autostart feature, player has to press AUTO button. When autostart feature is active, reels are started automatically. To deactivate autostart, player has to press AUTO button on the game panel. If game is played with autostart, machine does not enter gamble game, and proceeds to the next game.

Player can change game speed by choosing Speed game selection button in the information menu. (1x - normal speed, 2x - Force Stop Reels, 3x - Fast speed).

Any win in main game that does not exceed Gamble Bet Limit, can be doubled (if Gamble is enabled).

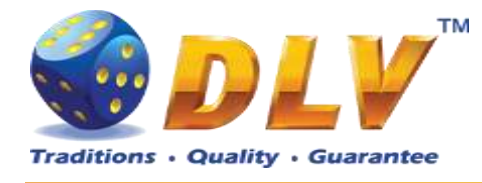

### 21.4 Gamble Game

Player has to guess which color will be the next dealers' card – red or black. If selected color and dealers' card color match, players' win is doubled and player can continue to gamble or end the game. If player does not guess the color right, gamble game ends with no win.

If the win in the gamble game exceeds Gamble Bet Limit, or number of sequential gamble games played exceeds Gamble Hit Limit, gamble game is ended automatically.

Player can collect the win by pressing START button.

To select RED color, player has to press BET button, BLACK color – MAX BET button. Paytable and help pages are available by pressing HELP button.

| Gamble Amount  | Credits to be bet in gamble game                         |
|----------------|----------------------------------------------------------|
| Gamble to Win  | Amount of credits that can be won in current gamble game |
| Previous Cards | Colors and suits of six previous dealers' cards          |

Probability of winning or losing in the gamble game is 50%. Only Aces of all suits are used in gamble game.

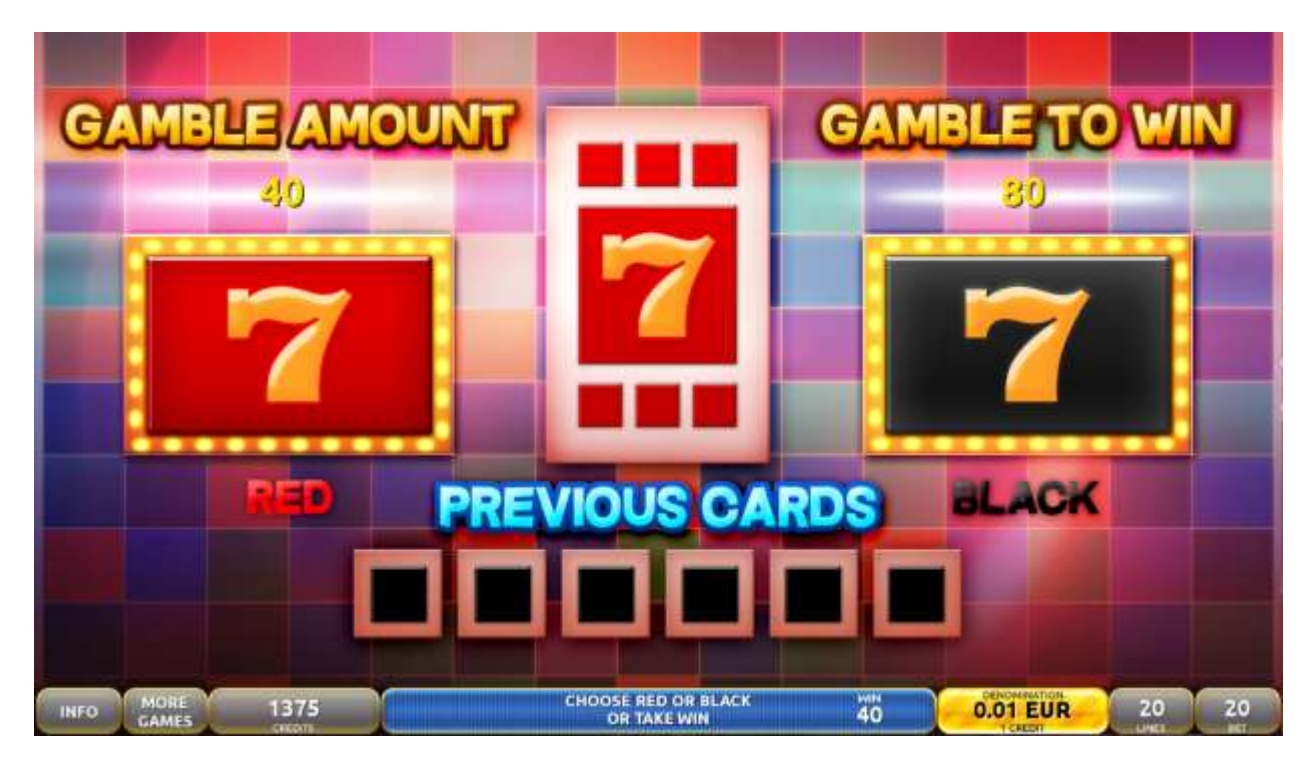

Figure 70: Brick Fruits (20 FIX) – Gamble Game Screen

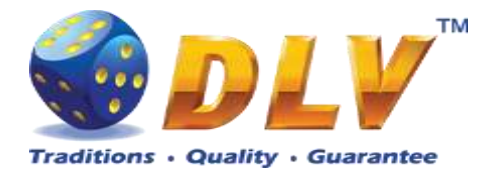

# 22 Sweet Success

# 22.1 Overview

"Sweet Success" is a 4-reel 25-line video reels game. Player can select bet from 1 to 100 credits per line (maximum bet per line is configured during Initial Setup).

This game features a gamble (double-up) game

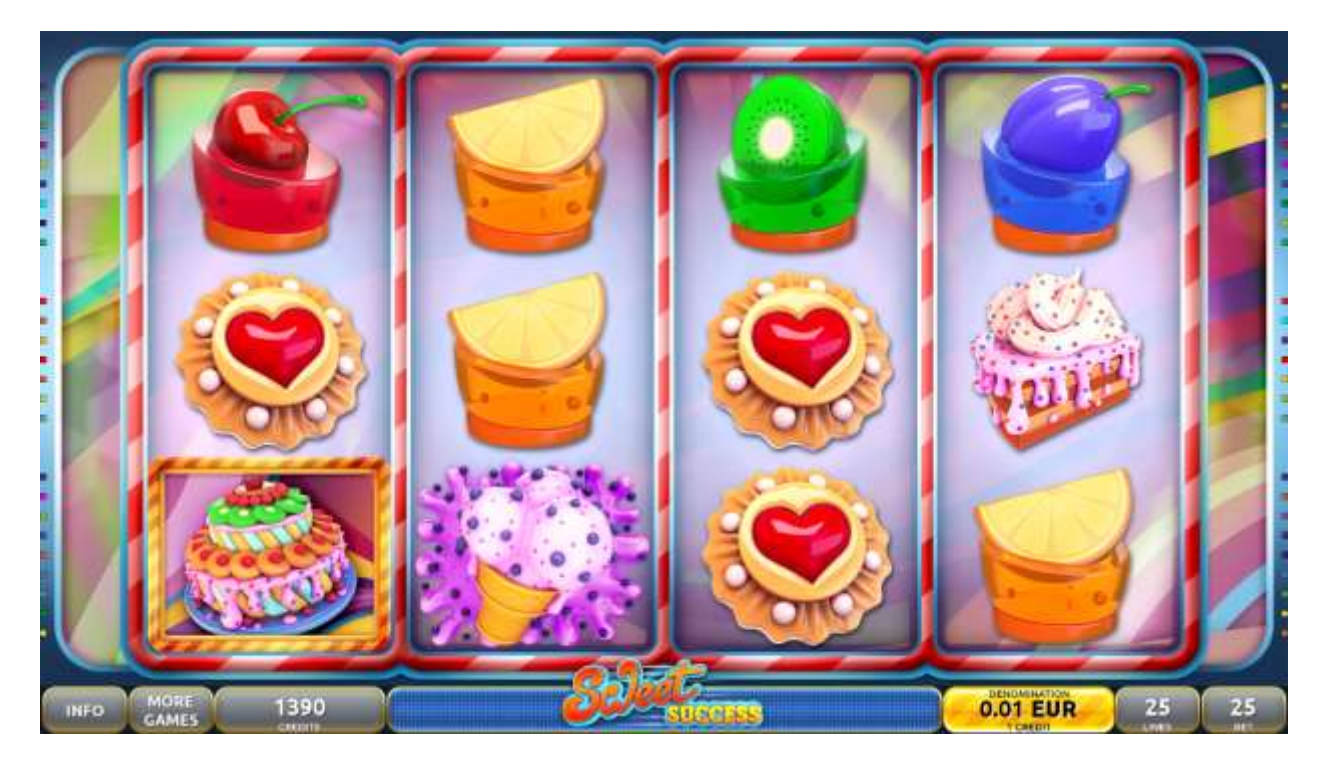

Figure 71: Sweet Success - Main Game Screen

# 22.2 Paytable

Prize values in paytable are shown in credits for currently selected bet and number of lines. Player can change current bet in paytable screen by pressing BET and MAX BET buttons. To return back to the game START button should be pressed.

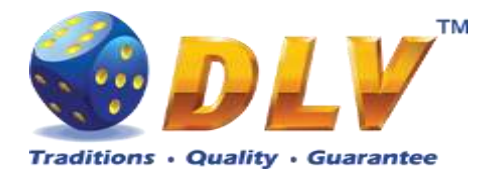

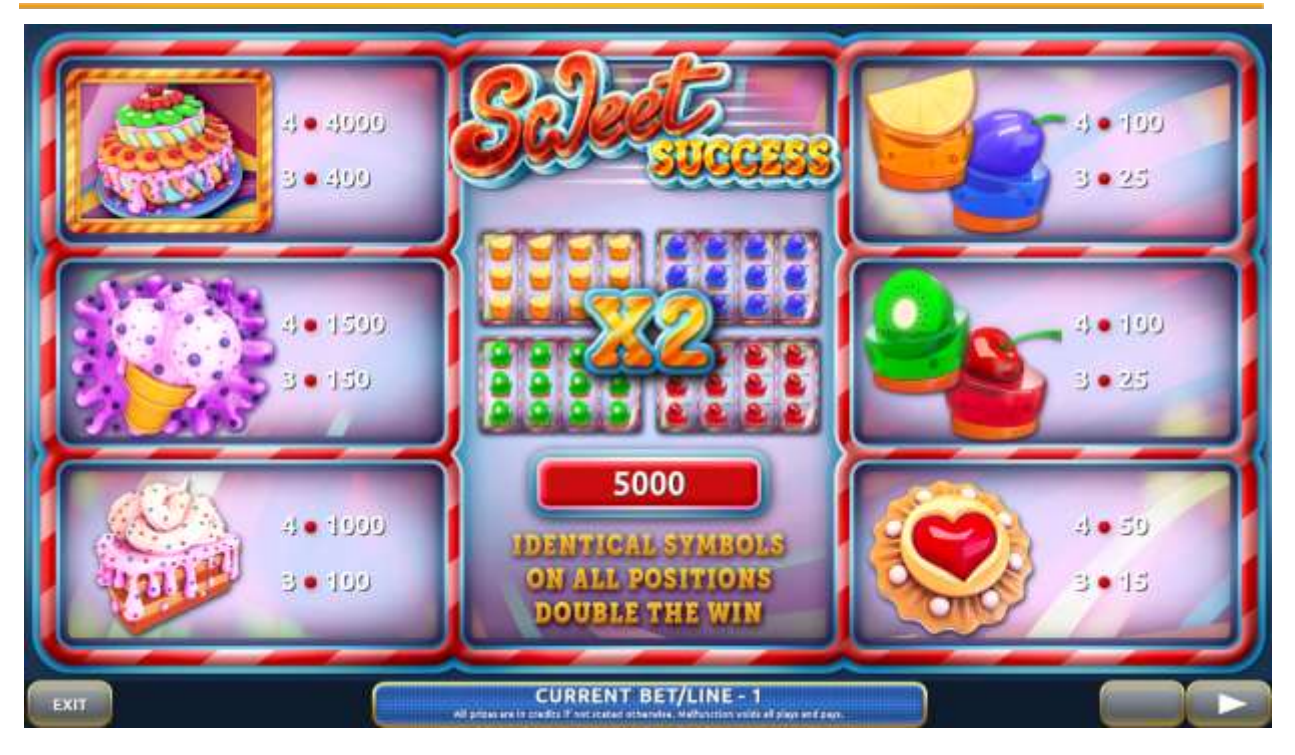

Figure 72: Sweet Success – Paytable (for 1 line and 1 credit per line)

The player can press HELP button any time when game is idle, to see help and paytable screens.

The player can select the number of paylines by pressing LINES buttons on the game panel. To select custom number of lines, the player should press LINE (HOLD1) button multiple times until the desired number of paylines is selected.

To adjust bet per line, the player has to press BET button on the game panel to select the desired bet. By pressing MAX BET button on the game panel, maximum bet per line will be set for all lines. After pressing START button, reels will start spinning. The player can wait for reels to stop automatically or stop corresponding reel by pressing HOLD1, HOLD2, HOLD3 or HOLD4. To stop all the reels at once, the player has to press START button.

After reels are stopped, winning combinations will be highlighted on the reels in turn, and corresponding win sound will be played. Wins are shown in the following order – payline combinations first, and then scatters.

If the machine features second display, then corresponding winning combination and prize value will be highlighted. Possible winning combinations and prizes are described in the Paytable section.

Identical 4 fruit symbols on all positions double the win.

To activate autostart feature, player has to press AUTO button. When autostart feature is active, reels are started automatically. To deactivate autostart, player has to press AUTO button on the game panel. If game is played with autostart, machine does not enter gamble game, and proceeds to the next game.

Player can change game speed by choosing Speed game selection button in the information menu. (1x - normal speed, 2x - Force Stop Reels, 3x - Fast speed).

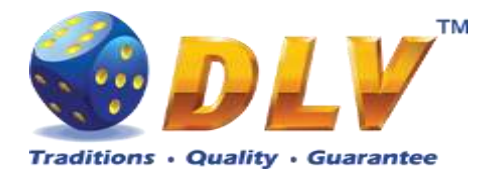

Any win in main game that does not exceed Gamble Bet Limit, can be doubled (if Gamble is enabled).

# 22.4 Gamble Game

Player has to guess which color will be the next dealers' card – red or black. If selected color and dealers' card color match, players' win is doubled and player can continue to gamble or end the game. If player does not guess the color right, gamble game ends with no win.

If the win in the gamble game exceeds Gamble Bet Limit, or number of sequential gamble games played exceeds Gamble Hit Limit, gamble game is ended automatically.

Player can collect the win by pressing START button.

To select RED color, player has to press BET button, BLACK color – MAX BET button. Paytable and help pages are available by pressing HELP button.

| Gamble Amount  | Credits to be bet in gamble game                         |
|----------------|----------------------------------------------------------|
| Gamble to Win  | Amount of credits that can be won in current gamble game |
| Previous Cards | Colors and suits of six previous dealers' cards          |

Probability of winning or losing in the gamble game is 50%. Only Aces of all suits are used in gamble game.

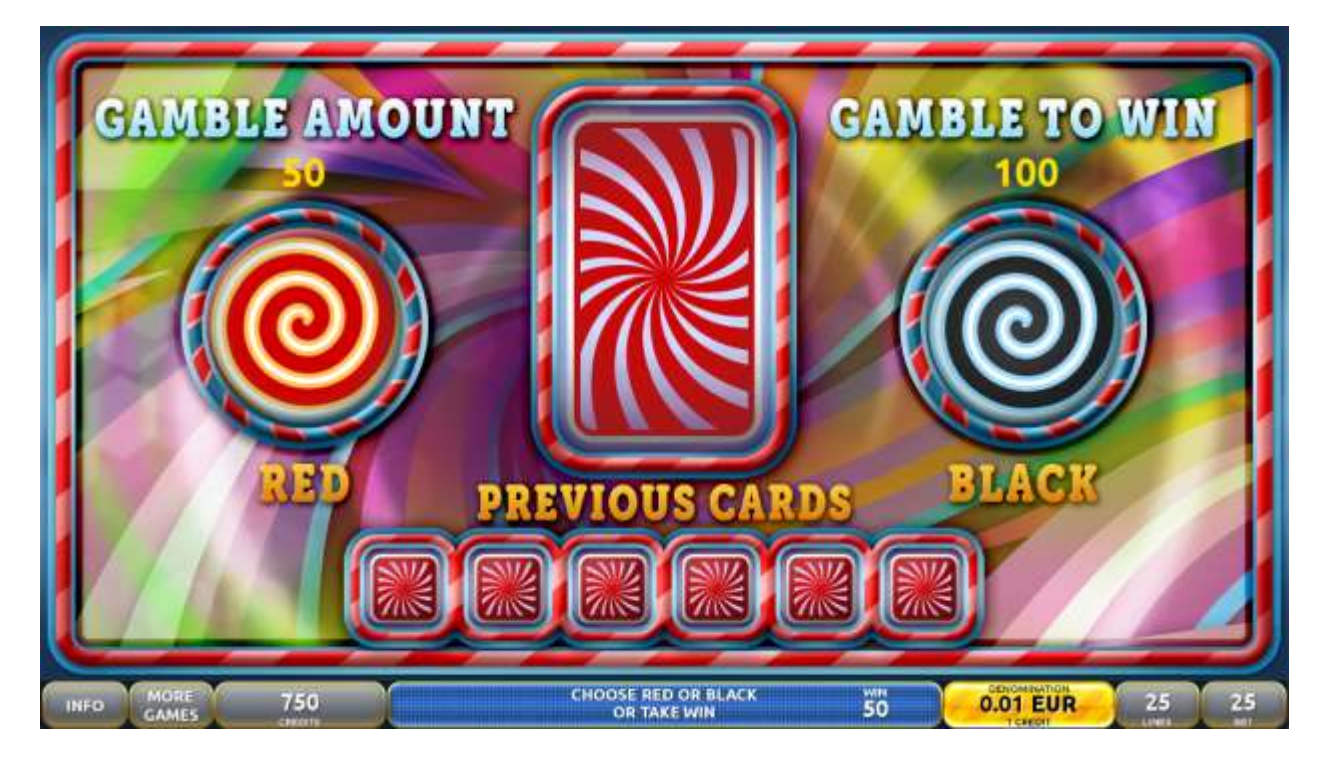

Figure 73: Sweet Success – Gamble Game Screen

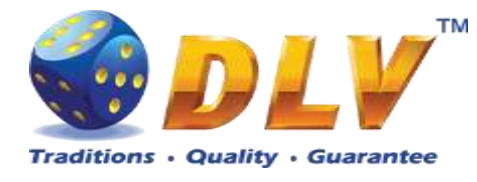

# 23 Skeleton Fortune

# 23.1 Overview

"Skeleton Fortune" is a 5-reel 40-line video reels game. Player can select to play 1 to 40 lines, and bet 1 to 25 credits per line (maximum bet per line is configured during Initial Setup). This game features Free Games bonus and a gamble (double-up) game.

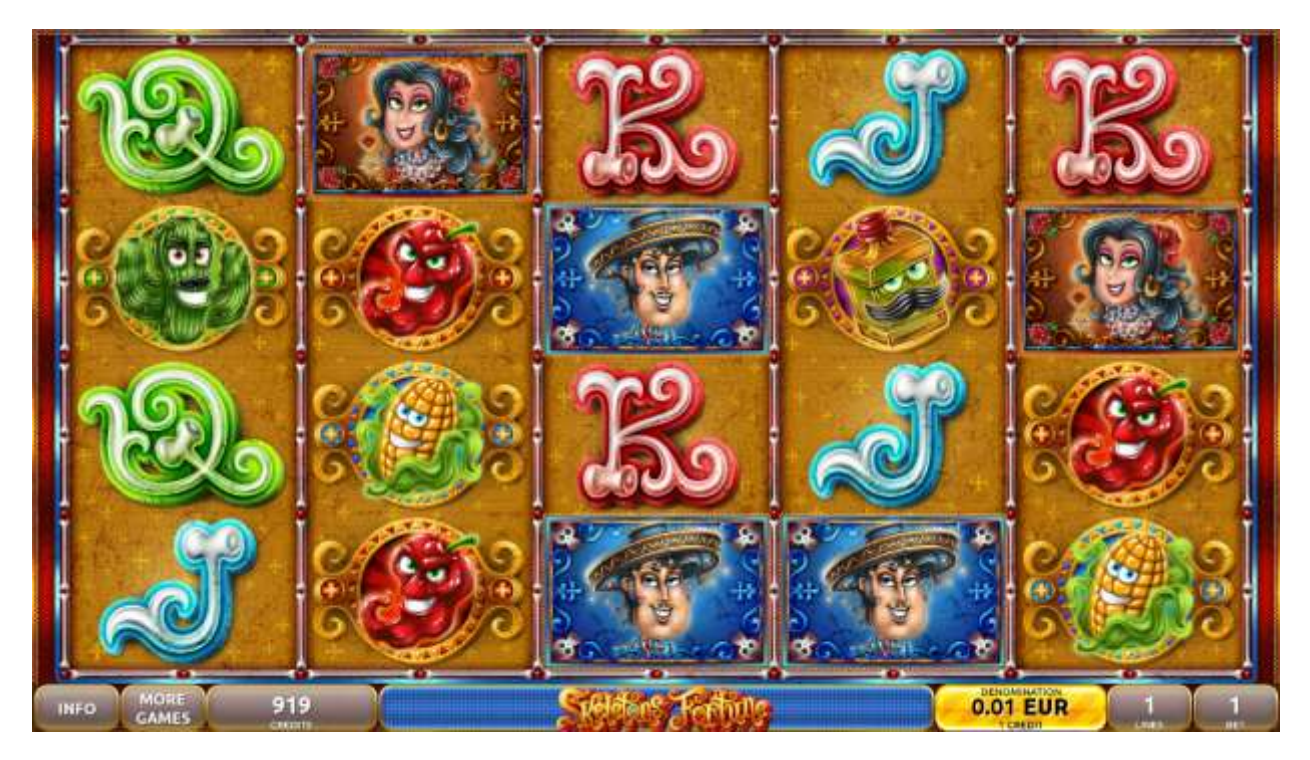

Figure 74: Skeleton Fortune – Main Game Screen

#### 23.2 Paytable

Prize values in paytable are shown in credits for currently selected bet and number of lines. Player can change current bet in paytable screen by pressing BET and MAX BET buttons. To return back to the game START button should be pressed.

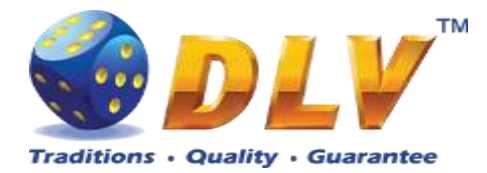

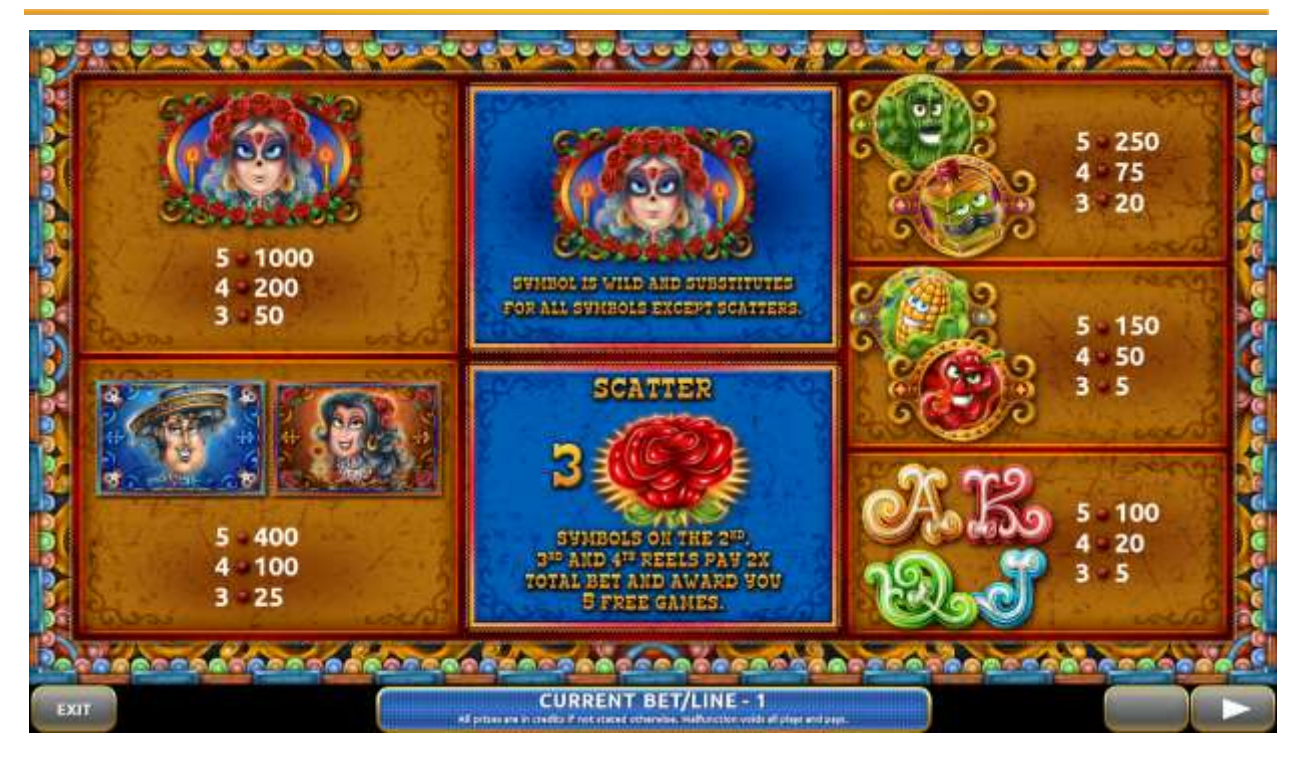

Figure 75: Skeleton Fortune – Paytable (for 1 line and 1 credit per line)

The player can press HELP button any time when game is idle, to see help and paytable screens.

To adjust bet per line, the player has to press BET button on the game panel to select the desired bet. By pressing MAX BET button on the game panel, maximum bet per line will be set for all lines. After pressing START button, reels will start spinning. The player can wait for reels to stop automatically or stop corresponding reel by pressing HOLD1, HOLD2, HOLD3, HOLD4 or HOLD5. To stop all the reels at once, the player has to press START button.

After reels are stopped, winning combinations will be highlighted on the reels in turn, and corresponding win sound will be played. Wins are shown in the following order – payline combinations first, and then scatters.

If the machine features second display, then corresponding winning combination and prize value will be highlighted. Possible winning combinations and prizes are described in the Paytable section.

To activate autostart feature, player has to press AUTO button. When autostart feature is active, reels are started automatically. To deactivate autostart, player has to press AUTO button on the game panel. If game is played with autostart, machine does not enter gamble game, and proceeds to the next game.

Player can change game speed by choosing Speed game selection button in the information menu. (1x - normal speed, 2x - Force Stop Reels, 3x - Fast speed).

Any win in main game that does not exceed Gamble Bet Limit, can be doubled (if Gamble is enabled).

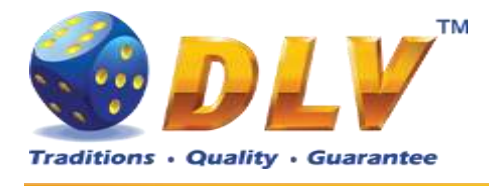

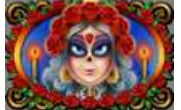

symbol is wild and substitutes for all symbols

except scatters.

"Witch"

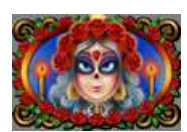

If "Witch" symbol appears consecutively on the reel (4 symbols from top to bottom) and participates in any of the winning combinations, it expands on the reel and substitutes for all symbols except scatters.

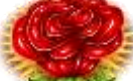

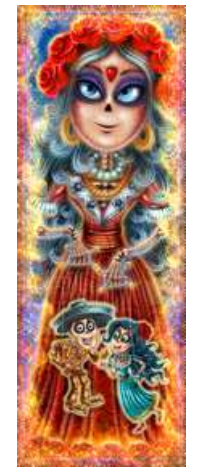

Three "Rose" symbols on the 2<sup>nd</sup>, 3<sup>rd</sup> and 4<sup>th</sup> reels pay 2x total bets and award the player 5 Free Games.

### 23.4 Free Games

Free Games are played with the same bet and number of lines as in the main game and cannot be changed. Credits are not withdrawn for any of Free Games.

Counter in the "Information field" informs the player about the number of Free Games played and total number of Free Games won.

During Free Games reels are launched automatically. Nevertheless, the player can stop any of the reels or all of them as in the main game.

Reels layout and payout percentage are different from those in the main game.

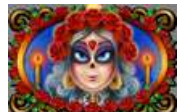

During Free Games "Witch" symbol functions identically to the main game.

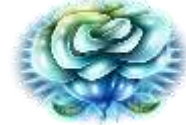

symbols on the 2<sup>nd</sup>, 3<sup>rd</sup> and 4<sup>th</sup> reels pay

During Free Games three "Rose"

2x total bets and award the player extra 5 Free Games. The player is informed about this event with additional popup window.

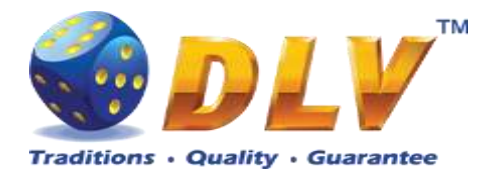

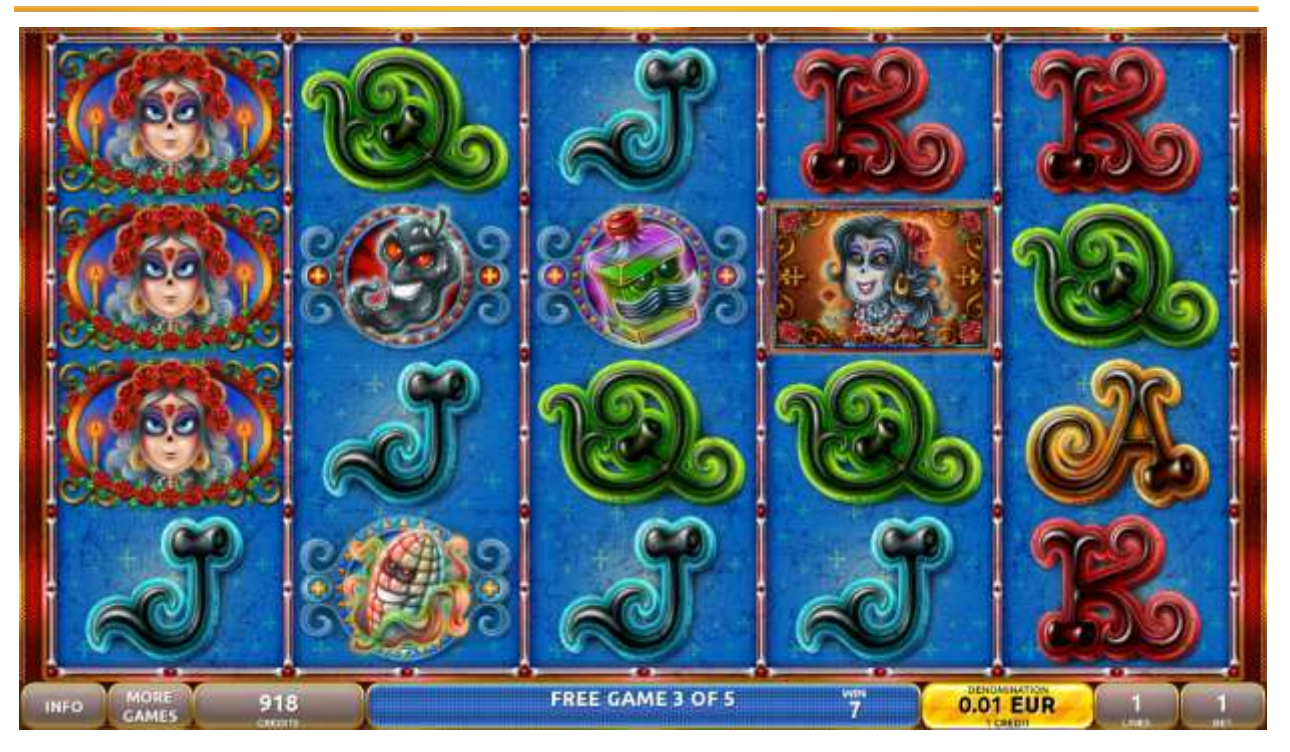

Figure 76: Skeleton Fortune – Free Games Screen

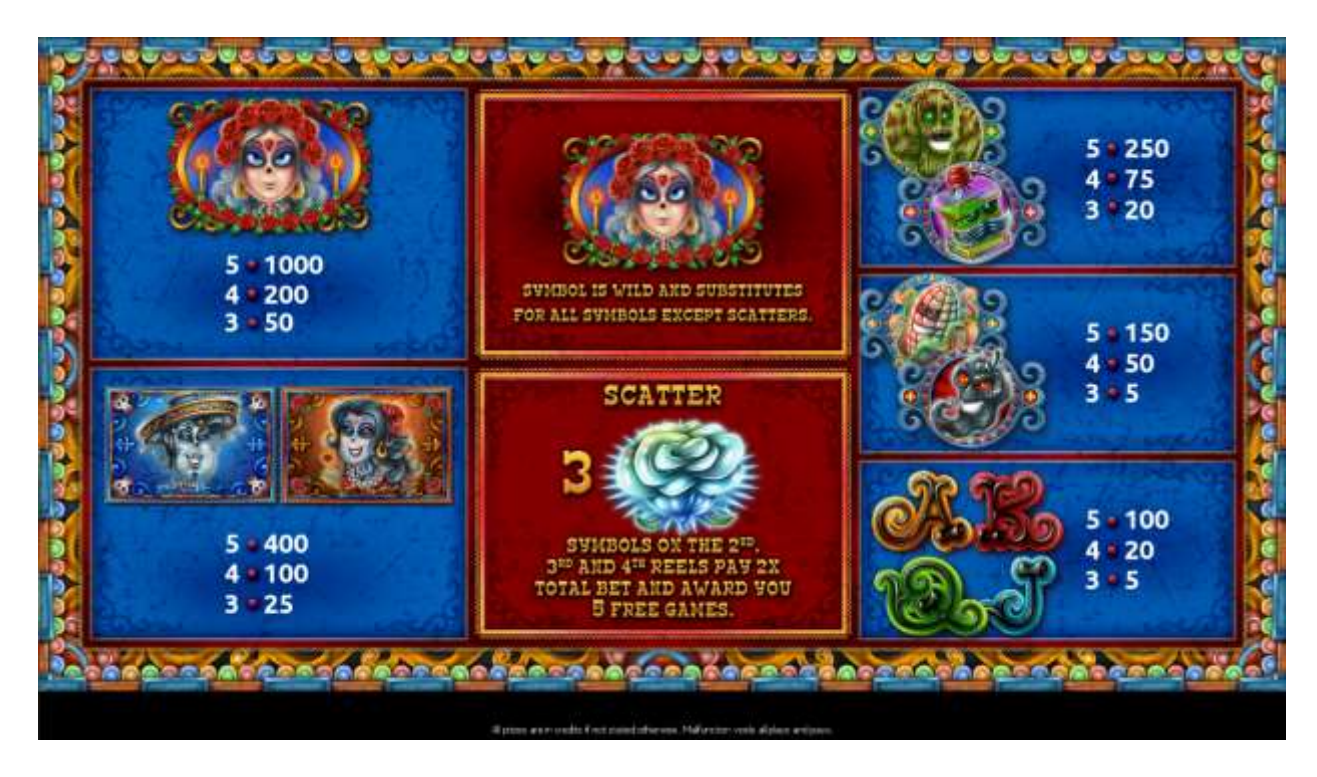

Figure 77: Skeleton Fortune – Free Games Paytable Screen

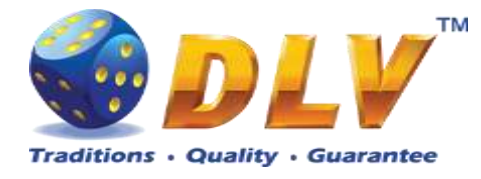

### 23.5 Gamble Game

Player has to guess which color will be the next dealers' card – red or black. If selected color and dealers' card color match, players' win is doubled and player can continue to gamble or end the game. If player does not guess the color right, gamble game ends with no win.

If the win in the gamble game exceeds Gamble Bet Limit, or number of sequential gamble games played exceeds Gamble Hit Limit, gamble game is ended automatically.

Player can collect the win by pressing START button.

To select RED color, player has to press BET button, BLACK color – MAX BET button. Paytable and help pages are available by pressing HELP button.

| Gamble Amount  | Credits to be bet in the gamble game                     |
|----------------|----------------------------------------------------------|
| Gamble to Win  | Amount of credits that can be won in current gamble game |
| Previous Cards | Colors and suits of six previous dealer's cards          |

Probability of winning or losing in the gamble game is 50%. Only Aces of all suits are used in the gamble game.

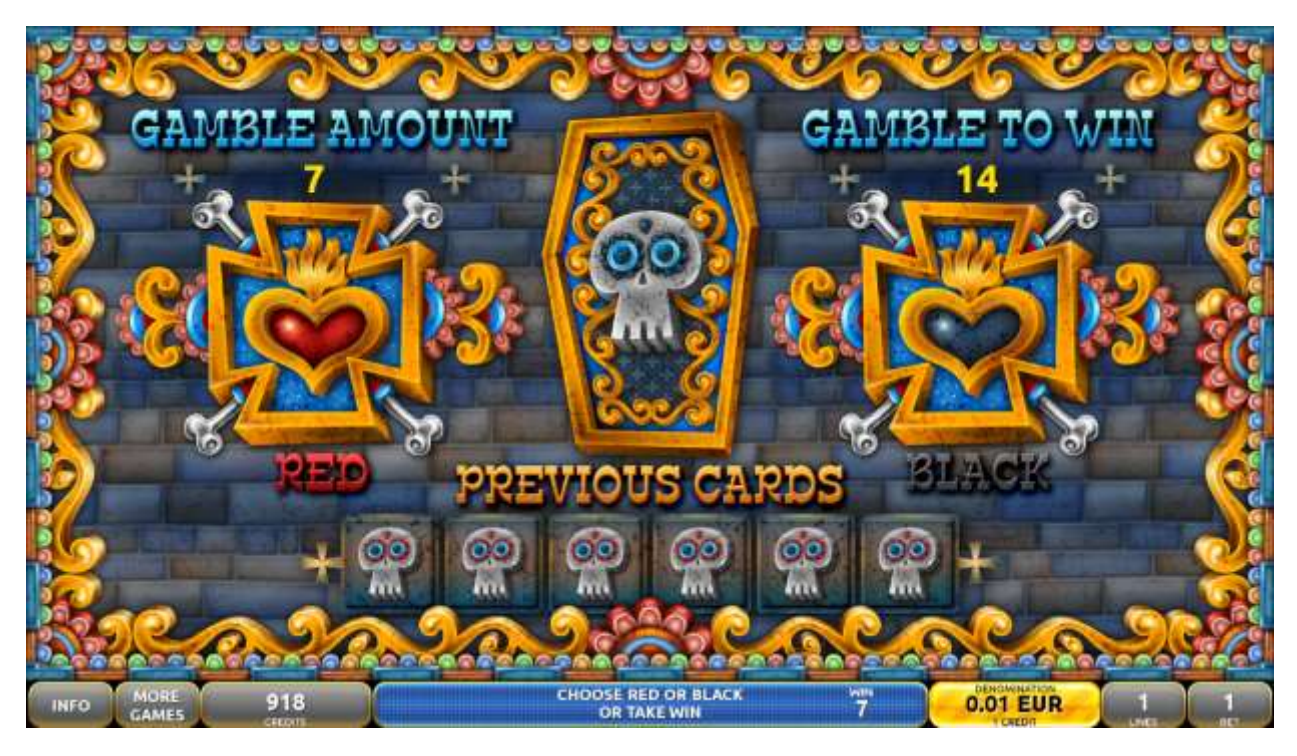

Figure 78: Skeleton Fortune – Gamble Game Screen

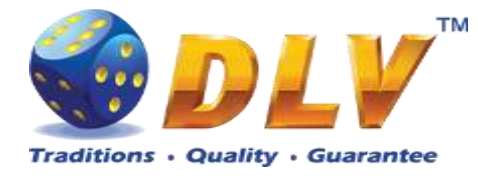

# 24 Brick Fruits (40 FIX)

# 24.1 Overview

"Brick Fruits (40 FIX)" is a 5-reel 40-line video reels game. Player can select bet from 1 to 25 credits per line (maximum bet per line is configured during Initial Setup). Number of lines is constant – 40 lines, player cannot change number of active lines. This game features a gamble (double-up) game.

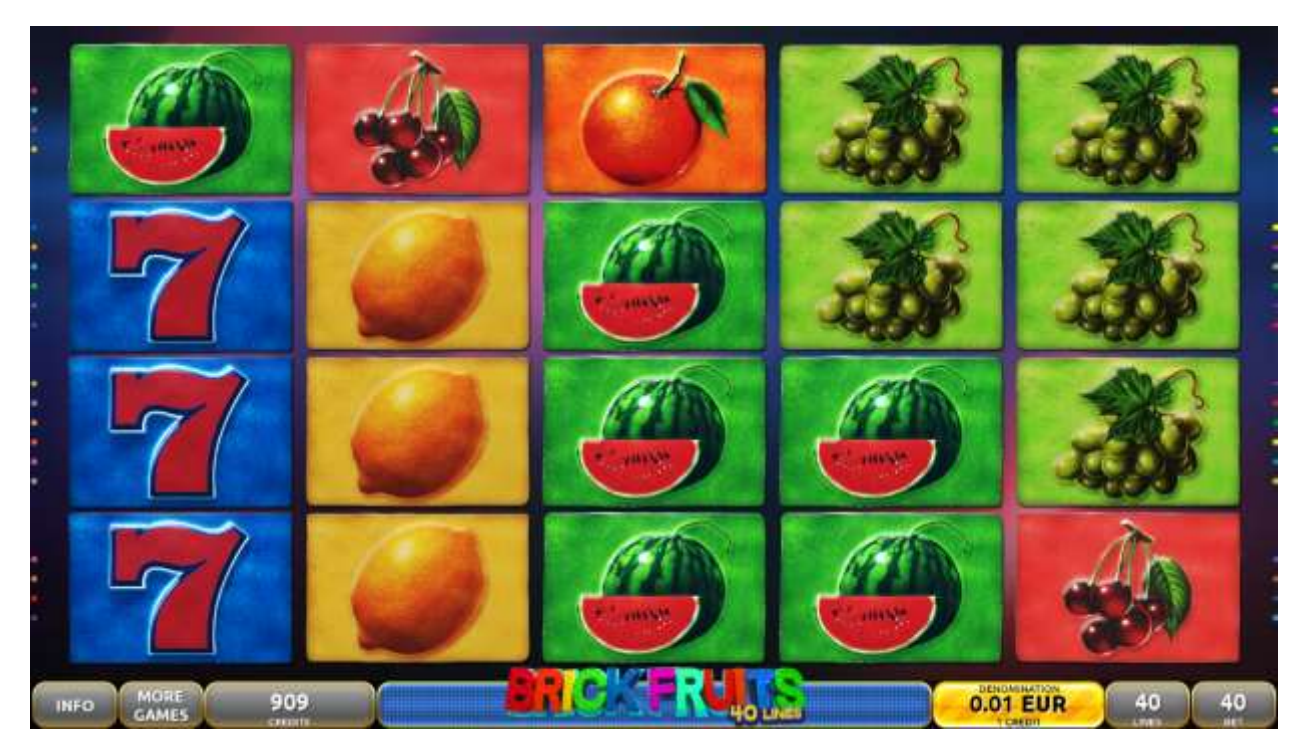

Figure 79: Brick Fruits (40 FIX) - Main Game Screen

#### 24.2 Paytable

Prize values in the paytable are shown in credits for currently selected bet and number of lines.

The player can change current bet in paytable screen by pressing BET and MAX BET buttons.

To return back to the game, START button should be pressed.

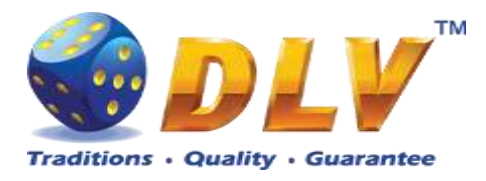

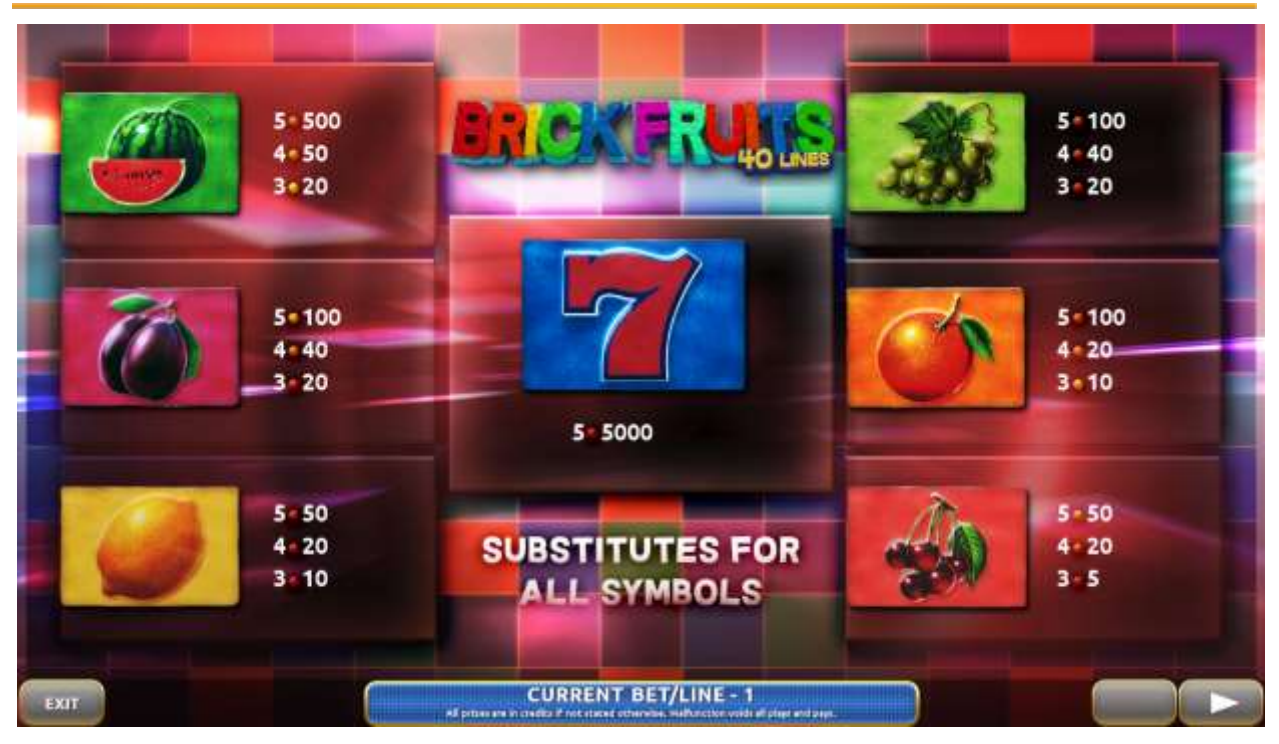

Figure 80: Brick Fruits (40 FIX) – Paytable (for 40 lines and 1 credit per line)

The player can press HELP button any time when game is idle, to see help and paytable screens.

To adjust bet per line, the player has to press BET button on the game panel to select the desired bet. By pressing MAX BET button on the game panel, maximum bet per line will be set for all lines. After pressing START button, reels will start spinning. The player can wait for reels to stop automatically or stop corresponding reel by pressing HOLD1, HOLD2, HOLD3, HOLD4 or HOLD5. To stop all the reels at once, the player has to press START button.

After reels are stopped, winning combinations will be highlighted on the reels in turn, and corresponding win sound will be played. Winnings are shown in the following order – payline combinations first, then scatters (if applicable), and then bonus combinations.

If the machine features second display, then corresponding winning combination and prize value will be highlighted. Possible winning combinations and prizes are described in the Paytable section.

To activate the autostart feature, the player has to press AUTO button. When the autostart feature is active, reels are started automatically. To deactivate autostart, the player has to press any button on the game panel. If a game is played with autostart, the machine does not enter gamble game and proceeds to the next game.

Player can change game speed by choosing Speed game selection button in the information menu. (1x - normal speed, 2x - Force Stop Reels, 3x - Fast speed).

Any win in main game that does not exceed Gamble Bet Limit, can be doubled (if Gamble is enabled).

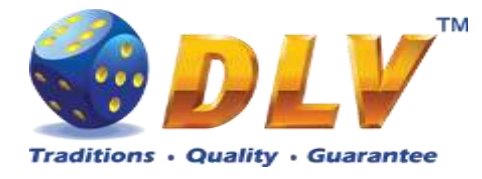

# 24.4 Gamble Game

The player has to guess which color will be the next dealer's card – red or black. If the selected color and dealer's card color match, player's winning is doubled and the player can continue to gamble or end the game. If the player does not guess the color right, the gamble game ends with no winning.

If the winning in the gamble game exceeds Gamble Bet Limit, or the number of sequential gamble games played exceeds Gamble Hit Limit, the gamble game is ended automatically.

The player can collect the winning by pressing START button. To select RED color, the player has to press BET button, BLACK color – MAX BET

button.

Paytable and help pages are available by pressing HELP button.

| Gamble Amount  | Credits to be bet in the gamble game                     |
|----------------|----------------------------------------------------------|
| Gamble to Win  | Amount of credits that can be won in current gamble game |
| Previous Cards | Colors and suits of six previous dealer's cards          |

Probability of winning or losing in the gamble game is 50%. Only Aces of all suits are used in the gamble game.

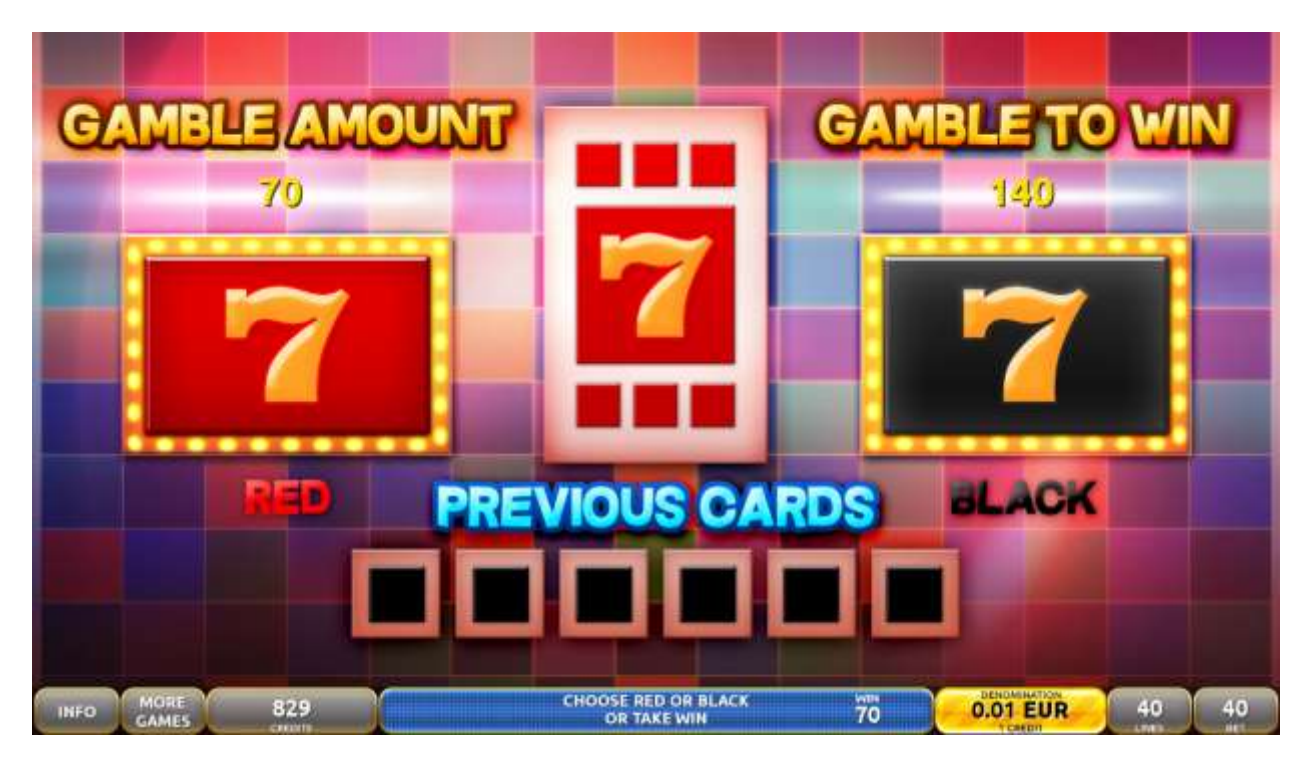

Figure 81: Brick Fruits (40 FIX) – Gamble Game Screen

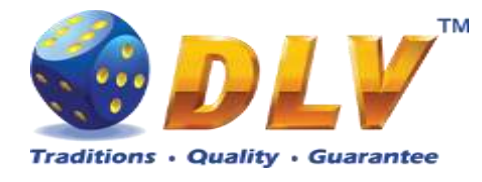

# 25 Game Menu

To enter Game Menu, select the desired game from the game selector screen, and then turn and release mechanical OWNER or RENTIER KEY or corresponding digital key.

### 25.1 General Statistics

This tab displays general statistics meters for the selected game.

| Theoretical Payout | Theoretical payout of the current game              |
|--------------------|-----------------------------------------------------|
| Games Played       | Number of main games played in the current game     |
| Games Won          | Number of main games won                            |
| Cash Won           | Cash won in the current game                        |
| Cash Wagered       | Cash wagered in the current game                    |
| Payout Percentage  | Current payout percentage of the current game       |
| Average Bet        | Average bet per game                                |
| Available Credits  | Number of currently available credits to the player |

| Game Men<br>Diamond Games Zo<br>15.03.2019 13:54:0 | U<br>o DEV Version 4.10.0.2 Number: 0<br>16                                                                                                    |                                                                                                    | START - Enter tab, toggle checkbox<br>BET - Exit tab (gn level op)<br>HOLD 1 - Prev value in list, HOLD 2 - Hest value in list<br>HOLD 3 - Prev tab or item, HOLD 4 - Next tab or item |
|----------------------------------------------------|----------------------------------------------------------------------------------------------------|----------------------------------------------------------------------------------------------------|----------------------------------------------------------------------------------------------------|
| General                                            | General Statistics Brick Fruits (5 FIX)                                                                                                    |                                                                                                    |                                                                                                    |
| Game Log                                           | Theoretical Payout:                                                                                                    | 90.97%                                                                                                    |                                                                                                    |
| Win Log                                            | Available Credits:                                                                                                    | 829                                                                                                    |                                                                                                    |
| Main Paylines                                      | Current denomination:                                                                                                    | 0.01 EUR                                                                                                  |                                                                                                    |
| Main Combinations                                  | Time Denom 1 Denom 2 Denom 3 Denom                                                                                                    | Denom 5                                                                                                   |                                                                                                    |
|                                                    | All denominations<br>Games Played:<br>Games Won:<br>Cash Wagered:<br>Cash Won:<br>Payout Percentage:<br>Cash Won Without Gamble:<br>Payout Percentage Without Gamble:<br>Average Bet: | Overall Period   0 0   0 0   0.00 0.00   0.00 0.00   0.00% 0.00%   0.00% 0.00%   0.00% 0.00%   0.00 0.00% |                                                                                                    |

Figure 82: General Statistics

#### 25.2 Game Log

Game Log contains information about last 100 games, including main games, gamble games, Free Games and bonuses.

Game log entries can be scrolled by using "Prev. Page" and "Next Page" buttons. Each game log entry contains following information:

- Type of game Main game, Gamble game, Free Game or Bonus;
- Date and time when game was started;
- Amount of credits, cash amount and denomination before game was started;
- Total bet ("Number of Lines" x "Bet per Line") value when the game was started;
- Credits Won number of credits won in current game;
- Payout Cash amount that was paid out after current game;

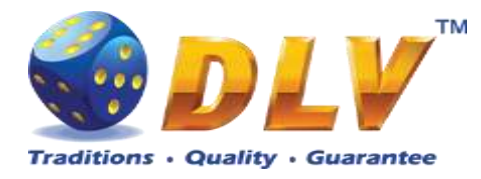

By using "<" and ">" buttons it is possible to see all the winning combinations on every line and scatters that were triggered in current game.

| Game Menu<br>Diamond Games Zoo<br>15.03.2019 13:55:11 | DEV Version 4.10.0.2 N.                                                                                                  | mber; 0  | START - Enter tab, toggle checkbox<br>BET - Exit tab (gn level up)<br>HOLD 1 - Prev value in lot, HOLD 2 - Nest value in lot<br>HOLD 3 - Prev tab or Nem, HOLD 4 - Nest tab or Nem |
|-------------------------------------------------------|----------------------------------------------------------------------------------------------------|----------|----------------------------------------------------------------------------------------------------|
| General                                               | Prev Page                                                                                                    | Game Log | Next Page                                                                                                    |
| Game Log                                              | 2                                                                                                    |          |                                                                                                    |
| Win Log                                               | Nain Game                                                                                                    |          | Line 1: develop = 50                                                                                                    |
| Main Paylines                                         | Fri Mar 15 13:54:54 2                                                                                                    | 019      | Line 3: Www.www.=50                                                                                                    |
| Man Combinations                                      | Credit: 779 / 7.7<br>Win Before: 0<br>Total Bet: 5 (5 × 1)<br>Credits worn 150<br>Peyout: 0.00 EUR<br>Inserted: 0.00 EUR |          |                                                                                                    |

Figure 83: Game Log

#### 25.3 Win Log

Win Log contains information about up to 20 most recent games, where the win exceeded Win Log Limit (configured in Initial Setup). Information provided for each game is identical to the Game Log.

| Game Ment<br>Diamond Games Zoo<br>15.03.2019 13:59:50 | U<br>DEV Version 4.10.0.2 Nur<br>D                                                                                            | nber: O |           | START - Enter tab, toggle checkbox<br>BET - Det tab (go level up)<br>HOLD 1 - Prev value in list, HOLD 2 - Nest value in list<br>HOLD 3 - Prev tab or Nem, HOLD 4 - Next tab or Nem |
|-------------------------------------------------------|----------------------------------------------------------------------------------------------------|---------|-----------|----------------------------------------------------------------------------------------------------|
| General                                               | Prev Page                                                                                                    | Win Log | Next Page |                                                                                                    |
| Game Log                                              | 1                                                                                                    |         |           |                                                                                                    |
| Win Log                                               | Nain Game                                                                                                    |         |           |                                                                                                    |
| Main Paylines                                         | Fri Mar 15 13:59:43 20                                                                                                    | 19      |           |                                                                                                    |
| Main Combinations                                     | Credit Beore: 1005 / 10.<br>Win Before: 0<br>Total Bet: 5 (5 x 1)<br>Credits won: 0<br>Payout: 0.00 EUR<br>Inserted: 0.00 EUR |         |           |                                                                                                    |

Figure 84: Win Log

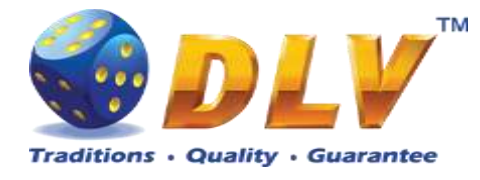

#### 25.4 Main Game Payline Statistics

Main Game Payline Statistics contains extended information about gameplay. This statistics can be used to monitor several game parameters and to analyze players' preferences.

| Game Men<br>Diamond Games Zoo<br>15.03.2019 13:55:4 | U<br>DEV Ver<br>9 | sion 4.10.0.2 | Number: 0 |                  |               |               |                  | :       | OLD 1 - Prex si<br>DLD 3 - Prex to | START - Enter tab, toggle checkbox<br>BET - Exit tab (go level up)<br>alue in list, NOLD 2 - Next value in list<br>ab or item, HOLD 4 - Next tab or item |
|-----------------------------------------------------|-------------------|---------------|-----------|------------------|---------------|---------------|------------------|---------|------------------------------------|----------------------------------------------------------------------------------------------------|
| General                                             |                   |               | Ma        | in Paylines !    | Statistics Br | ick Fruits (! | 5 FIX)           |         |                                    |                                                                                                    |
| Game Log                                            | L.                | G played      | G won     | Hitrate          | C won         | C wagered     | C pp             | N pp    | Av. bet                            | Bet D                                                                                                    |
| Win Log                                             | 123               | 0             | 0         | 0.0000           | 0.00          | 0.00          | 0.00%            | 0.00%   | 0.00                               | 0.0000<br>0.0000<br>0.0000                                                                                                    |
| Main Paylines                                       | \$                | 13            | 2         | 0.0000<br>6,5000 | 0.00          | 0.00          | 0.00%<br>246.15% | 246.15% | 0.00                               | 0.0000                                                                                                    |
| Main Combinations                                   | AI                | 13            | 2         | 6.5000           | 1.60          | 0.65          | 246.15%          | 246.15% | 0.05                               | -0.0000                                                                                                    |

Figure 85: Main Game Payline Statistics

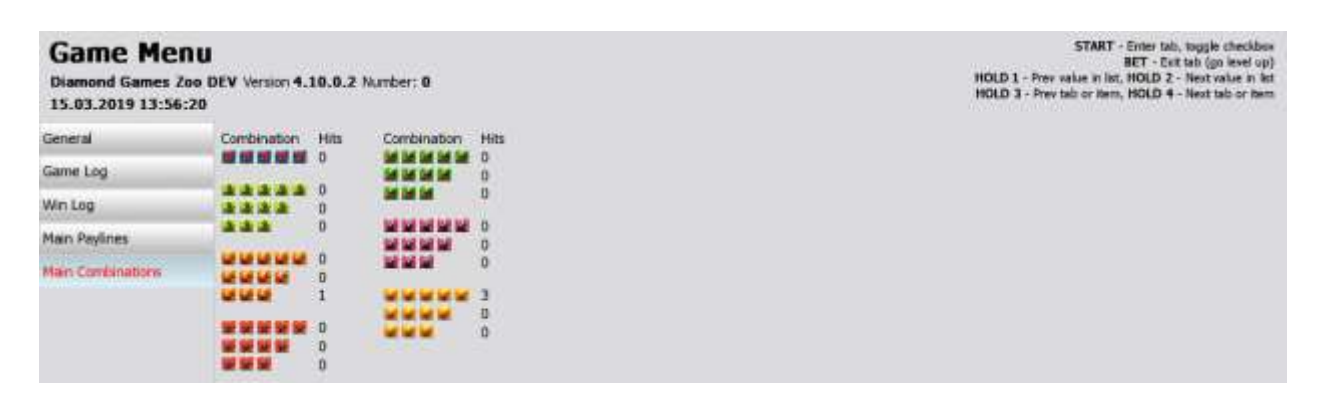

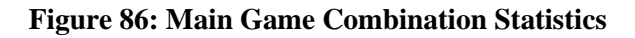